# ΗυΜΛΧ

お使いになる前に

準備する

地上デジタル放送を見る

設定する

車両に取り付ける

その他

# 地上デジタルチューナー内蔵 車載用リアモニター CI-TV8/10 取扱説明書

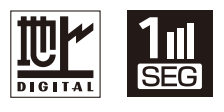

お買い上げいただき誠にありがとうございます。 製品を安全に正しくお使いいただくため、本書をよくお読みになりご使用ください。 お読みになったあとは、いつでも見られる場所に必ず保管してください。

20000-00393 MANUAL/CITV8/10/200/SERVICEPARTS

# もくじ

| もくじ                | 2 |
|--------------------|---|
| 本製品について            | 4 |
| 構成部品               | 5 |
| 地上デジタル放送について       | 6 |
| 本機で受信できるテレビ放送について。 | 6 |
| 地上デジタル放送の受信について    | 6 |

## お使いになる前に

| 安全上のご注意 | 7  |
|---------|----|
| 使用上のお願い | 10 |

## 準備する

| 各部のなまえ(本体)            | 11 |
|-----------------------|----|
| 各部のなまえ(リモコン)          | 12 |
| リモコンを準備する             | 13 |
| 使いかた                  | 13 |
| 電池交換のしかた              | 13 |
| miniB-CAS カードを挿入する    | 14 |
| 初期設定をする               | 15 |
| ~準備~ 同軸アンテナケーブルをつなぐ   | 15 |
| ~準備~ 家庭用 AC コンセントにつなぐ |    |
| (AC アダプターを使う)         | 15 |
| 車載用リアモニターとして使う        | 18 |
| 本機と車載用機器を接続する         | 18 |
| 本体を設置する               | 19 |
| 電源をつなぐ(シガーライター電源を使う)  | 20 |
| 映像を見る                 | 20 |
| 車載用テレビとして使う           | 21 |
| 本体を設置する               | 21 |
| 電源をつなぐ(シガーライター電源を使う)  | 21 |
| ロッドアンテナを立てる           | 21 |
| テレビ放送を見る              | 21 |
| 外部入力機器の映像を見る          | 21 |
| 家庭用パーソナルテレビとして使う      | 22 |
| 卓上スタンドを取り付ける          | 22 |
| 同軸アンテナケーブルをつなぐ        | 22 |
| 家庭用 AC コンセントにつなぐ      |    |
| (AC アダプターを使う)         | 23 |
| テレビ放送を見る              | 23 |
| 外部入力機器の映像を見る          | 23 |
| 外部機器をつないで映像・音声を楽しむ    | 24 |

| ビデオカメラやデジタルカメラなどの |    |
|-------------------|----|
| 外部機器を接続する         | 24 |
| 外部入力機器の映像を見る      | 24 |

## 地上デジタル放送を見る

| 番組を見るための基本操作          | 25 |
|-----------------------|----|
| 電源を入れる                | 25 |
| 電源を切る                 | 25 |
| チャンネルを選ぶ              | 25 |
| 音量を調節する               | 25 |
| 番組表で番組を選ぶ             | 26 |
| 番組表を表示する              | 26 |
| 番組表から番組を選ぶ            | 27 |
| 番組説明を見る               | 27 |
| 番組表を便利に使う             | 28 |
| 指定した日時の番組表を見る(日付選択)   | 28 |
| チャンネル表示数を変える(ズーム)     | 28 |
| データ放送を見る(データ)         | 29 |
| 連動データ放送を見る            | 29 |
| チャンネル番号などを表示する(画面表示)  | 30 |
| 直前の番組を見る(前チャンネル)      | 30 |
| 字幕を表示する(字幕)           | 31 |
| 映像・音声・字幕を切り換える(信号切換)  | 31 |
| ワンセグ放送を見る(地デジ / ワンセグ) | 31 |
| 中継局/系列局を変える(中継局)      | 32 |
| チャンネルの設定を切り換える        |    |
| (ホーム / お出かけ)          | 32 |

## 設定する

| 1 |            | าา |
|---|------------|----|
| ~ |            | 55 |
| Х | ニューー覧表     | 34 |
| ב | .ーザー設定     | 35 |
|   | 地上デジタル選局対象 | 36 |
|   | 受信モード      | 36 |
|   | 字幕         | 37 |
|   | 文字スーパー     | 37 |
| 表 | 示設定        | 38 |
|   | 画面サイズ      | 38 |
|   | 画面表示時間     | 38 |
|   | 明るさ        | 39 |
|   | 色の濃さ       | 39 |
|   |            |    |

| バックライト明るさ     | 39 |
|---------------|----|
| チャンネル設定       | 40 |
| ワンタッチ設定       | 41 |
| 端末設定          | 42 |
| プリセットモード      | 42 |
| デジタル受信設定      | 43 |
| 郵便番号4         | 44 |
| 放送局自動スキャンム    | 44 |
| 設定初期化4        | 44 |
| 放送メール         | 45 |
| システム情報        | 46 |
| B-CAS カード情報 4 | 46 |

# 車両に取り付ける

| 取り付けの前に          | 47   |
|------------------|------|
| 取り付ける場所(シート)について | . 47 |
| 構成部品の確認          | 48   |
| 取り付けかた           | 49   |
| 取付ブラケットを取り付ける    | 49   |
| シャフトガイドを取り付ける    | 51   |
| 本体を取り付ける         | 52   |

# その他

| 受信チャンネル一覧        | 54 |
|------------------|----|
| 系列局および独立 UHF 局一覧 | 55 |
| おもな仕様            | 56 |
| 故障かな?と思ったら       | 57 |
| エラーメッセージ         | 59 |
| 保証とアフターサービス      | 60 |
| さくいん             | 63 |

# 本製品について

本機はワンセグ/フルセグ地上デジタルチューナーを内蔵した、車載用リアモニターです。電源は AC100V、DC12V の2電源方式ですので、車載用リアモニターとしてはもちろん、付属の AC アダ プターをご家庭の AC100V コンセントにつないで、卓上用地上デジタルテレビとしてもお使いいた だけます。

※本機で地上デジタル放送を受信する場合は、あらかじめ miniB-CAS カードの挿入、および地上デジタル放送受信のための初期設定を行ってください(③ 14~17ページ)。

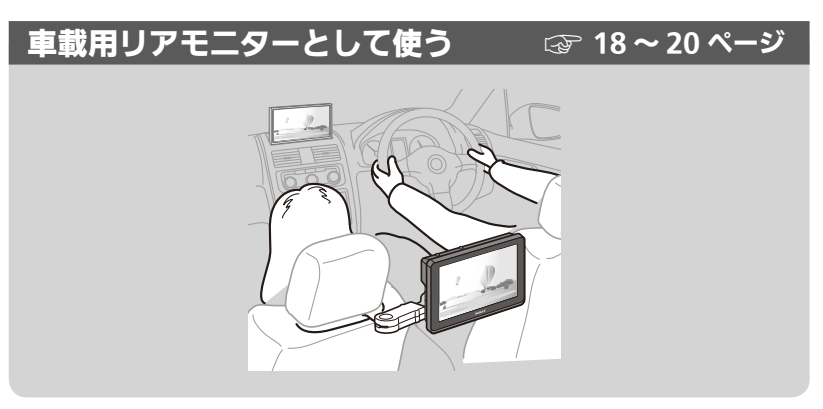

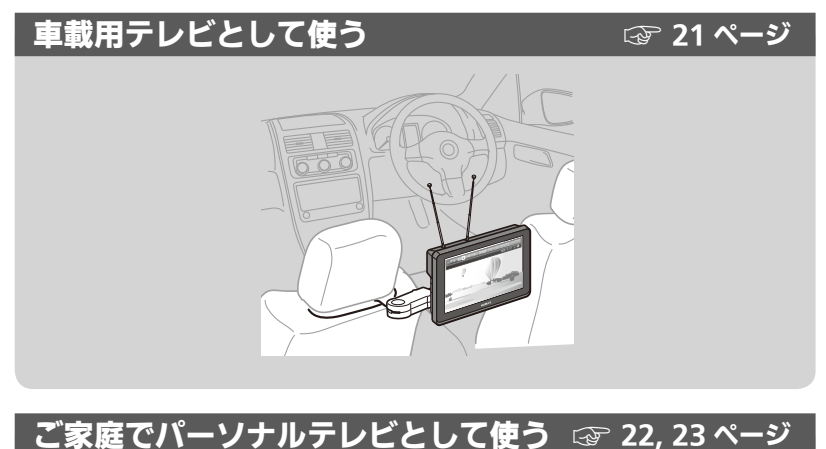

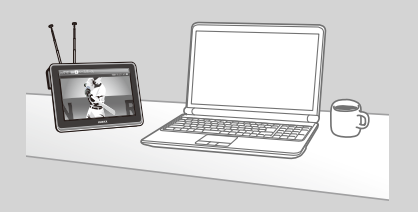

構成部品

はじめにご確認ください

下記の付属品がすべて揃っているかご確認ください。

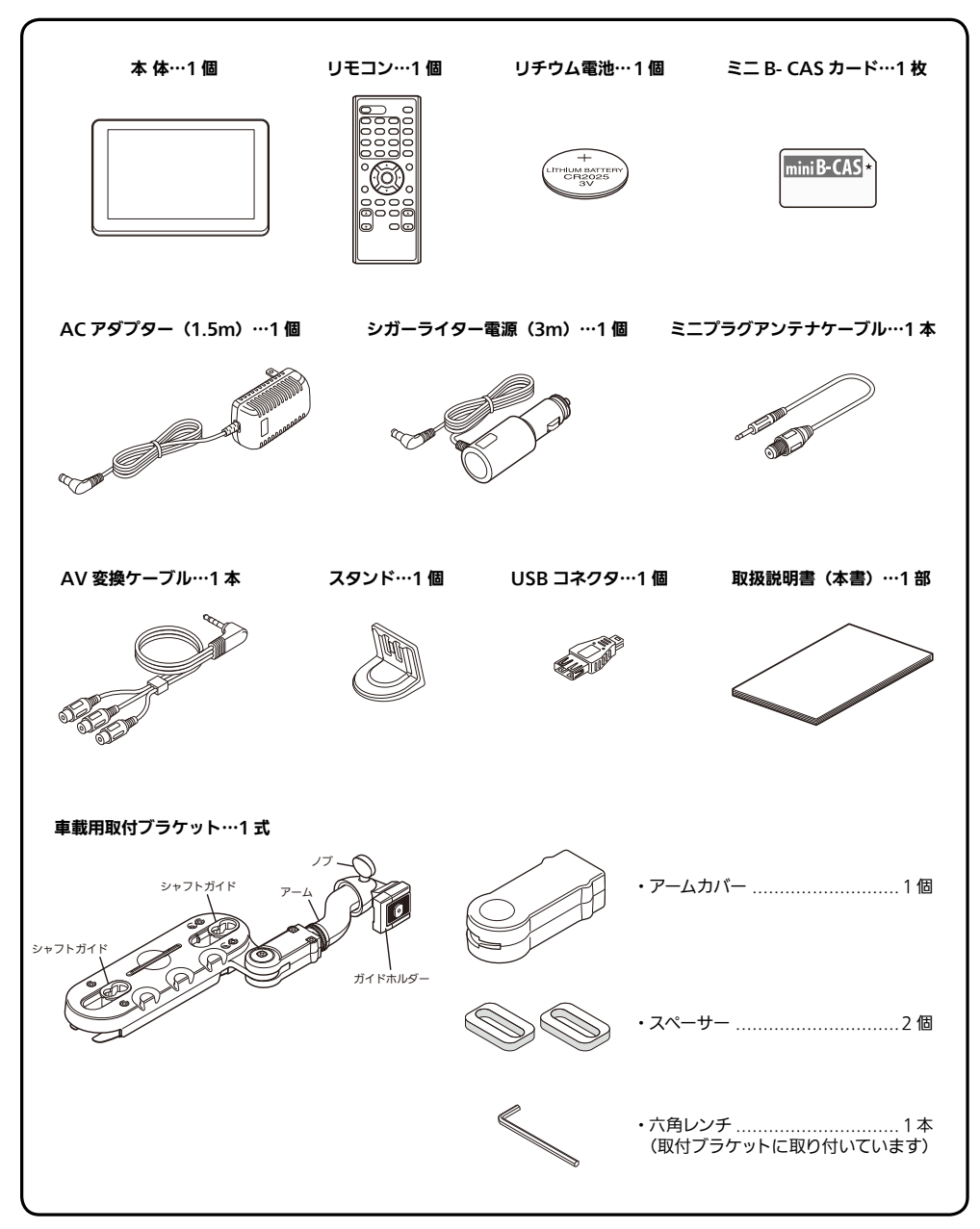

※ イラストはイメージであり実際と異なる場合があります。 ※ 本書では主なイラストを 10.2 インチモデル(CI-TV10)を用いて説明しております。

## 本機で受信できるテレビ放送について

本機では地上デジタル放送(ワンセグ放送を含む)の受信ができます。さらに、データ放送(番組に 連動した「連動データ放送」、ニュースや気象情報などを提供する「独立データ放送 \*」)もお楽しみ いただけます。

※電話などの通信回線を使用する双方向データサービスには対応しておりません。 ※ ワンセグデータ放送には対応しておりません。 ※ BS デジタル放送、110 度 CS デジタル放送の受信はできません。

\* 2011年9月現在、地上波での放送はありません。

## 地上デジタル放送の受信について

- ・地上デジタル放送では受信状態が悪くなると、映像にブロックノイズが出たり、音がとぎれたりして、 正常に放送番組が受信できなくなることがあります。
- ・電車の架線、高圧線、ラジオ、テレビ放送の送信所、無線送信所、ネオンサインなどの近くでは、 受信中の映像・音声が乱れたり雑音が入る場合があります。
- ・周辺の障害物などの影響により、放送受信エリアであっても受信できない場合があります。
- ・本機の近傍で本機の受信周波数帯域に妨害を与える電子機器や無線利用機器(パソコンや携帯電話 など)を使用すると、映像にブロックノイズが出たり、音がとぎれたりして、正常に放送番組が受 信できなくなることがあります。その場合はそれらの機器の使用を中止するか、本機から離してご 使用ください。
- ・本機ロッドアンテナで受信される場合、ご家庭内でのご使用であっても、周辺環境の影響を受けて 受信状態が悪くなったり、映像・音声が乱れる、ワンセグ放送のみの受信となるなどの場合があり ます。

#### 車載用テレビとしてお使いになる場合

- ・家庭内での地上デジタル放送受信に比べ、車の周辺環境などの影響を受け、受信状態が常に変化します。
- ・走行地域や天候の変化により電波の受信状態が変わり、影響を受ける場合があります。
- ・車の走行速度によっては受信中の映像・音声が乱れるなどして、正常に受信できなくなる場合があります。また、停車中でも周辺環境の影響を受けて受信状態が悪くなったり、映像・音声が乱れる場合があります。
- ・受信状態が不安定なときにパワーウィンドウ、ワイパー、電動ミラー、エアコンなどの電装品を作動させると、映像にブロックノイズが出たり、音がとぎれたりして正常に放送番組が受信できなくなることがあります。

地上デジタル放送に関する詳しい情報については下記をご覧ください。

社団法人 デジタル放送推進協会ホームページ http://www.dpa.or.jp/

# お使いになる前に

# 安全上のご注意

ご使用の前に、この「安全上の注意」をよくお読みのうえ、正しくお使いください。

ここに示した注意事項は、製品を安全に正しくお使いいただき、あなたや他の人々への危害や損害を 未然に防止するためのものです。

また注意事項は、危害や損害の大きさと切迫の程度を明示するために、誤った取り扱いをすると生じ ることが想定される内容を「警告」「注意」の2つに区別しています。いずれも安全に関する重要な 内容ですので、必ず守ってください。

#### 警告表示の意味

取扱説明書および製品では、次のような表示をしています。表示の内容をよく理解してから本文をお 読みください。

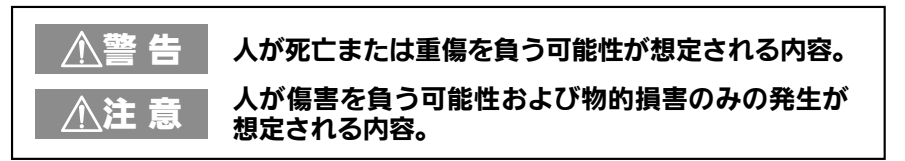

#### 絵表示の例

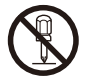

○ 記号は禁止行為であることを告げるものです。図の中や近傍に具体的な禁止内容 (左図の場合は分解禁止)が描かれています。

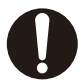

● 記号は行為を強制したり指示する内容を告げるものです。図の中に具体的な指示 内容 (左図の場合は電源プラグをコンセントから抜いてください)が描かれています。

取付・設置に関するご注意

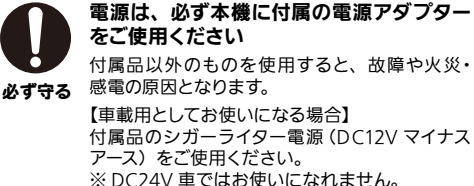

くうしていた。 【ご家庭内など屋内でご使用になる場合】 付属品のACアダプターをご使用ください。

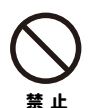

DC12Vマイナスアース車以外では使用しないでください

感電、発火、故障の原因となります。

# ▲警告

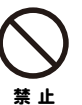

運転に支障をきたす場所・視界の妨げになる場所には取り付けないでください 運転操作や視界の妨げになる場所への取り付け は事故やケガの原因となります。

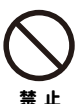

#### エアバッグの動作を妨げる場所には設置・ 配線をしないでください

エアバッグが正常に機能しなかったり、エアバッ グが動作したときに本機や部品が飛んで事故や ケガの原因となります。

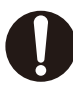

注意

落下したりはずれたりしないよう確実に取 り付けてください

走行中に落下したりはずれるなどし、事故やケ ガの原因となります。

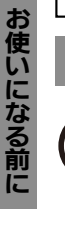

## 取付・設置に関するご注意(つづき)

# 警 牛

車載用としてご使用になる際は、必ず付属 品の車載用取付ブラケットを使用し、しっ かりと車両に固定してください

汎用品の取付キットを使用したり、車両に固定を 埜 止 せずに使用しないでください。けがや事故の原因 となります。

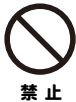

#### 本機の取り付けには、車の性能を維持する ための部品を使用しないでください

ステアリングやブレーキ系統、タンク類などに使 われている部品(ボルトやナット類)を使用して 本機を取り付けると、制動不能や火災、事故の 原因となります。

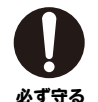

傾いているところや不安定な場所に置かな いでください

落下等によりけがをするおそれがあります。

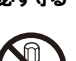

本機を分解したり、改造しないでください 火災や感雷の原因となります。

分解禁止

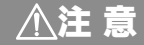

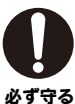

電源コードは運転の妨げにならないよう配 線してください 事故の原因となります。

ご使用に関するご注意

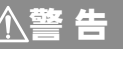

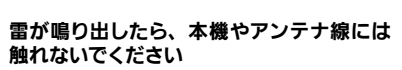

感電の原因となります。

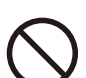

禁止

接触禁止

#### メモリーカードやねじ、電池などの小物類 は、乳幼児の手の届くところに置かないで ください

誤って飲み込むおそれがあります。万一飲み込んだ と思われるときは、すぐに医師にご相談ください。

#### リモコンを無造作に放置しないでください

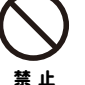

運転中に足もとに転がってブレーキペダルなどの 下へ入り込むと、思わぬ事故の原因となります。

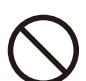

禁止

#### ロッドアンテナを人のいる方向や顔、目な どに向けないでください

ロッドアンテナの先端を人のいる方向や顔、日な どに向けないでください。目に刺さるなどけがの おそれがあります。特に車内でご使用になる場 合はくれぐれもご注意ください。

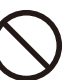

禁止

#### 故障したり異常のある場合は使用しないで ください

煙が出る、変なにおいがする等の異常がある場 合は、直ちに使用を中止し、お買い上げの販売 店にご相談ください。発火・火災などの原因とな ります。

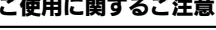

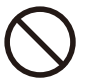

禁止

#### 運転者は運転中に本機の操作を行わないで ください

運転者は運転中に本機の操作を行わないでくだ さい。前方不注意となり交通事故の原因となり ます。

運転者が操作を行う際は必ず安全な場所に車を 停車させて行うようにしてください。

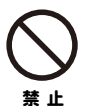

機械内部に水や異物を入れないでください 本機の内部に金属類や燃えやすい物などを差し 込んだり、入れたりしないでください。火災や感 電、故障の原因となります。

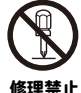

#### 本機をご自身で修理しないでください 故障や火災、感電の原因となります。 故障の際は弊社お客様ご相談センター(裏表紙) にご連絡ください。

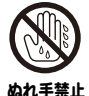

電源アダプターは、ぬれた手で抜き差しし ないでください 感電やけがをするおそれがあります。

電源アダプターは、刃および刃の取付面に

ほこりが付着している場合はよく拭くこと

火災の原因となります。

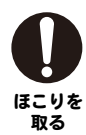

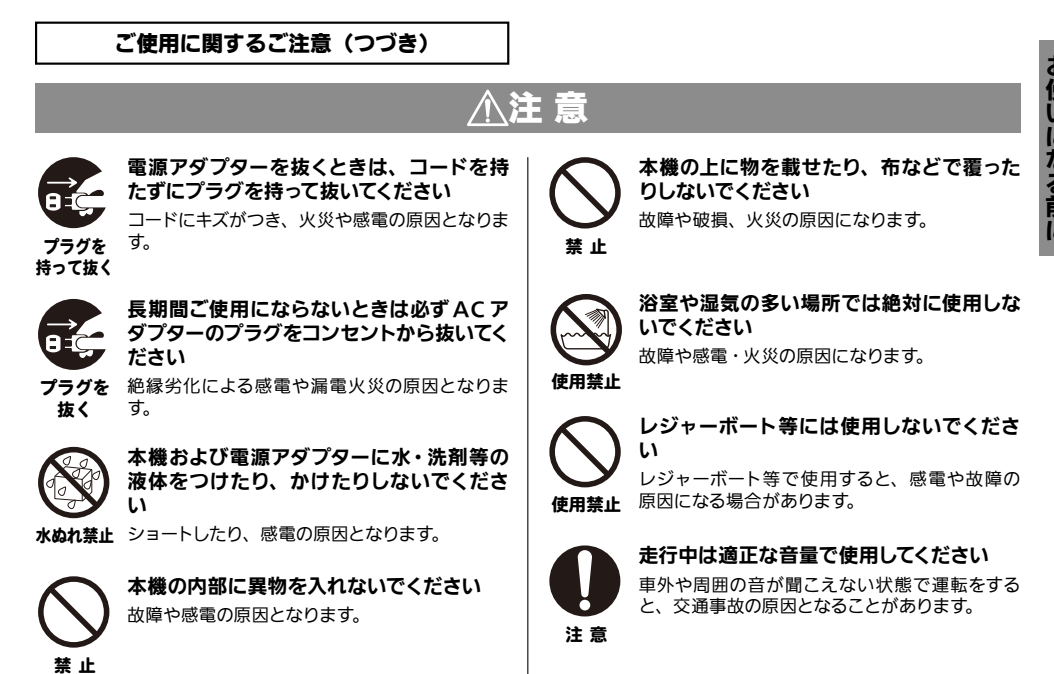

リモコンの取り扱いに関するご注意

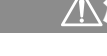

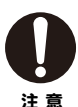

リモコンを直射日光の当たる場所や、高温 となる場所に放置しないでください ケースの変形や内部電池の破裂、液もれの原因 になることがあります。

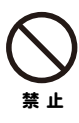

指定以外の電池は使用しないでください 破裂したり、液が漏れたりして周囲を汚損したり、 けがややけどの原因となることがあります。

# ∧注 意

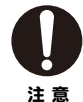

電池を入れるときは、+と-の向きを正しく 入れてください

破裂したり、液が漏れたりして周囲を汚損したり、 けがややけどの原因となることがあります。

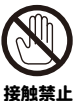

#### 電池の液が漏れた場合は素手で触らないで ください

皮膚の炎症、失明やけがの原因となることがあ ります。目に入った場合はこすらずに流水でよく 洗い流し、すぐに医師へご相談ください。

# 使用済み電池の処分について

使用済みの電池は各自治体や地域の規則に従って正しく処理してください。

# 使用上のお願い

必ずお守りいただきたいこと

#### ■運転者は運転中に本機の操作を行わないでく ださい

運転者は運転中に本機の操作を行わないでく ださい。前方不注意となり交通事故の原因と なります。

運転者が操作を行う際は必ず安全な場所に車 を停車させて行うようにしてください。

#### 本製品の取り扱いについて

■エンジンを切った状態で長時間使用しないで ください

エンジンを切った状態で長時間使用すると、 バッテリーが消耗し、思わぬトラブルの原因 となることがあります。

#### ■国外では使用できません

本製品は日本国内仕様です。外国では放送形 式が異なりますので使用できません。

This product is designed for use in Japan only and cannot be used in any other country.

#### miniB-CAS カードの取り扱いについて

地上デジタル放送を視聴するには本機に付属の miniB-CAS(ビーキャス)カードが必要です。

- ・カードの説明書の文面をよくお読みください。
- カードは常時挿入しておいてください。カード が挿入されていないと、地上デジタル放送を視 聴することはできません。
- ・ダッシュボードの上など、高温となるところに カードを放置しないでください。カードの曲が り等により使用できなくなるおそれがありま す。
- カードを乳幼児の手の届くところに置かない でください。誤って飲み込むおそれがありま す。万一飲み込んだと思われるときは、すぐに 医師にご相談ください。
- ・カードを破損したり、紛失・盗難にあったときは、(㈱ビーエス・コンディショナルアクセスシステムズカスタマーセンターにご連絡ください(カード台紙に記載されています)。

#### 著作権および商標などについて

- 本製品は著作権保護技術を採用しており、ロヴィ社 およびその他の著作権利者が保有する米国特許お よびその他の知的財産権によって保護されていま す。この著作権保護技術の使用にはロヴィ社の許可 が必要であり、また、ロヴィ社の特別な許可がない 限り、家庭用およびその他一部の鑑賞用での使用に 制限されています。分解したり、改造することも禁 じられています。
- ■本製品は AVC Patent Portfolio License に基づき ライセンスされており、お客様が個人的かつ非営利 目的において以下に記載する行為に係る個人使用 を除いてはライセンスされておりません。
  - AVC 規格に準拠する動画(以下、AVC ビデオ)
     を記録する場合
  - ・個人的かつ非営利的活動に従事する消費者によって記録された AVC ビデオを再生する場合
  - ・ライセンスをうけた提供者から入手された AVC ビデオを再生する場合

詳細については米国法人 MPEG LA, LLC (http:// www.mpegla.com) をご参照ください。

- ■本製品はデータ放送 BML ブラウザとして株式会社 A@@ESSのNetFront<sup>®</sup> DTV Profileを搭載しています。
  - ※ Access, NetFront は株式会社 ACCESS の日本 およびその他の国における登録商標または商標 です。
  - ※本製品の一部に Independent JPEG Group が 開発したモジュールが含まれています。
- ■本製品は日本国内専用です。国外で本製品を使用して有料放送サービスを享受することは、有料サービス契約上禁止されています。
- ■本製品はARIB(電波産業会)規格に基づいた製品 仕様になっております。将来規格変更があった場合 は、製品仕様を変更する場合があります。
- あなたがビデオデッキなどで録画・録音したものは、個人として楽しむなどのほかは、著作権法上権利者に無断で使用することはできません。
- ■その他、製品または本書に記載されている各社の社 名、製品名、サービス名等は各社の商標または登録 商標です。

# 準備する

# 各部のなまえ (本体)

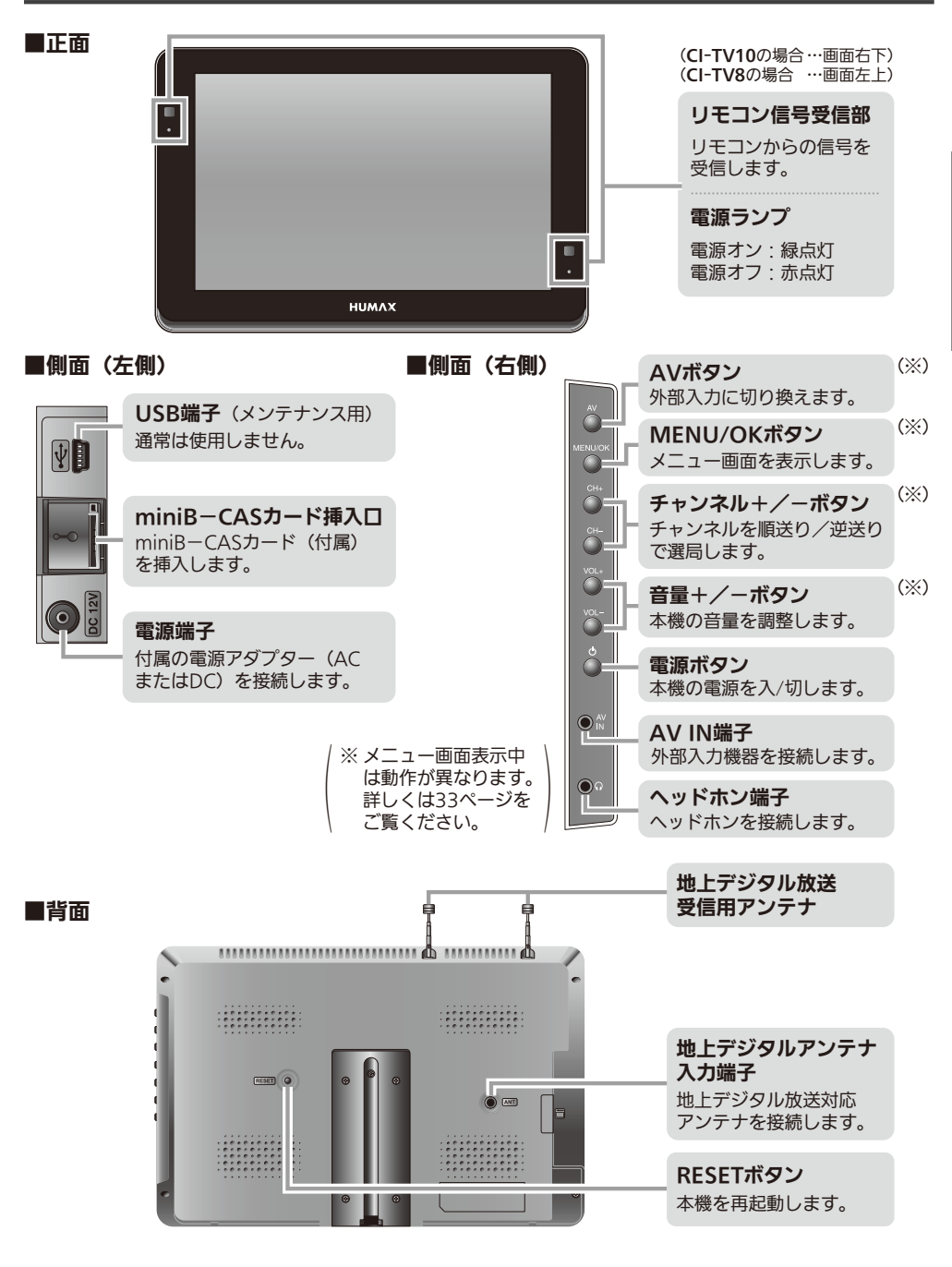

# 各部のなまえ(リモコン)

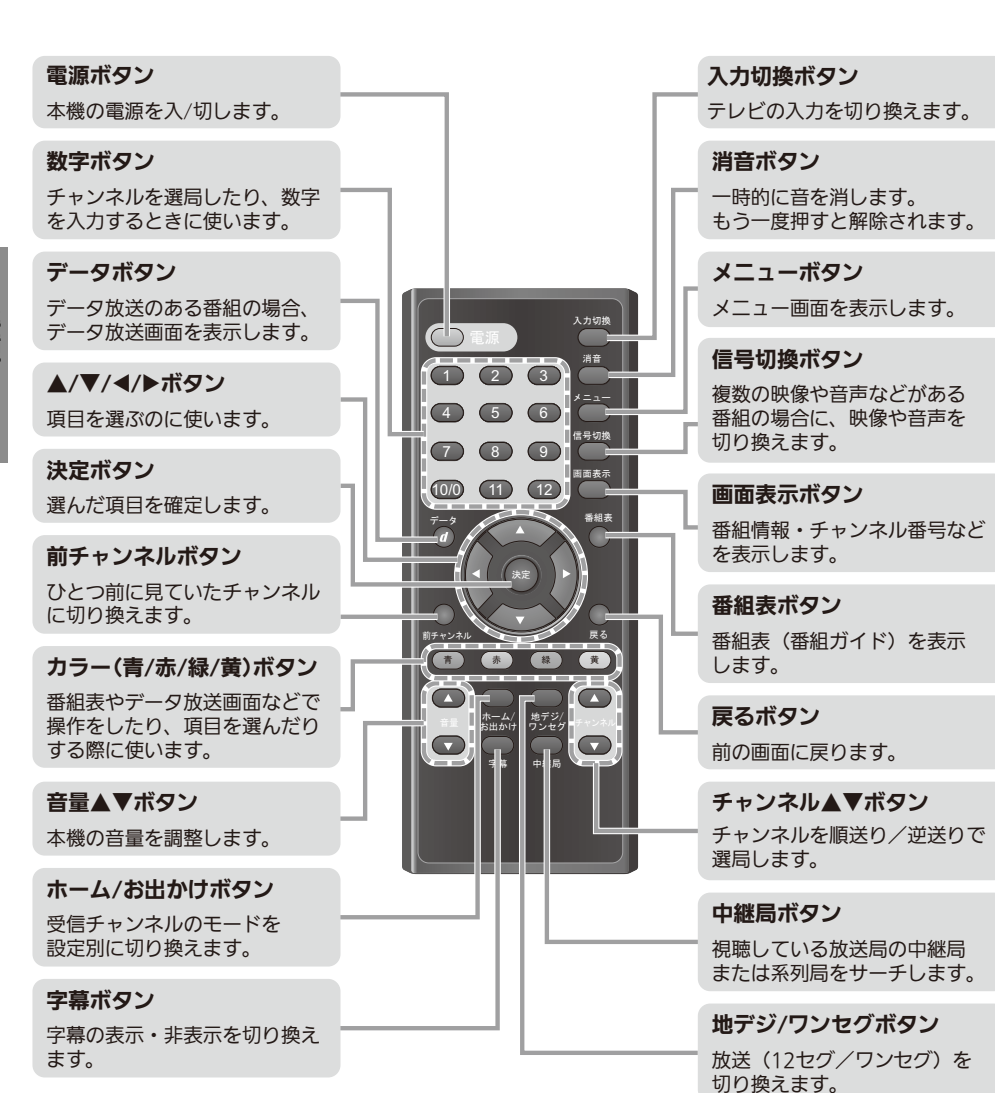

準備す

12

# リモコンを準備する

## 使いかた

- ●リモコン裏面の電池ケースを開け、付属のリチウム電池を入れてください。 (電池の入れかたについては下記「電池交換のしかた」をご覧ください。)
- ●リモコンの先端部をリモコン信号受信部に向けて操作してください。
- ●リモコン操作で本機が動作しない場合は、リモコンの電池寿命が考えられます。この場合は新しい 電池に交換してください。
- ●リモコンを直射日光の当たる場所に放置したり、取り付けないでください。熱により変形したり、 誤動作する場合があります。
- ●リモコン受信部に強い光が当たっていると、リモコン操作がしにくくなります。リモコン信号受信 部にリモコンを近づけて操作するか、またはリモコン信号受信部の取付位置を変えてください。
- ●リモコンを落としたり、強い衝撃を与えないでください。また、水にぬらしたり、温度の高いところに置かないでください。

## 電池交換のしかた

電池ケースを引き出します

ロック部を内側に押さえながらくぼみにツ メを引っ掛けて引き抜きます。

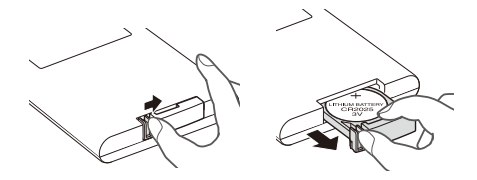

3 電池ケースを差し込みます

右図の方向でリモコン本体に電池ケースを 差し込みます。

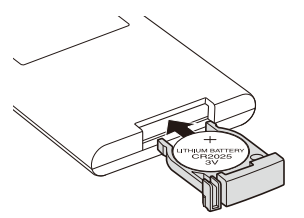

#### 電池を入れます

古い電池を取り出し、新しい電池を+(プ ラス)側を上にして電池ケースに入れます。 ※電池の向きにご注意ください。

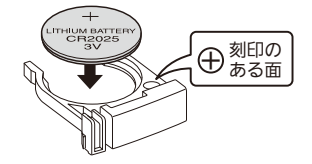

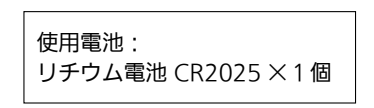

# miniB-CAS カードを挿入する

地上デジタル放送を視聴するには、本機に付属の miniB-CAS(ミニビーキャス)カードが必要です。

- ●本機付属の miniB-CAS カード以外のものを挿入 しないでください。故障や破損の原因となります。
- 裏向きや逆方向から挿入しないでください。挿入 方向を間違えると miniB-CAS カードは機能しま せん。
- miniB-CAS カードは奥まで (カチッとロックする まで)挿入してください。
- ご使用中は miniB-CAS カードを抜き差ししない でください。視聴できなくなる場合があります。

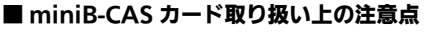

- 折り曲げたり、変形させない。
- 重いものを置いたり踏みつけたりしない。
- 水をかけたり、ぬれた手でさわらない。
- IC(集積回路)部には手をふれない。
- 分解加工は行わない。

#### B-CAS カードについてのお問い合わせ(紛失など) ㈱ビーエス・コンディショナルアクセスシステムズカスタマーセンター TEL: 0570-000-250

#### miniB-CAS カードを取り出します

付属の miniB-CAS カードを台紙から取り出します。

※ miniB-CAS カードのパッケージを開封すると、パッケージに添付されている契約約款に同 意したものとみなされます。開封前に必ず契約約款をお読みください。

# 2 カバーを開けて miniB-CAS カードを挿入します

左側面のカード挿入口カバーを矢印の方向に開け( ① )、 付属の miniB-CAS カードを図のようにスロットに差し込み、カチッと音がするまで 押し込みます( ② )。

※ カード挿入口カバーは紛失防止のため、本体から完全にははずせないようになっています。 ※ カードの挿入方向、および裏表を間違えないようご注意ください。

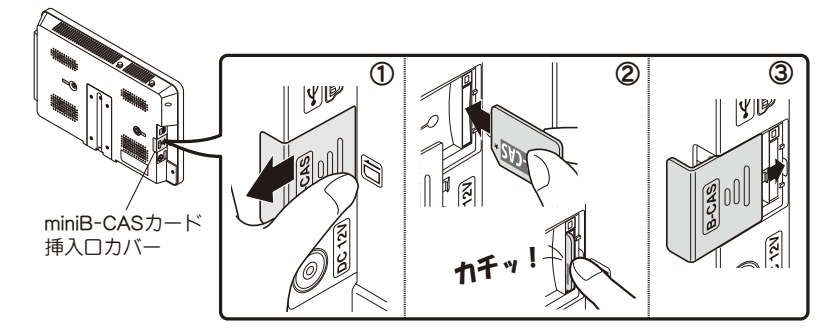

#### **2** カード挿入口カバーを閉めます

miniB-CAS カード挿入口カバーを閉めます( 3)。

カードが抜け落ちたりして紛失することのないよう、カードがきちんと挿入 されていること、カバーがしっかり閉じていることを再度確認してください。

<sup>!</sup>ご注意

# 初期設定をする

本機を初めてお使いになるときは、初期設定が必要です。

初期設定では、受信可能な地上デジタル放送チャンネルを自動的に探して本機に登録する「ホーム初 期スキャン」を行います。そのため、必ずご家庭の地上デジタル放送受信用同軸アンテナケーブルを 使用し、最良の受信状態で設定を行ってください。

#### 【ご注意】

●やむを得ず本体内蔵のロッドアンテナで「ホーム初期スキャン」 を行う場合は、周囲に高い建物のない窓際など、地上デジタル 放送の電波が良好に受信できる場所で行ってください。

# ~準備~ 同軸アンテナケーブルをつなぐ

付属品のミニプラグアンテナケーブルのア ンテナプラグ側に、地上デジタル放送受信 用同軸アンテナケーブルを差し込みます。 ミニプラグ側を本体左側面の ANT 端子に 差し込みます。

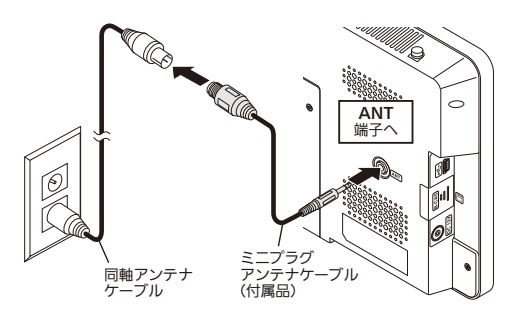

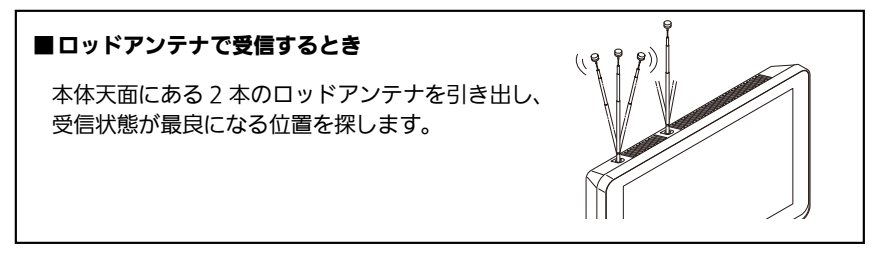

# ~準備~ 家庭用 AC コンセントにつなぐ(AC アダプターを使う)

付属品の AC アダプターのピンプラグを、 本体左側面の DC12V ソケットに差し込み ます。

プラグを家庭用ACコンセントに差し込みます。

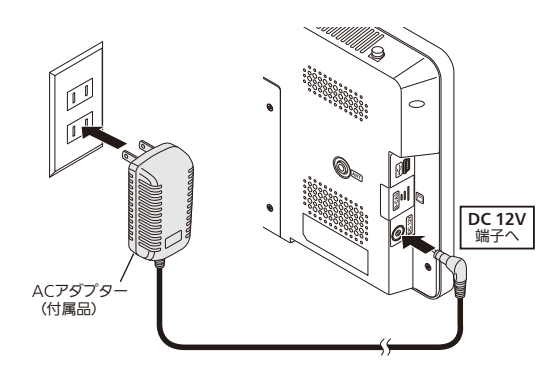

# 初期設定をする (つづき)

ご購入後はじめて本機の電源を入れたときや本機を初期化(☞ 44 ページ)したときは、自動的に 初期設定ウィザード画面が表示されます。 初期部につかず、ドラは、サトニジュルなどの来たに必要ないての部立を行います。

初期設定ウィザードでは、地上デジタル放送の受信に必要な以下の設定を行います。

#### ・画面サイズ

映像のアスペクト比を設定します。

#### ・郵便番号

本機を主にお使いになる地域の郵便番号を設定します。

ふお知らせ

●郵便番号を設定しておくと、データ放送サービス利用時に、設定した地域のニュースや天気予報などを受信することができます。

#### ・ホーム初期スキャン

受信可能なチャンネルを自動的に探して本機に登録します。 ※「プリセットモード」は「ホーム」のままで初期設定をしてください。 「お出かけ」にすると、ホーム初期スキャンが設定できません。

家庭用 AC アダプターをつなぐ

(接続のしかたは前ページをご覧ください。)

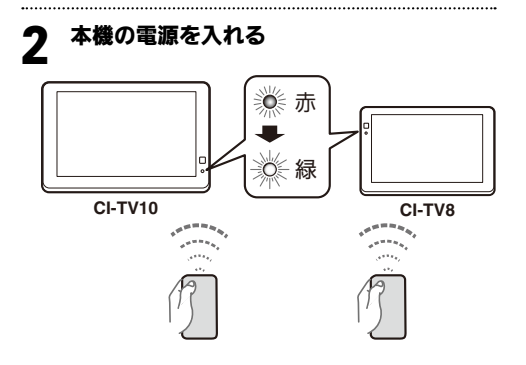

リモコンの ()電源 または本体右側面の電 **源**(**也**) ボタンを押します。

画面横の電源ランプが赤→緑点灯に変わり、 画面には下の初期設定ウィザードが表示さ れます。

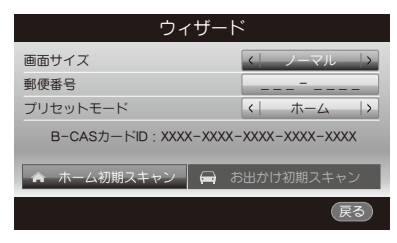

※ 選択されている項目は青色表示されます。

#### 3 ▲ / ▼ で「画面サイズ」を選び、◀ / ▶で 項目を選ぶ

入力映像のアスペクト比(縦横比)に合わ せていずれかを選んでください。

| フル   | 16:9の映像を受信するとき。<br>(通常はこちらを選びます) |
|------|----------------------------------|
| ノーマル | 外部入力機器から4:3の映像<br>を受像するとき。       |

※ 接続テレビの設定は「表示設定」メニューで変 更することもできます (2 38 ページ)。

▲ / ▼ で「郵便番号」を選ぶ

リモコンの数字ボタン(1)~12)で 7桁の郵便番号を入力する

- ※ 間違えたときは ◀ / ▶ で修正したい文字に カーソルを移動させ、正しい数字を入力します。
- ※ 郵便番号の設定は「端末設定」メニューで変更 することもできます (23~44 ページ)。

5 ▲/▼で「ホーム初期スキャン」を選び、

地域設定画面が表示されます。

| 地域設定            |     |  |  |  |
|-----------------|-----|--|--|--|
| 栃木              |     |  |  |  |
| 群馬              |     |  |  |  |
| 埼玉              |     |  |  |  |
| 千葉              |     |  |  |  |
| 東京              |     |  |  |  |
| ▲▶ ベージ 決定 決定 19 | /55 |  |  |  |

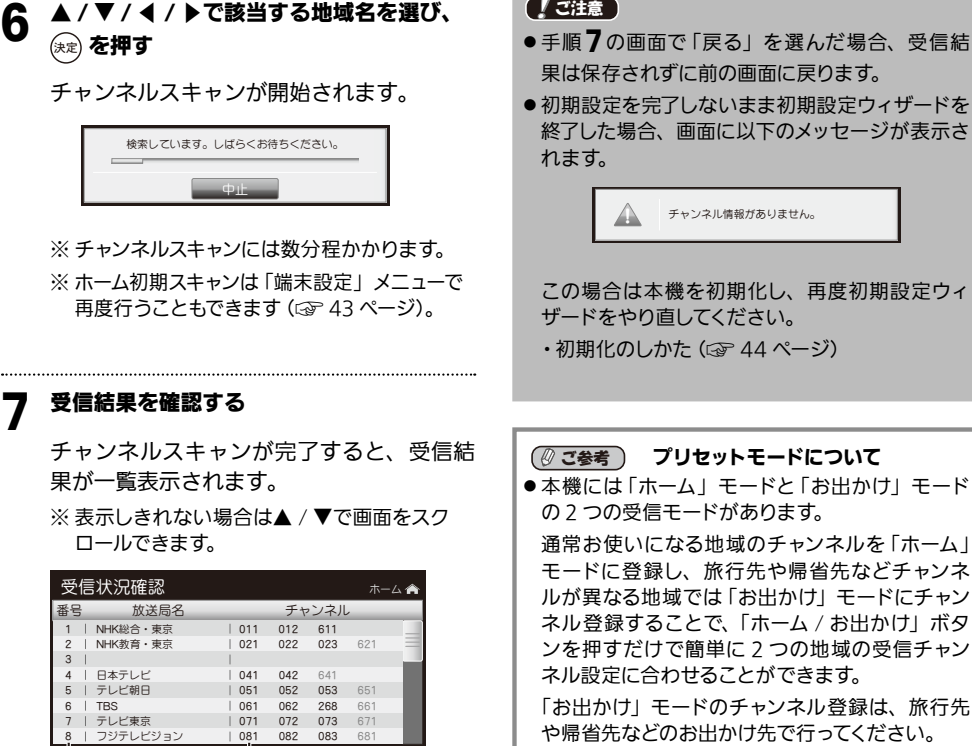

・設定のしかた (③ 43 ページ)

| 受信 | 言状況確認    |     |     |      | 木—  | ۵ 🏫 |
|----|----------|-----|-----|------|-----|-----|
| 番号 | 放送局名     |     | チャ  | ッンネル | ,   |     |
| 1  | NHK総合・東京 | 011 | 012 | 611  |     |     |
| 2  | NHK教育・東京 | 021 | 022 | 023  | 621 |     |
| 3  |          | 1   |     |      |     |     |
| 4  | 日本テレビ    | 041 | 042 | 641  |     |     |
| 5  | テレビ朝日    | 051 | 052 | 053  | 651 |     |
| 6  | TBS      | 061 | 062 | 268  | 661 |     |
| 7  | テレビ東京    | 071 | 072 | 073  | 671 |     |
| 8  | フジテレビジョン | 081 | 082 | 083  | 681 |     |
|    | 保存       |     | 戻る  |      |     |     |

リモコンボタンの 割り当て番号

チャンネル番号 ※青色表示はワンセグ放送 のチャンネル番号です

#### 受信結果を保存する 8

画面下部の「保存」が選ばれていることを 確認し、(\*\*)を押すと受信したチャンネル が登録されます。 受信した一番若いチャンネル番号の放送画 面が表示されます。

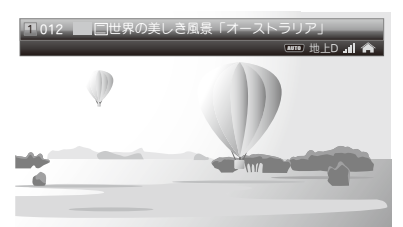

## 「ご注意

17

# 車載用リアモニターとして使う

現在お使いのカーナビや車載用地上デジタル チューナーと本機の外部入力端子を接続して、 車載用リアモニターとしてお使いいただけます。 ※電源は必ず、本機に付属の専用電源アダプター をご使用ください。

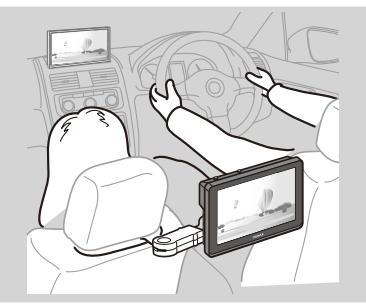

## 本機と車載用機器を接続する

現在お使いのカーナビや車載用地上デジタルチューナーと本機の外部入力端子を接続します。 ※接続する機器により、接続ケーブル等を別途ご用意いただく必要があります。 ※接続機器側の接続のしかたについては接続機器に付属の取付・取扱説明書をご覧ください。

#### ■ カーナビやカー AV システムに接続する場合の接続例

■ 付属品の AV 変換ケーブルの各端子(赤・白・黄)に、接続ケーブル(市販品)を接続します。

2

AV 変換ケーブルのミニプラグ側を本体右側面の AV IN 端子に差し込みます。

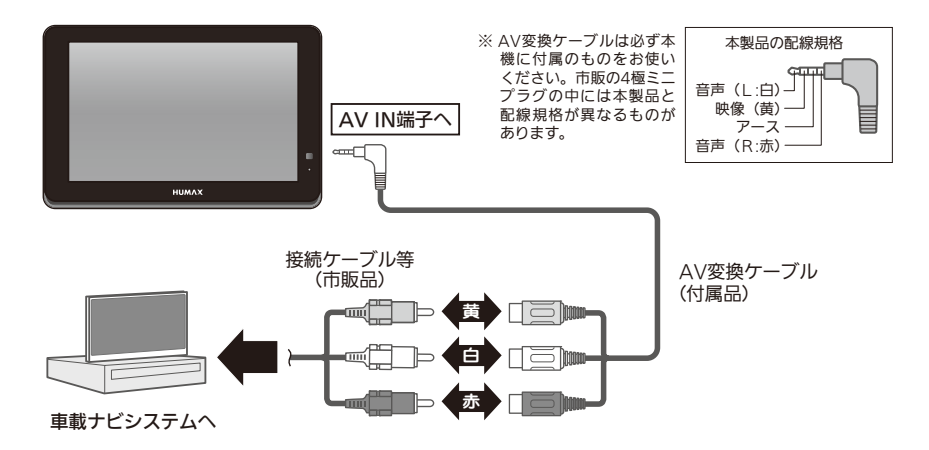

# 車載用リアモニターとして使う (つづき)

#### ■HUMAX 製車載用地上デジタルチューナー CI-S1 に接続する場合

※接続には映像ケーブル1本を別途ご用意いただく必要があります。 ※CI-S1側の詳しい接続のしかたについては、製品に付属の取扱説明書をご覧ください。

1 付属品の AV 変換ケーブルの映像端子(黄)と、CI-S1 に接続した「電源 /AV/ リモートケーブル」の映像端子(黄)を、映像ケーブル(市販品)で接続します。

# 2 AV 変換ケーブルのミニプラグ側を本体右側面の AV IN 端子に差し込みます。

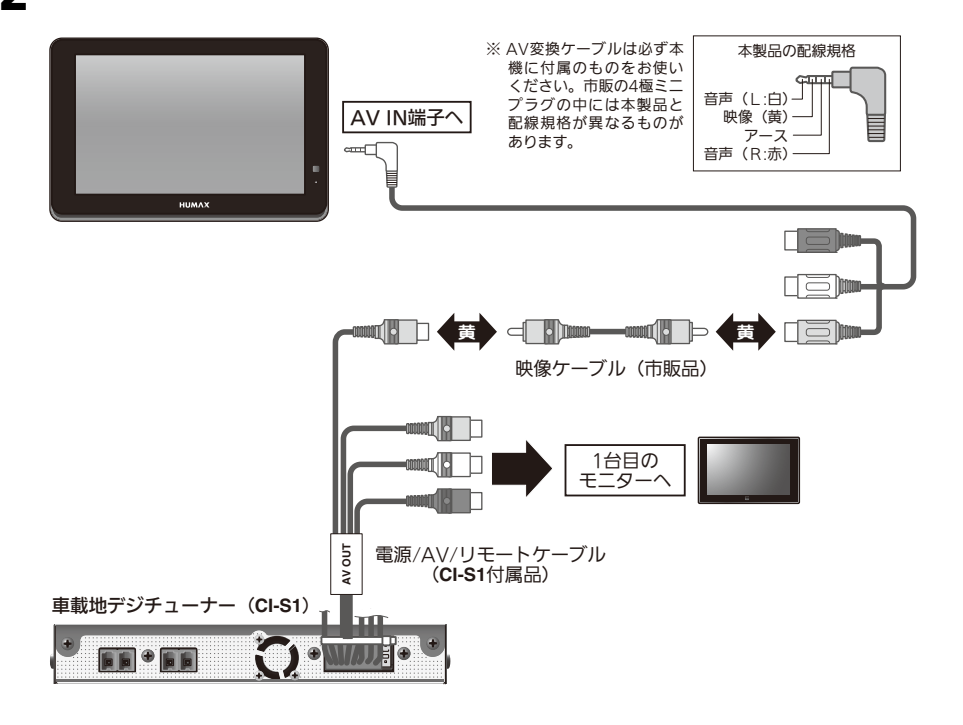

## 本体を設置する

付属品の取付ブラケットを使用して、本機を車両のヘッドレスト部分に取り付けます。 設置のしかたについては「車両に取り付ける」の章(☞ 47 ページ〜)をご覧ください。 準備する

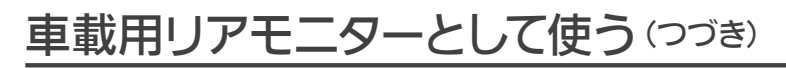

# 電源をつなぐ(シガーライター電源を使う)

付属品のシガーライター電源のピンプラグを、本体左側面の DC12V 端子に差し込みます。

プラグを車両のシガーライターソ ケットに差し込みます。

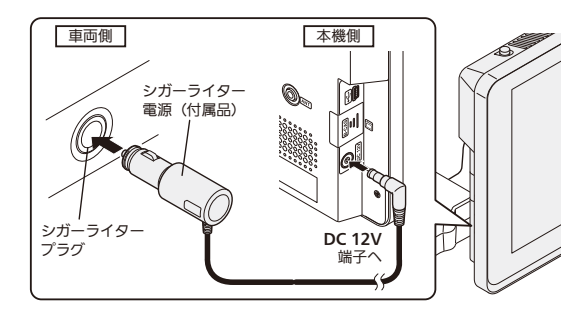

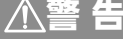

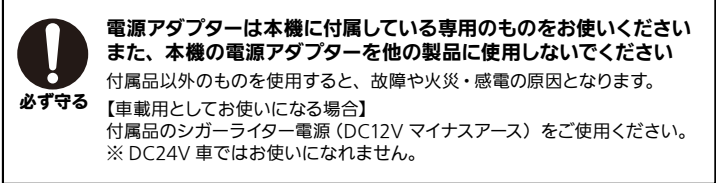

## 映像を見る

接続した機器からの映像・音声を楽しむには、リモコンの**入力切換**ボタンを押し、外部入力画面に切 り換えます。

※出力機器側の電源が「オン」になっていることを確認してください。 ※出力機器側の操作方法については接続機器に付属の取扱説明書をご覧ください。

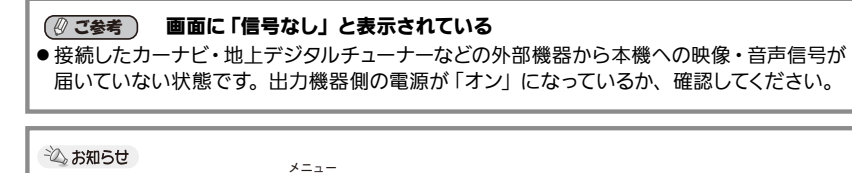

●外部入力画面を表示中に ○ ボタンを押すと、「表示設定」メニュー (☞ 38 ページ) が表示され、入力映像に合わせて画面表示設定を調整できます。

# 車載用テレビとして使う

本機内蔵のロッドアンテナで地上デジタル放送 を受信できます。

※電源は必ず、本機に付属の専用電源アダプター をご使用ください。

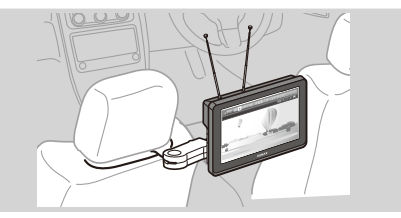

## 本体を設置する

付属品の取付ブラケットを使用して、本機を車両のヘッドレスト部分に取り付けます。 設置のしかたについては「車両に取り付ける」の章(☞ 47 ページ~)をご覧ください。

## 電源をつなぐ(シガーライター電源を使う)

付属品のシガーライター電源のピンプラグを、本体左側面の DC12V 端子に差し込みます。

プラグを車両のシガーライターソケットに差し込みます。

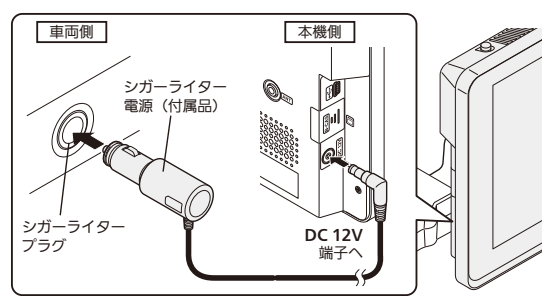

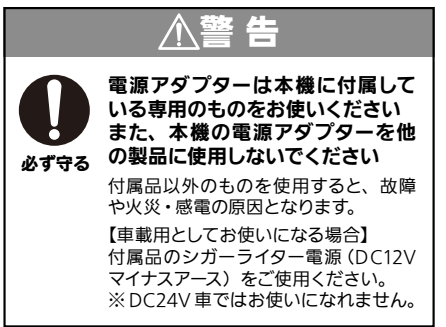

## ロッドアンテナを立てる

車載用テレビとしてお使いになる場合、電波の 受信は本体天面にある2本のロッドアンテナで 行います(☞ 15ページ)。 向きや角度を調整し、電波が良好に受信できる 方向に向けてください。

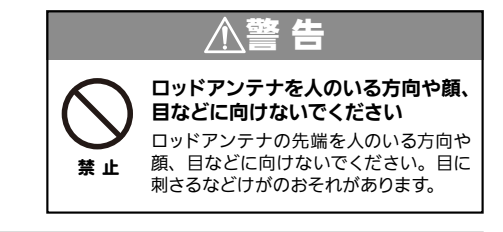

## テレビ放送を見る

「地上デジタル放送を見る」の章(③ 39ページ~)をご覧ください。

## 外部入力機器の映像を見る

「外部機器をつないで映像・音声を楽しむ」(③ 24 ページ)をご覧ください。

準備する

# 家庭用パーソナルテレビとして使う

ご家庭のテレビと同じように、壁面のアンテナ ケーブル、および家庭用電源(付属品の AC ア ダプター)を接続すれば、家庭用ポータブルテ レビとしてお使いいただけます。 ※電源は必ず本機に付属の専用電源アダプター

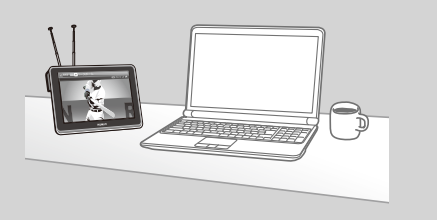

# 卓上スタンドを取り付ける

をご使用ください。

付属品のスタンドを取り付けるだけで卓上型のポータブルテレビとしてお使いいただけます。

#### ■取り付けかた

本体背面のスリットに付属品のスタンドを 図のように差し込みます。

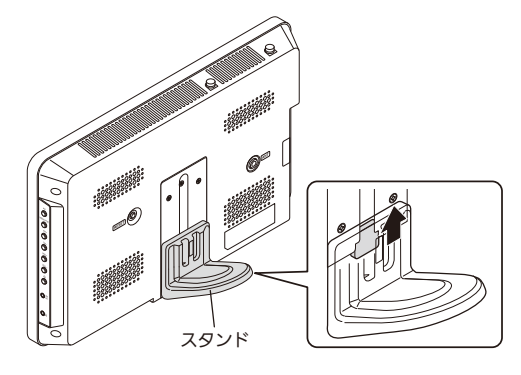

## 同軸アンテナケーブルをつなぐ

付属品のミニプラグアンテナケーブルのア ンテナプラグ側に、地上デジタル放送受信 用同軸アンテナケーブルを差し込みます。 ミニプラグ側を本体左側面の ANT 端子に 差し込みます。

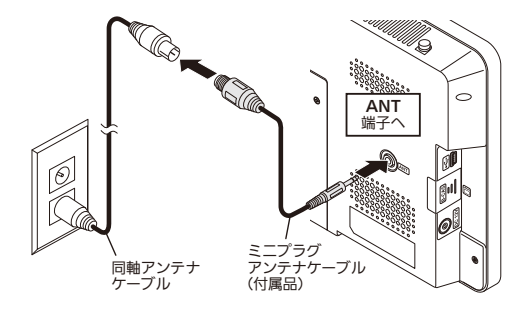

#### シ お知らせ 内蔵のロッドアンテナで受信する場合

●同軸アンテナケーブルを接続せずに、内蔵のロッドアンテナで受信することも可能です。 ただし、ご視聴の環境によっては十分な電波が得られず、映像や音声が途切れる、 ワンセグ放送のみの受信となる、あるいは受信が全くできないなどの場合があります。

## 家庭用 AC コンセントにつなぐ(AC アダプターを使う)

付属品の AC アダプターのピンプラグを、本体左側面の DC12V ソケットに差し込みます。

プラグを家庭用ACコンセントに差し込みます。

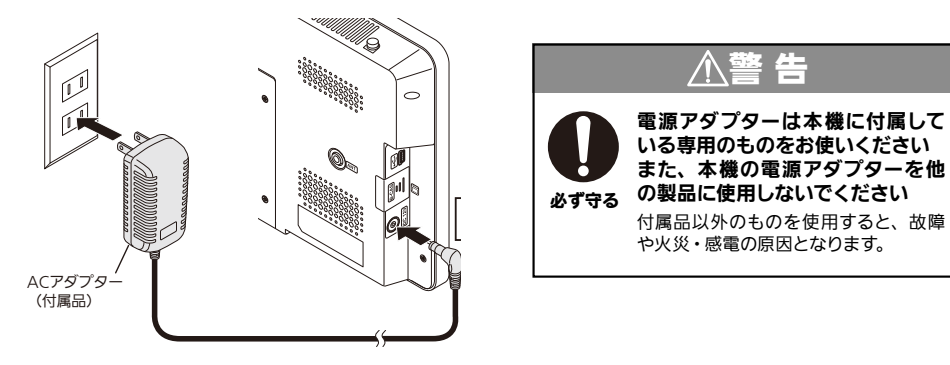

# テレビ放送を見る

「地上デジタル放送を見る」の章(③ 25ページ~)をご覧ください。

## 外部入力機器の映像を見る

付属品の AV 変換ケーブルを使ってビデオカメラやデジタルカメラ、スマートフォンなどの外部機器 を接続し、撮影した動画や写真をお楽しみいただくことができます。 詳しくは「外部機器をつないで映像・音声を楽しむ」(☞次ページ)をご覧ください。

# 外部機器をつないで映像・音声を楽しむ

付属品の AV 変換ケーブルを使ってビデオカメラやデジタルカメラ、各種ポータブル機器など、アナログ出力が可能な外部機器を接続し、撮影した動画や写真をお楽しみいただくことができます。

## ビデオカメラやデジタルカメラなどの外部機器を接続する

※接続する機器により、接続ケーブル等を別途ご用意いただく必要があります。

付属品の AV 変換ケーブルの各端子 (赤・白・黄) と、外部機器の AV 出力端子に接続した AV ケーブル (市販品)を接続します。

2

AV 変換ケーブルのミニプラグ側を本体右側面の AV IN 端子に差し込みます。

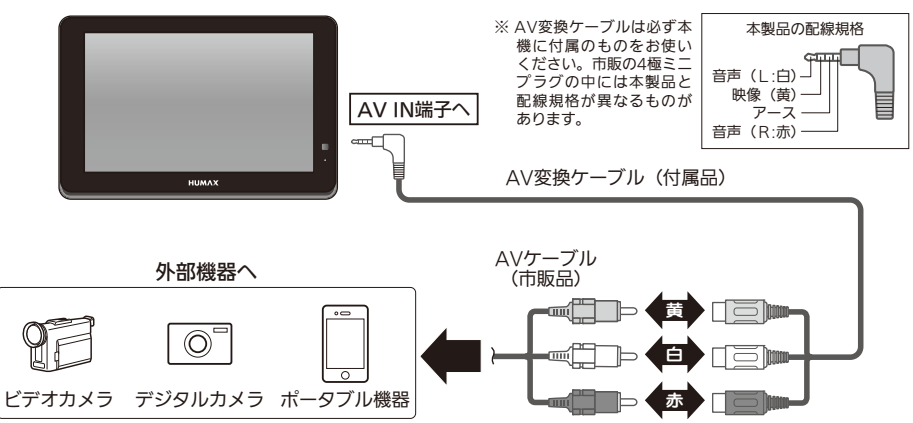

## 外部入力機器の映像を見る

】 リモコンの ○ (または本体右側面の AV ボタン) を押して、外部入力画面に切り換えます。

**2** 接続した外部機器側で再生などの操作をします。

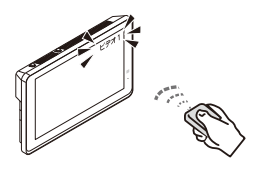

※外部入力機器側の電源が「オン」になっていることを確認してください。 ※外部入力機器側の操作方法については機器に付属の取扱説明書をご覧ください。

#### ◎ ご参考 画面に「信号なし」と表示されている

●接続したカーナビ・地上デジタルチューナーなどの外部機器から本機への映像・音声信号が届いて いない状態です。出力機器側の電源が「オン」になっているか、確認してください。

🖧 お知らせ

- ●外部入力画面を表示中に ボタンを押すと、「表示設定」メニュー(☞ 38 ページ)が表示され、 入力映像に合わせて回面表示設定を調整できます。
- ●ご使用後は再度 ○(または本体右側面の AV ボタン)を押して、放送画面に切り換えてください。

地上デジタル放送を見る

# 番組を見るための基本操作

あらかじめ初期設定(14~17ページ)を行い、 受信チャンネル設定を完了させてください。

## 電源を入れる

1 車両のイグニッションキーを回し、ACCまたは ON にする

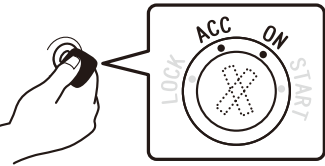

※家庭用パーソナルテレビとしてお使いの場合は、本機と家庭用ACコンセント(AC100V)を付属のACアダプターで接続してください。

CI-TV8

.....

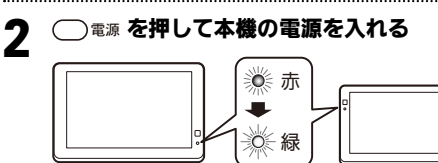

CI-TV10

テレビ放送画面が表示されます。

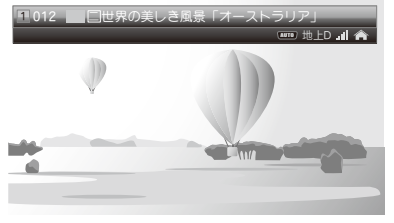

#### 電源を切る

リモコンの ()電源 を押すか、 車両のイグニッションキーを OFF にする

※ 家庭用 AC 電源をお使いの場合は AC アダプター を抜いてください。

## チャンネルを選ぶ

チャンネルの選びかたは次の3通りがあります。

#### ■ 数字ボタンで選ぶ

視聴したい放送局の番号(1)~(1))を 押す

# ふ お知らせ 各放送局の番号は、チャンネルスキャン(ホーム/外出モードの初期/再スキャン)で自動的に割り当てられます(ふ 16,43ページ)。 割り当てられた放送局の番号はチャンネル設定メニューで確認することができます(ふ 40ページ)。

#### ■順送りで選ぶ

(● チャンネル / (● を押す

押すごとに、受信できるチャンネルを番号順 (順送り/逆送り)に選局します。

## ■ 番組表から選ぶ

\*\*\*\* を押して、受信できるチャンネル・番組名の一覧表から選局できます(☞ 27 ページ)。

## 音量を調節する

音量レベルは20段階(0~20)で設定できます。

## 🏰 / 👯 を押す

#### ■ 音を一時的に消すには(消音)

<sup>消音</sup>) を押す

※もう一度押すと、元の音量に戻ります。

# 番組表で番組を選ぶ

番組表を使って、本機が受信できるチャンネルの放送番組を時間帯別に一覧表示させ、チャンネルを 選局できるほか、番組の詳しい情報を見ることができます。

※番組表は最大8日分まで表示されます。

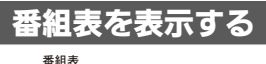

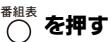

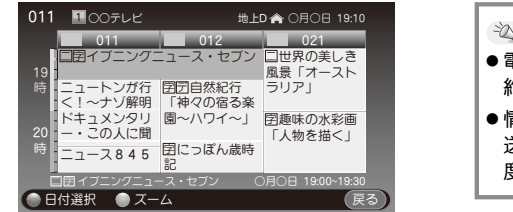

心 お知らせ

- ●電源オン後は番組表を表示するまでに 約1分程度かかる場合があります。
- ●情報が表示されない場合はいったん放送画面でそのチャンネルを視聴し、再度番組表を表示してください。

画面には現在時刻から2時間先の3チャンネル分の番組表が表示されます。

◀ / ▶ でチャンネル、▲ / ▼で時刻を移動することができます。

※ ⊖ を押すと元の画面に戻ります。

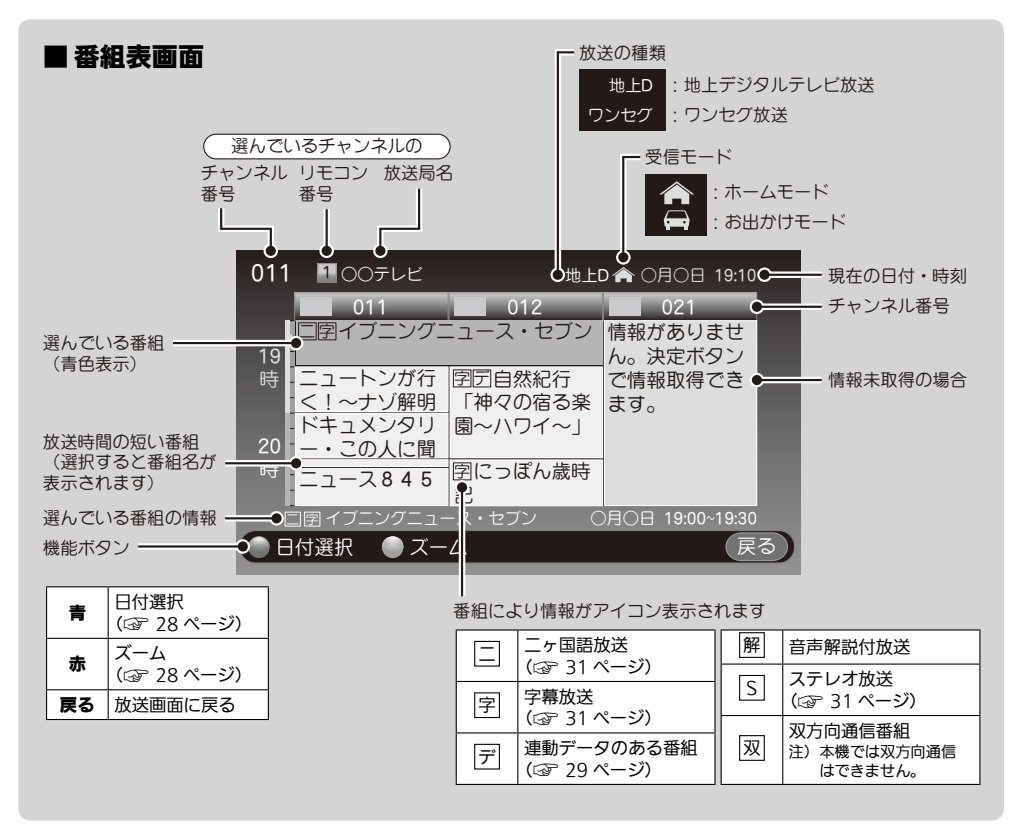

- 番組表から番組を選ぶ
- 1 番組表を表示させ、▲/▼/◀/▶ で 見たい番組を選ぶ

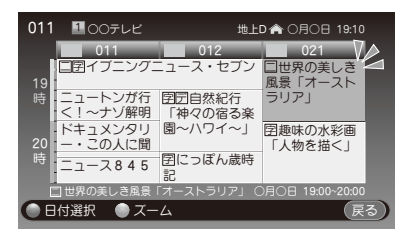

※選択中の番組は青色で表示されます。

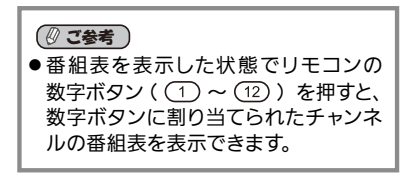

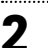

#### 決定 を押す

#### ●現在放送中の番組の場合

選んだ番組の放送画面に切り換わります。

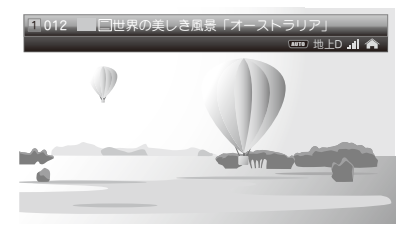

#### ●これから放送される番組の場合

選んだ番組の番組説明が表示されます。

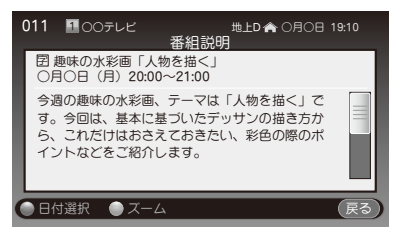

# 番組説明を見る

番組説明には、番組の内容説明をはじめ、映像・ 音声情報など、選んだ番組に関するさまざまな 情報が表示されます。

## ■視聴している番組の番組説明を見る

## 番組を視聴中に

1回押すとタイトル表示、もう一度押すと 番組説明が表示されます。

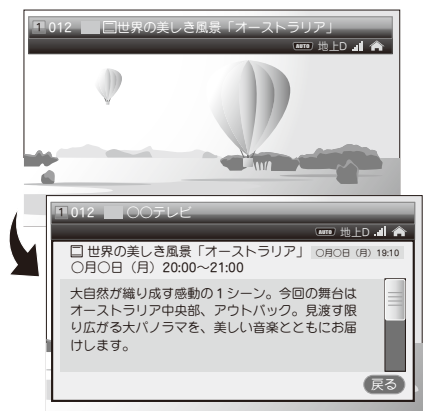

※情報が多いときは▲ / ▼で画面をスクロール できます。

※ もう一度 〇 を押すか、 〇 を押すと元の 画面に戻ります。

## ■ これから放送される番組の番組説明を見る

番組表から▲ / ▼ / ◀ / ▶ で番組を選び、

(\*\*)を押すと表示されます。

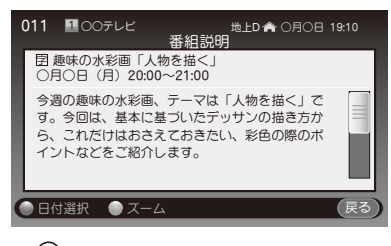

※ 💭 を押すと元の画面に戻ります。 ※ 視聴予約はできません。

# 番組表を便利に使う

## 指定した日時の番組表を見る(日付選択)

日時を指定して、現在から最大で8日先までの 番組表を見ることができます。

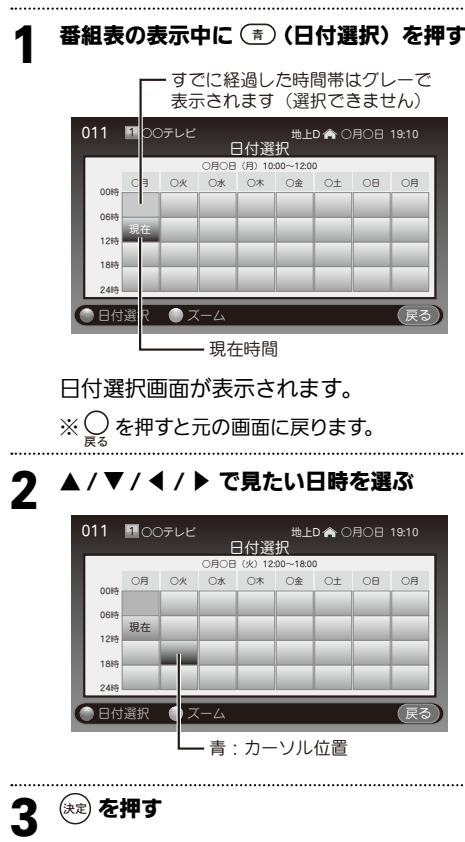

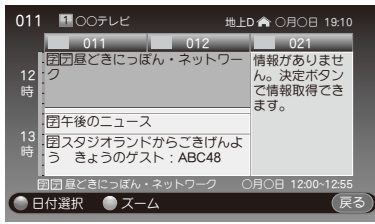

選んだ日時の番組表が表示されます。

## チャンネル表示数を変える (ズーム)

番組表1画面に表示できるチャンネル数を変え ることができます。

#### 番組表の表示中に 💿 (ズーム)を押す

押すたびに3チャンネル表示・5チャンネル表 示に切り換わります(初期値は3チャンネル表 示です)。

#### ●3チャンネル表示

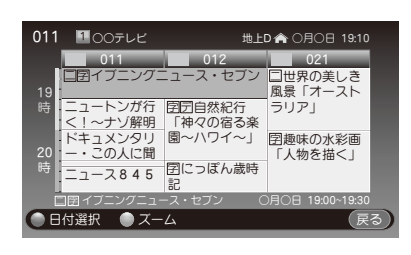

#### ●5チャンネル表示

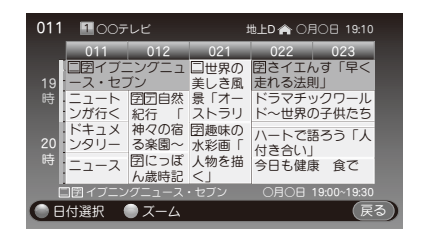

※ ♀を押すと元の画面に戻ります。

# データ放送を見る (データ)

本機は地上デジタル放送のデータ放送を受信できます。データ放送には以下の2種類があります。

・連動データ放送

テレビチャンネルにより提供される、番組関連の情報やニュース、気象情報などです。

・独立データ放送

主に文字と静止画などにより、ニュースや気象情報、株式市況などの情報を提供する 放送サービスです。

- ◇ お知5せ
   「独立データ放送」を受信するには設定が必要です。

   (初期設定では受信しない設定になっています。)
   設定のしかたは「地上デジタル選局対象」(☞ 36 ページ)をご覧ください。

   本機では以下のデータ放送には対応しておりません。

   ・ワンセグデータ放送
  - ・双方向通信が必要な番組(クイズなどの視聴者参加型番組)

## 連動データ放送を見る

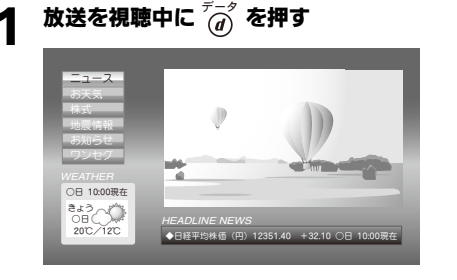

データ放送画面が表示されます。 (画面はイメージです)

#### 2 ▲/▼/ ◀/ ▷ で見たい項目を選び、 <sup>★記</sup> を押す

操作に使用するボタンは、番組により異な る場合があります。その場合は画面に表示 される指示に従って操作してください。

●連動データ放送を終了するには

テーータ を押すとテレビ画面に戻ります。

◎ご参考

●チャンネルを切り換えた直後など、画面左下に 「データを取得中です」と表示されることがあり ます。この表示が出ているあいだは データを押し てもデータ放送画面に切り換わりません。

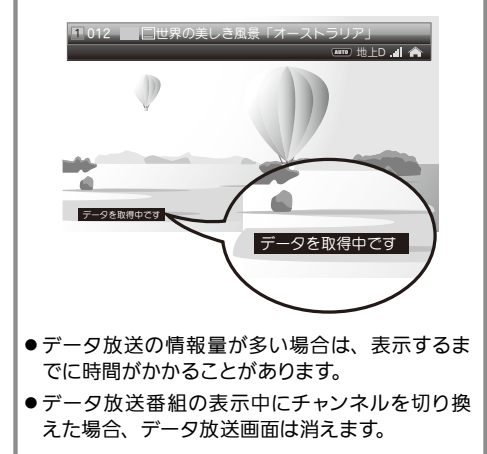

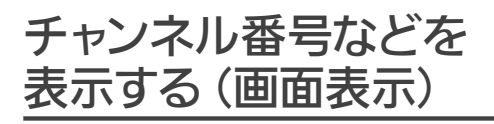

現在視聴している番組の情報(チャンネル番号 や番組名、受信モード(ホーム / お出かけ)、電 波受信強度など)が表示されます。

#### 放送を視聴中に

画面上部に情報バーが表示されます。

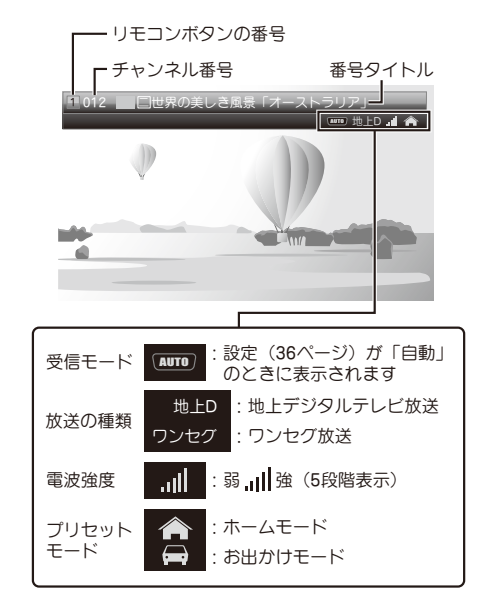

もう一度 〇 を押すと番組説明が表示されます。

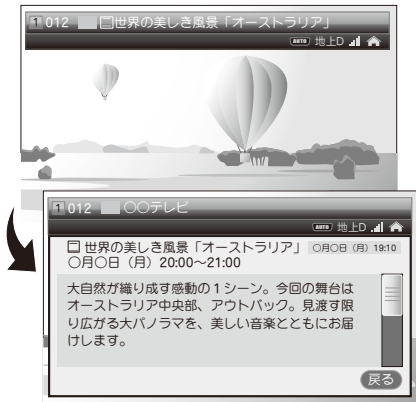

さらにもう一度押すと放送画面に戻ります。

# 直前の番組を見る (前チャンネル)

現在視聴しているチャンネルと直前に視聴して いたチャンネルとを、ボタンのひと押しで簡単 に切り換えできます。

## 放送を視聴中に

直前に視聴していたチャンネルに切り換わりま す。ボタンを押すごとに交互に切り換わります。

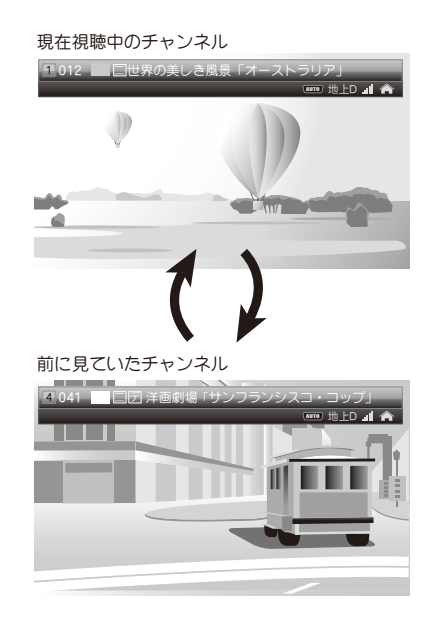

字墓を表示する (字墓)

字幕の表示・非表示はリモコンボタンで切り換 えることができます。

#### 字幕のある放送を視聴中に 🍚 を押す

押すたびに字幕のオン(表示)・オフ(非表示) が切り換わります。

- ※ 字幕のない番組の場合は、オンに切り換えても字幕 は表示されません。
- ※初期設定値をユーザー設定メニューで変えること ができます(☆ 37 ページ)。

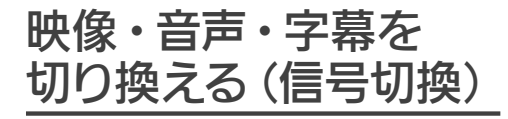

複数の映像や音声、字幕などがある番組では、 お好みに合わせてこれらを切り換えることがで きます。

1

| 8        | 映像/音声   |          |
|----------|---------|----------|
| マルチビュー   | 主番組     |          |
| 映像       | 映像1     |          |
| 音声       | く 日本語 ト | <u>+</u> |
| 二重音声     | 無し      |          |
| データ      | データ1    | 1        |
| 字幕       | オン      | 뷔        |
|          |         |          |
| (戻る)で画面終 | 了       |          |

| 1 | マルチビュー放送のとき                                |  |
|---|--------------------------------------------|--|
| 2 | 映像が複数のとき                                   |  |
| 3 | 音声が複数のとき                                   |  |
| 4 | 二重音声のとき                                    |  |
| 5 | データ放送が複数のとき                                |  |
|   | 字幕の表示/非表示                                  |  |
| 6 | ※初期設定値をユーザー設定メニューで<br>変えることができます(237 ページ)。 |  |
|   |                                            |  |

## 2 ▲ / ▼で項目を選び、 ◀ / ▶ で設定する

設定が終わったら 〇 を押すとテレビ画面 に戻ります。

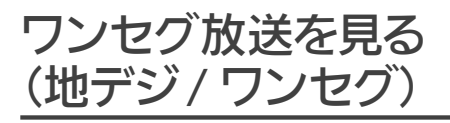

地上デジタル放送サービスには、「12 セグ放送 \*」 と「ワンセグ放送」があります。

12 セグ放送を受信中、映像や音声の乱れや途切 れが生じた場合にワンセグ放送に切り換えるこ とで、安定して受信できることがあります。

\* 本機では 12 セグ放送は「地上 D」と表記さ れます。

#### 心 お知らせ

●本機は、地デジ/ワンセグの切り換えを自動で行う機能を搭載しています。設定のしかたなど、詳しくは「受信モード」(☆ 28ページ)参照)をご覧ください。

# 放送(12 セグ放送)を視聴中に

画面上部の情報バーに「ワンセグ」と表示され ます。

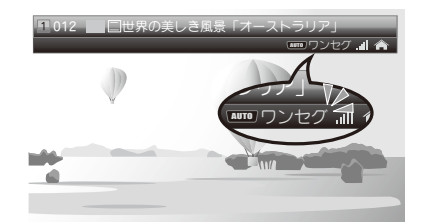

押すたびに 12 セグ・ワンセグが切り換わります。

#### ◎ ご参考 )

- ワンセグ放送はおもに移動体端末向けの放送のため、12 セグ放送に比べて画質や音質は劣りますが、放送電波の到達距離は12 セグ放送よりも広く、送信局から離れた場所でも安定して受信できる可能性が高くなります。
- ●ワンセグ放送視聴中に別のチャンネルに切り換えた場合、そのチャンネルの「12 セグ放送」を受信します。ワンセグ放送を受信するには再度切り換えを行ってください。
- ワンセグ放送を行っていないチャンネルを視聴中
   にボタンを押しても切り換わりません。

# 中継局/系列局を 変える (中継局)

受信中の放送局が複数のチャンネル(中継局) を使って放送しているか、または他地域で系列 局が開局されていれば、電波の受信状況が悪化 した際に受信状態の最適な放送局を探して受信 できます。

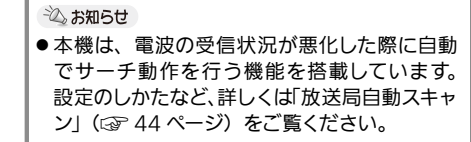

放送を視聴中に ―― を押す

サーチ中は画面右下に「放送局検索中です」と 表示されます。

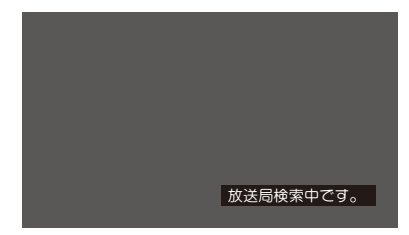

※サーチ中は映像が表示されません。

サーチの結果、放送局が見つかった場合はその 放送画面に切り換わります。

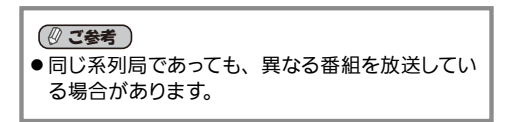

#### (!ご注意)

他のチャンネルに切り換えても症状が変わらない 場合は、場所を移動するなどして受信状況が改 善されるまでお待ちください。

# チャンネルの設定を切り換える (ホーム / お出かけ)

本機は、2 つの地域の受信チャンネルをそれぞ れ「ホームモード」(ご自宅周辺)/「お出かけ モード」(旅行先など)の2つのモードに登録し、 受信エリアに応じて切り換えて視聴することが できます。

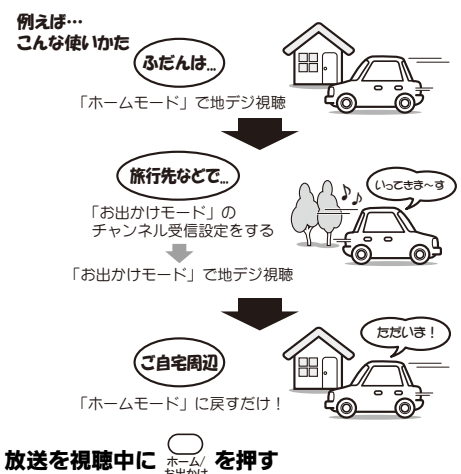

画面上部の情報バーにあるアイコンが切り換わ ります。

※番組表などに表示されるアイコンも同様に切 り換わります。

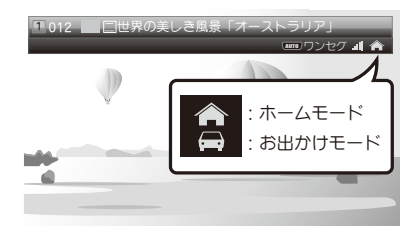

押すたびにホームモード・お出かけモードが切 り換わります。

#### シンお知らせ

あらかじめ、旅行先などでお出かけモードのチャンネル受信設定をしておく必要があります。
 「ホームモード」の受信チャンネル設定は初期設定(③ 16ページ)時に完了しています。
 ホームモード、お出かけモードの初期スキャン、
 再スキャンについては「デジタル受信設定」(③ 43ページ)をご覧ください。

画面に戻ります。

# メニュー操作のしかた

メニューには [ユーザー設定]、[表示設定]、[チャンネル設定]、[端末設定]、[メール]、[システム情報] の6つがあります。各メニューから項目を選んで設定したり、設定内容を確認したりできます。 各設定項目については、次ページのメニュー一覧表をご覧ください。

| 1 | メニュー ボタンを押す                                                                                                    | 3 ▲ / ▼ ボタンでメニュー項目を選び、<br>◀ / ▶ ボタンで設定値を選ぶ                                                                |
|---|----------------------------------------------------------------------------------------------------|----------------------------------------------------------------------------------------------------|
|   | ×ニュー<br>ユーザー設定 表示設定 チャンネル設定<br>端末設定 メール システム情報                                                                 | ユーザー設定     ・・・・・・・・・・・・・・・・・・・・・・・・・・・・・・・・・・・・                                                           |
|   | ぼる   メニュー画面が表示されます。                                                                                            | हिउ                                                                                                    |
| 2 | ▲ / ▼ / ◀ / ▶ ボタンでメニューの種類を<br>選び、 (☞) ボタンを押す                                                                   | 4<br><sup> ()</sup> <sup> ズ ク ン を 押 す<br/>メ ニュー </sup>                                                    |
|   | [ユーザー設定]、[表示設定]、[チャンネル<br>設定]、[端末設定]、[メール]、[システム<br>情報]の中から設定したいメニューを選び<br>ます。                                 | ユーザー設定<br>ま示設定<br>ボージー<br>ま示設定<br>ボージー<br>ま示設定<br>ボージー<br>ジステム情報                                          |
|   | ユーザー設定       地上デジタル選局対象     く テレビ >       受信モード     く 自動 >       字幕     く 日本語優先 >>       文字スーパー     く 日本語優先 >> | (戻る)<br>設定が保存され、メニュー画面に戻ります。                                                                              |
|   | ( <u>戻る</u> )<br>選んだメニューの設定項目が表示されます。                                                                          | <ul> <li>込 お知らせ</li> <li>● 項目設定後、すべての設定を初期(工場出荷時)<br/>状態に戻したいときは、設定初期化を行ってくだ<br/>さい(☞ 44 ページ)。</li> </ul> |
|   | ※操作を誤った場合は 📿 を押すとひとつ前の                                                                                         |                                                                                                    |

| ②ご参考              | 本体ボタン                                                                                              |           | 機能            |
|-------------------|----------------------------------------------------------------------------------------------------|-----------|---------------|
| ● 本体ボタンでメニュー操作をする | AV                                                                                                 | 1つ前の画面に戻  | 8             |
| 本体右側面にある各ボタンで     |                                                                                                    | 放送画面表示中   | メニュー画面を表示する   |
| メニュー操作を行うこともできます。 | MENO/OK                                                                                            | メニュー画面表示中 | 選択している項目を確定する |
|                   | CH + / ▲, CH - / ▼         カーソルを上下に移動する           VOL + / ▶, VOL - / ◀         カーソルを左右に移動する、設定値を選掛 |           | 移動する          |
|                   |                                                                                                    |           | 移動する、設定値を選択する |

設定する

# メニュー一覧表

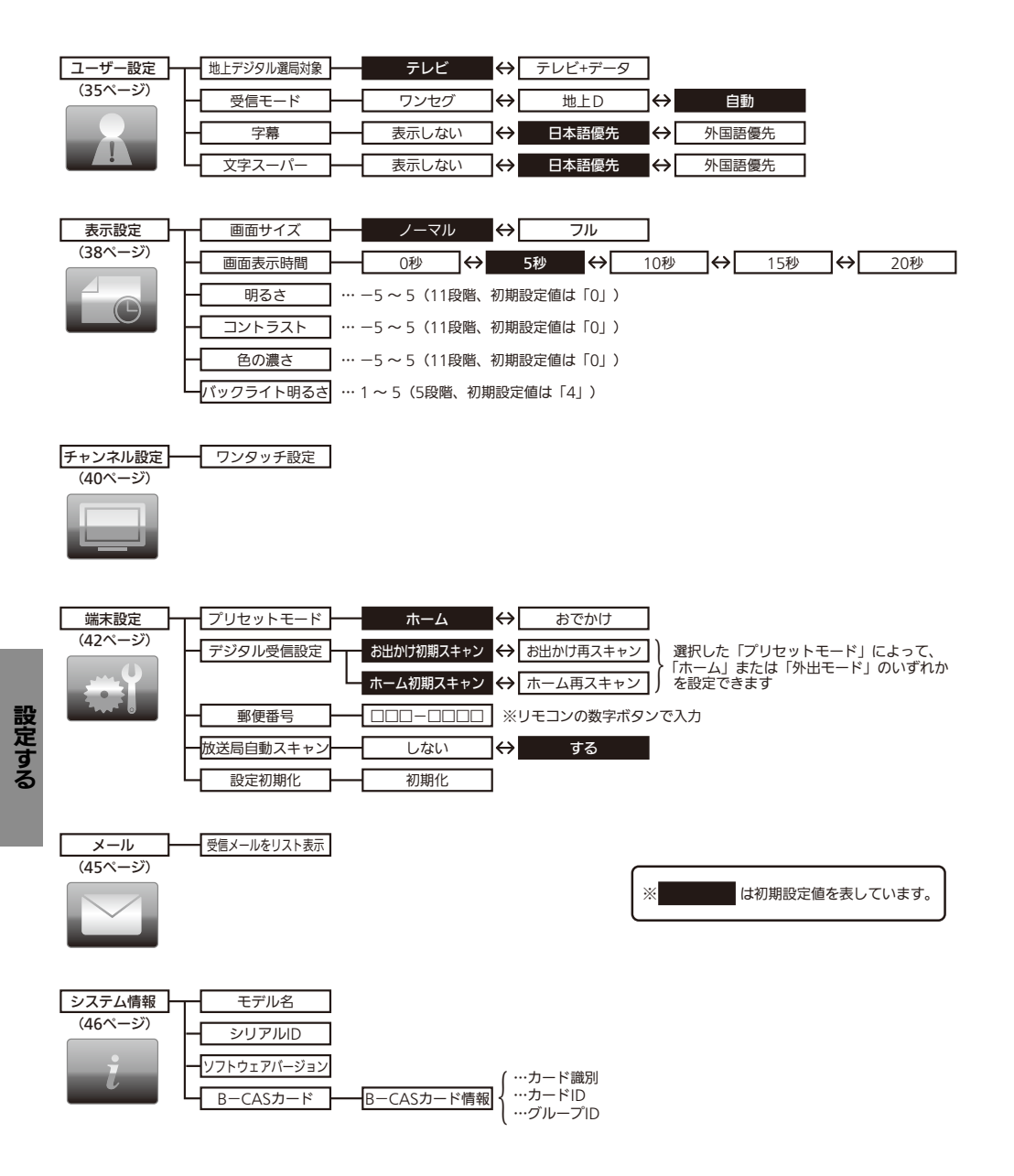

# ユーザー設定

ユーザー設定メニューでは、視聴に関する各種設定を行います。

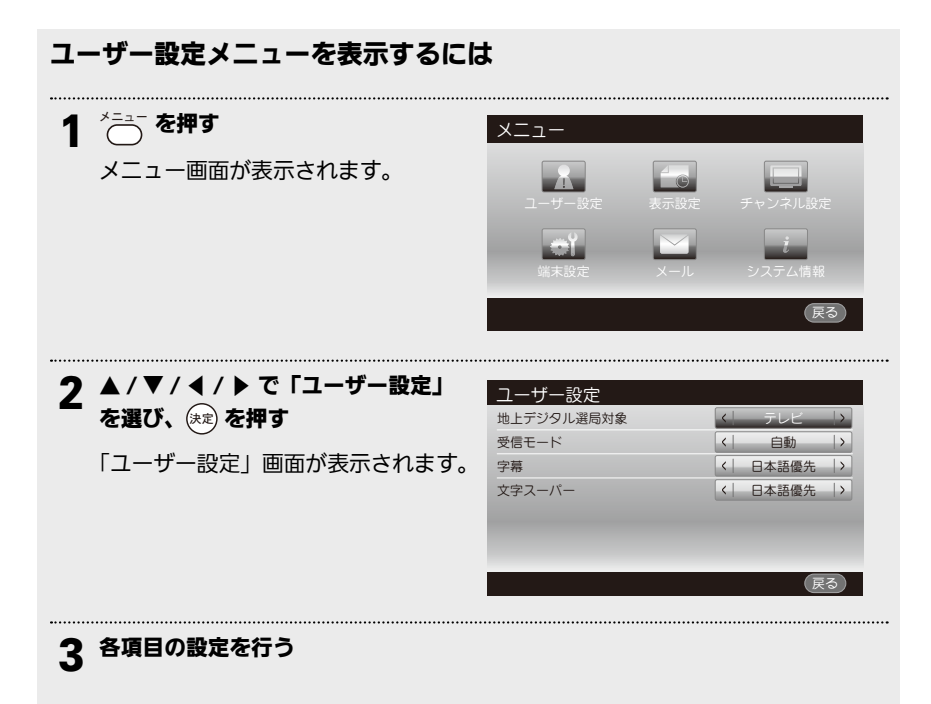

# ユーザー設定(つづき)

## 地上デジタル選局対象

チャンネルを選局する際や番組表を表示する際 に、独立データ放送\*チャンネルを受信する・し ないを設定します。(\*下配ご参考参照)

#### 1 ▲ / ▼ で「地上デジタル選局対象」を選ぶ

#### 2 ◀ / ▶ で項目を選ぶ

| テレビ+<br>データ | テレビ放送サービスと独立<br>データ放送サービスの両方を<br>受信します。 |
|-------------|-----------------------------------------|
| テレビ         | テレビ放送サービスのみ※<br>受信します。                  |

※「テレビ」に設定した場合でも、「連動データ 放送」(テレビチャンネルが提供する番組関連 の情報やニュース、気象情報など)は受信で きます。

○ を押すとメニュー画面に戻ります。

設定する

# ② ご参考 ● 独立データ放送 ニュースや気象情報、株式市況などの情報を、主に文字と静止画などにより提供する放送サービスです。 (2011 年 9 月現在、放送はされてい

ません。)

## 受信モード

視聴している放送の受信レベルが低くなった際、 自動的にワンセグ放送に切り換えるか、電波の 受信状況に関わらず、ワンセグ放送または12セ グ放送のいずれかに固定するかを設定します。

#### 1 ▲ / ▼ で「受信モード」を選ぶ

#### 🤈 ◀ / 🕨 で項目を選ぶ

| 自動   | 電波の受信状況に応じて、自<br>動的にワンセグ放送と12セ<br>グ放送を切り換えて受信しま<br>す。 |
|------|-------------------------------------------------------|
| 地上 D | 12 セグ放送のみ受信します。                                       |
| ワンセグ | ワンセグ放送のみ受信します。                                        |

○ を押すとメニュー画面に戻ります。

心。お知らせ

●「自動」に設定すると12 セグの放送番 組を視聴中に受信レベルが低下した際、 自動的にワンセグ放送に切り換えます。 ただし、チャンネルによってはワンセ グ放送・12 セグ放送とで異なる番組 を放送している場合があります。

# ユーザー設定 (つづき)

#### 字幕

放送に付加して送られてくる、字幕表示の言語 設定を行います。

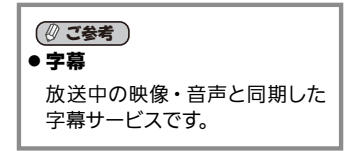

# 1 ▲ / ▼ で「字幕」を選ぶ

## 2 ◀ / ▶ で項目を選ぶ

| 日本語優先 | 字幕を日本語で表示します。                  |
|-------|--------------------------------|
| 外国語優先 | 外国語の字幕がある場合は、<br>字幕を外国語で表示します。 |
| 表示しない | 字幕を表示しません。                     |

- ※「外国語優先」に設定している場合でも、放送 局側で外国語の字幕を送出していない場合は、 日本語で表示します。
- を押すとメニュー画面に戻ります。

## 文字スーパー

放送に付加して送られてくる、文字スーパー表 示の言語設定を行います。

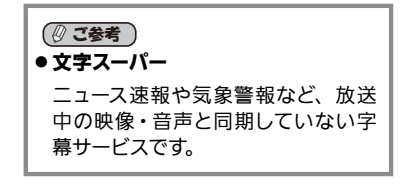

## 1 ▲ / ▼ で「文字スーパー」を選ぶ

#### 2 ◀ / ▶ で項目を選ぶ

| 日本語優先 | 文字スーパーを日本語で<br>表示します。                  |
|-------|----------------------------------------|
| 外国語優先 | 外国語の文字スーパーが<br>ある場合は、字幕を外国<br>語で表示します。 |
| 表示しない | 文字スーパーを表示しま<br>せん。                     |

※「外国語優先」に設定している場合でも、放送 局側で外国語の文字スーパーを送出していな い場合は、日本語で表示します。

○を押すとメニュー画面に戻ります。

#### 心お知らせ

- ●「外国語」の言語の種類は、番組 に依存します。
- 放送局側で字幕表示を消せない設 定にしている番組もあります。

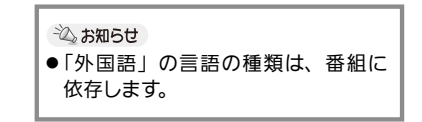

表示設定メニューでは、画面表示に関する各種設定を行います。

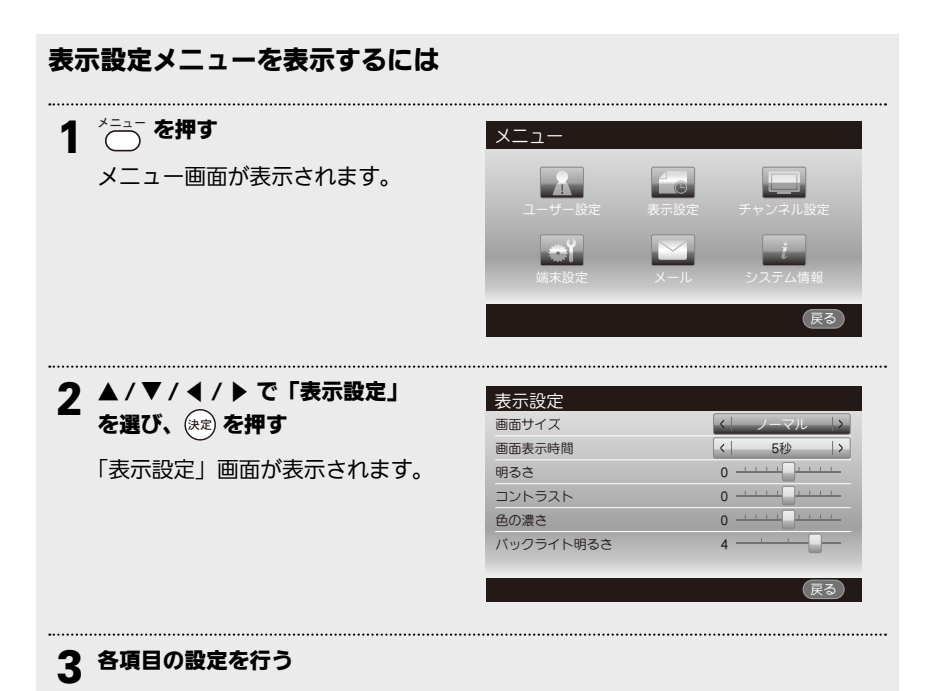

設定する

## 画面サイズ

映像のアスペクト比に応じて映像を画面いっぱ いに表示する、しないを設定します。

1 ▲/▼で「画面サイズ」を選ぶ

## 2 ◀ / ▶ で項目を選ぶ

| ノーマル | 16:9、4:3の映像ともそのま<br>まの状態で表示します。                                |
|------|----------------------------------------------------------------|
| フル   | 16:9の映像はそのまま表示し、<br>4:3の映像の場合は、画面いっ<br>ぱいに横方向を引き伸ばして表<br>示します。 |

○ を押すとメニュー画面に戻ります。

# 画面表示時間

チャンネルを選局した際に画面上部に表示され る情報バーの表示時間を設定します。

#### 1 ▲ / ▼ で「画面表示時間」を選ぶ

#### 2 ◀ / ▶ で項目を選ぶ

| 0秒   | 情報バーを表示しません。        |  |
|------|---------------------|--|
| 5 秒  | 選局後、情報バーを5秒間表示します。  |  |
| 10 秒 | 選局後、情報バーを10秒間表示します。 |  |
| 15 秒 | 選局後、情報バーを15秒間表示します。 |  |
| 20 秒 | 選局後、情報バーを20秒間表示します。 |  |

○ を押すとメニュー画面に戻ります。

# 表示設定(つづき)

## 明るさ

画面の明るさを調節します。

設定内容:-5~5(初期設定値:0)

.....

1 ▲ / ▼ で「明るさ」を選ぶ

2 ◀ / ▶ で設定値を選ぶ

○ を押すとメニュー画面に戻ります。

## コントラスト

画面の明暗の差を調節します。

設定内容:-5~5(初期設定値:0)

1 ▲ / ▼ で「コントラスト」を選ぶ

2 ◀ / ▶ で設定値を選ぶ

○ を押すとメニュー画面に戻ります。

| 色の | )濃さ |  |
|----|-----|--|
|    |     |  |

画面の色の濃さを調節します。

設定内容:-5~5(初期設定值:0)

1 ▲ / ▼ で「色の濃さ」を選ぶ

2 ◀ / ▶ で設定値を選ぶ

○を押すとメニュー画面に戻ります。

バックライト明るさ バックライトの明るさを調節します。 設定内容:1~5(初期設定値:4) 1 ▲/▼で「明るさ」を選ぶ 2 ◀/トで設定値を選ぶ

○ を押すとメニュー画面に戻ります。

設定する

# チャンネル設定

チャンネル設定メニューでは、初期設定やデジタル受信設定でリモコンの数字ボタン( ① ~ (2) ) に割り当てられたワンタッチチャンネル番号を変更することができます。

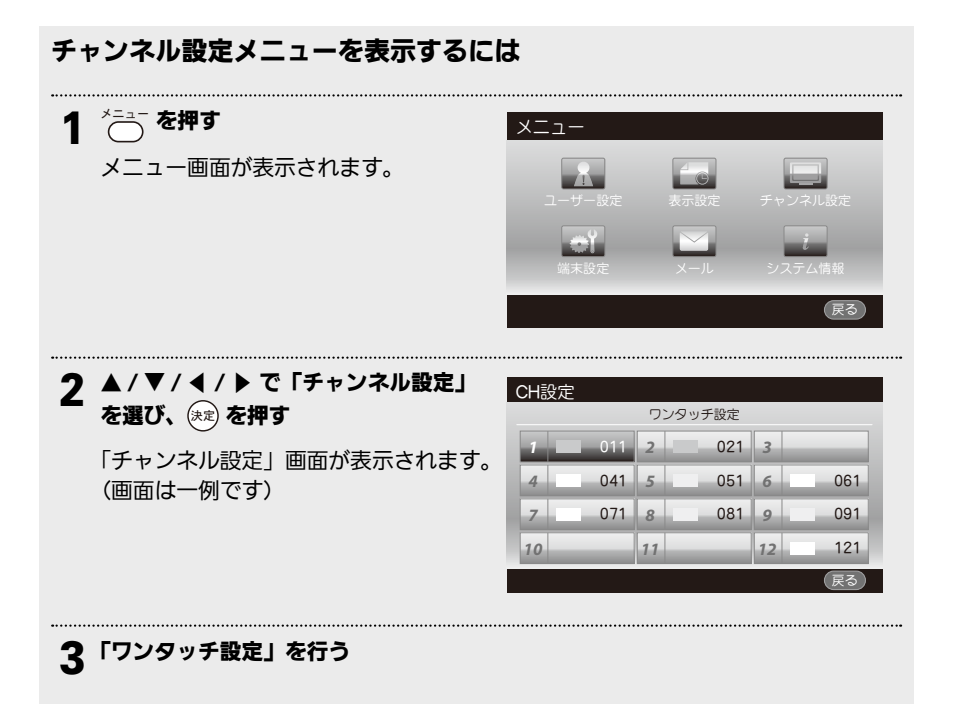

## ワンタッチ設定

リモコンの数字ボタン(
(1) ~ 
(2))に割り当てるワンタッチチャンネル番号を変更します。

◇ お知らせ
 ● ワンタッチチャンネルは「ホーム」・「お出かけ」それぞれ個別に設定することができます。
 ワンタッチ設定画面を開くと、現在選択されているプリセットモード(「ホーム」または「お出かけ」)の設定状態が表示されます。
 プリセットモードの変更は「端末設定」の「プリセットモード」(☞次ページ)で行います。

#### ワンタッチチャンネルを割り当てる

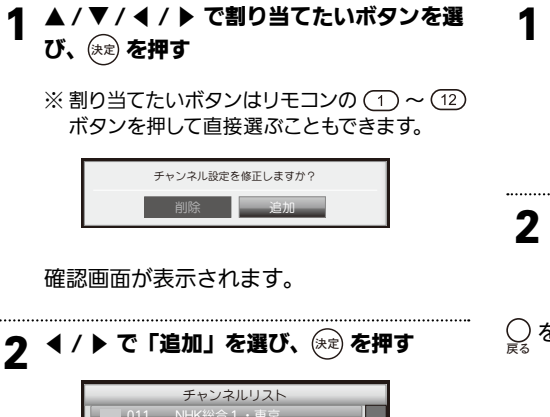

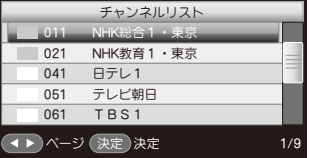

チャンネルリストが表示されます。

#### 3 ▲ / ▼ / ◀ / ▶ で割り当てたいチャンネル を選び、 (未)を押す

※ チャンネルを選ぶときは▲ / ▼ボタンで1個 ずつ移動、◀ / ▶ボタンでページ移動できます。

チャンネルが登録されます。

○を押すとメニュー画面に戻ります。

ワンタッチチャンネル割り当てを削除する

1 ▲/▼/ ◀/ ▶ で割り当てを削除したいボ タンを選び、(未定)を押す

確認画面が表示されます。

※割り当てたいボタンはリモコンの 1 ~ 12 ボタンを押して直接選ぶこともできます。

**7** ◀ / ▶ で「削除」を選び、 (未定) を押す

割り当てが削除されます。

○を押すとメニュー画面に戻ります。

端末設定メニューでは、放送の受信に関する各種設定を行います。

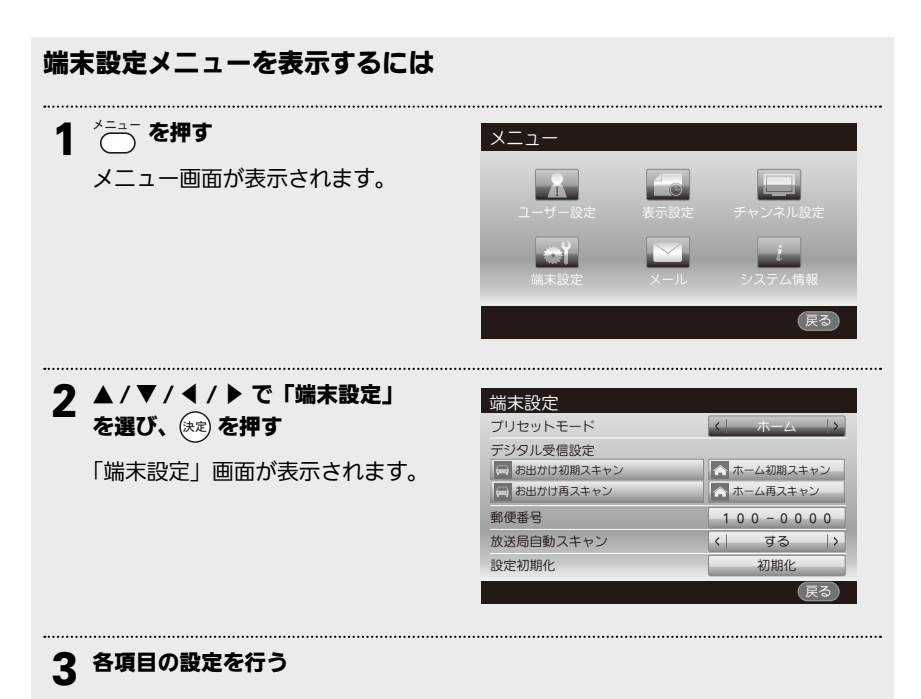

設定する

# プリセットモード

本機の受信モードを「ホーム」または「お出かけ」に切り換えます。

# ▲/▼で「プリセットモード」を選ぶ 2

| ホーム  | モードに切り換えます。                 |
|------|-----------------------------|
| お出かけ | 受信モードを「お出かけ」<br>モードに切り換えます。 |

※「プリセットモード」の切り換えに連動して「デ ジタル受信設定」も切り換わります。

○ を押すとメニュー画面に戻ります。

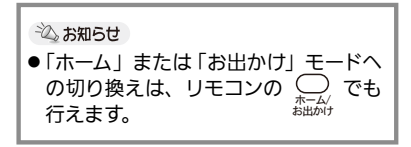

## デジタル受信設定

「ホーム」モードまたは「お出かけ」モードのチャンネルスキャンを行います。 初期スキャン・再スキャンとも設定手順は同じです。ここではホーム初期スキャンを例に説明します。

#### ■ ホーム(お出かけ)初期スキャン・再スキャン

引越しなどで、ホームモードの受信チャンネル設定を変更する場合や、お出かけモードの受信チャン ネル設定を行う場合は、下記手順に従って受信チャンネルスキャンを行ってください。

 ▲ / ▼ で「プリセットモード」を選び、 初期スキャンを行いたいモードを◀ / ▶ で 選ぶ

「プリセットモード」欄にある、いずれか選 んだモードの初期スキャン/再スキャンボ タンが選べるようになります。

#### 2 ▲ / ▼で「ホーム (お出かけ) 初期スキャン」 を選び、(未)を押す

チャンネルスキャンが開始されます。

| 検索しています。しばらくお待ちください。 |  |
|----------------------|--|
| <br>Ф <u>ш</u>       |  |

※ チャンネルスキャンには数分程かかります。

#### 受信結果を確認する

3

チャンネルスキャンが完了すると、受信結 果が一覧表示されます。

※表示しきれない場合は▲ / ▼で画面をスク ロールできます。

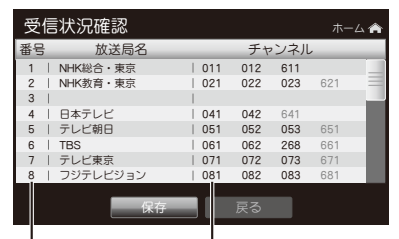

-リモコンボタンの 割り当て番号

チャンネル番号 ※青色表示はワンセグ放送 のチャンネル番号です ▲ 受信結果を保存するには 決定を押す

受信したチャンネルが登録されます。 受信した一番若いチャンネル番号の放送画 面が表示されます。

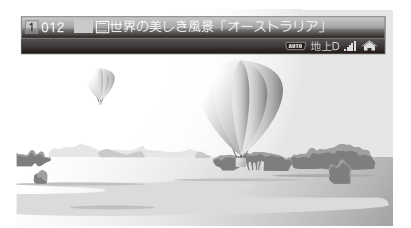

# 端末設定(つづき)

#### 郵便番号

本機を主にお使いになる地域の郵便番号を設定 します。設定しておくと、データ放送サービス 利用時に、設定した地域のニュースや天気予報 などを受信することができます。

## 1 ▲ / ▼ で「郵便番号」を選ぶ

**2** リモコンの数字ボタン(①~①)で 7桁の郵便番号を入力する

※ 間違えたときは </ ↓ で修正したい文字にカー ソルを移動させ、正しい数字を入力します。

○を押すとメニュー画面に戻ります。

## 設定初期化

すべての設定を工場出荷時の状態に戻します。

# 1 ▲ / ▼ で「設定初期化」を選び、

(決定)を押す

| チャンネル情報と使用者語 | g定値が初期化になります。 |
|--------------|---------------|
| 初期化なる        | きいますか?        |
| はい           | いいえ           |

確認メッセージが表示されます。

# 2 ◀ / ▶ で「はい」を選び、 速 を押す

#### 初期化が開始されます。

初期化が完了すると、初期設定ウィザード 画面(② 16ページ)が表示されます。

【ご注意

- ●初期化中は、絶対に電源を切らないで ください。
- 初期化中は、 (\*\*) (中止) 以外のボタン 操作はできません。

# 放送局自動スキャン

視聴中のチャンネルの受信感度が下がったとき、 より強い受信感度の得られる放送局(中継局ま たは系列局)を自動で探す・探さないを設定し ます。

#### ┃ 🔺 / ▼ で 「放送局自動スキャン」 を選ぶ

#### 2 ◀ / ▶ で項目を選ぶ

| する  | 自動スキャンをするとき。  |
|-----|---------------|
| しない | 自動スキャンをしないとき。 |

○ を押すとメニュー画面に戻ります。

放送局からのお知らせ(メールメッセージ)を見ることができます。

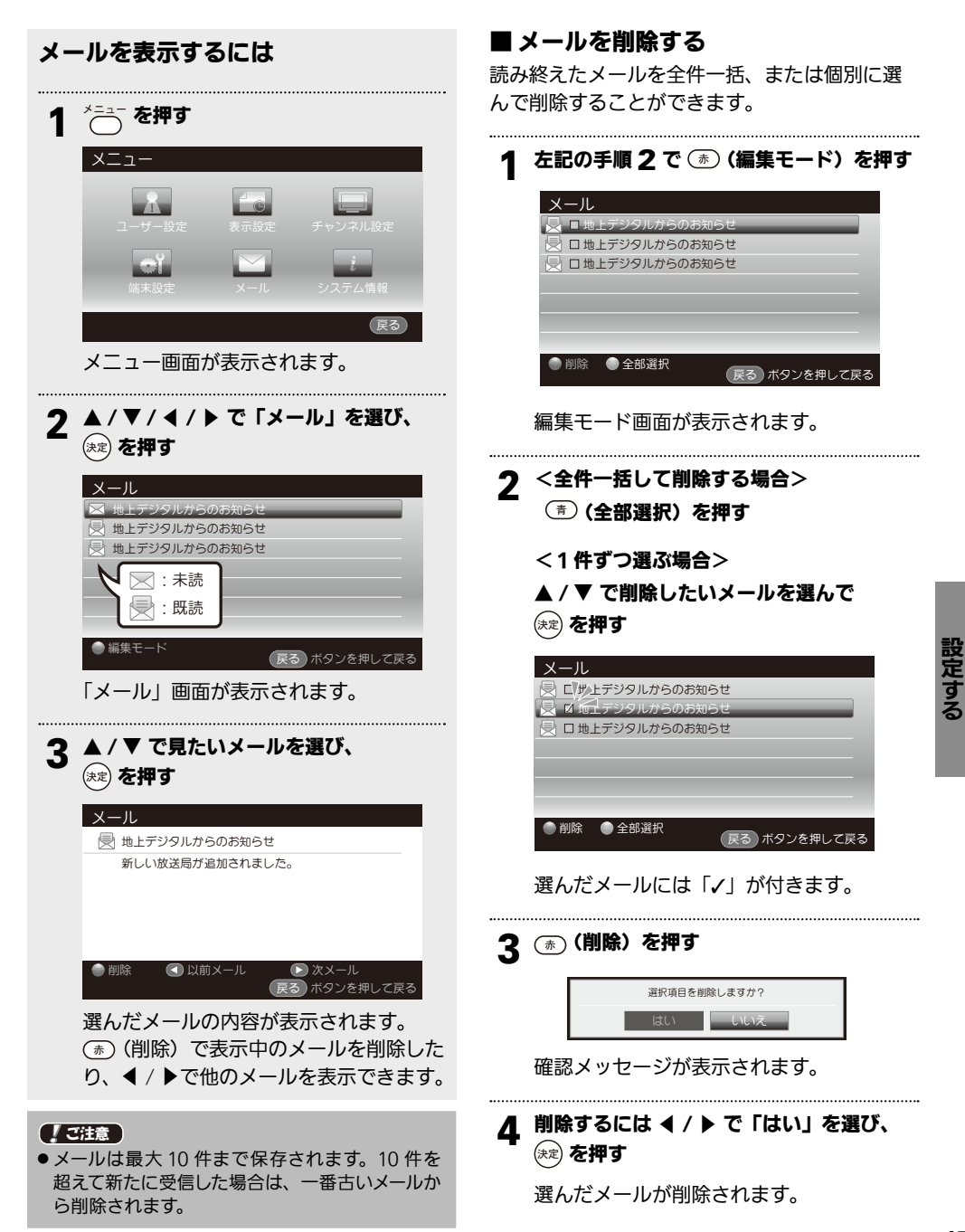

# システム情報

システム情報メニューでは、本機に関する各種情報を見ることができます。

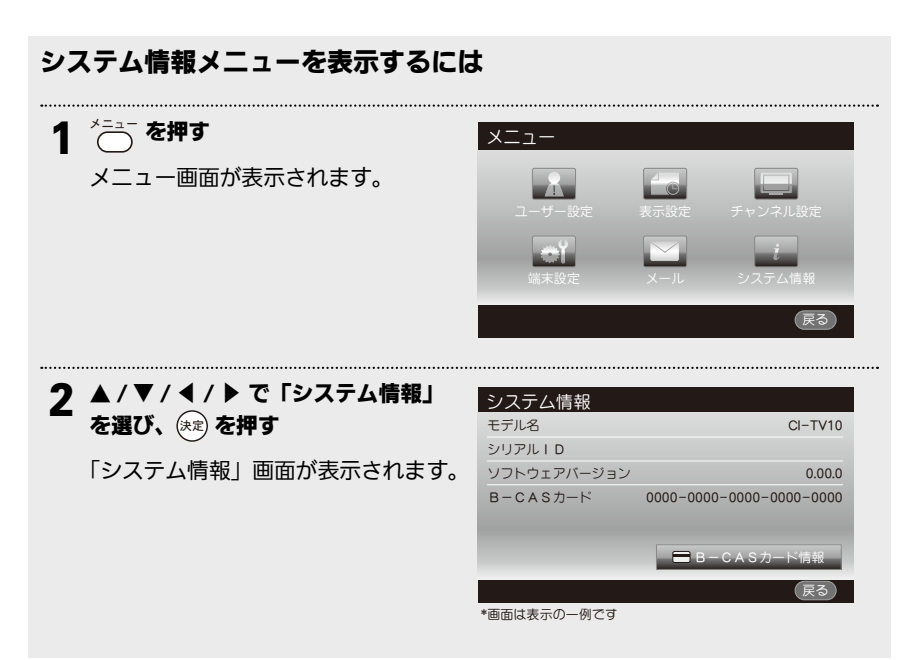

設定する

シス

## B-CAS カード情報

お使いの B-CAS カードに関するさらに詳しい情報を確認することができます。

| テム情報 | 報メニュ       | ーを   | 表示   | し、   | 決定   | を押る | đ |
|------|------------|------|------|------|------|-----|---|
|      | В-         | CAST | コード物 | 青報   |      |     |   |
|      | カード識別      |      | 00   | 00   |      |     |   |
|      | カードID      | 0000 | 0000 | 0000 | 0000 |     |   |
|      | グループIC     | )    |      |      |      |     |   |
|      | <b>R</b> A |      |      |      |      |     |   |

B-CAS カードに関するさらに詳しい情報が表示 されます。

○を押すとメニュー画面に戻ります。

# 取り付けの前に

取り付けを始める前に、下記の各項をよくお読みになり、正しく取り付けを行ってください。

# 取り付ける場所(シート)について

本製品を車両に取り付ける場合、付属品の取付ブラケットを使用して助手席側シートのヘッドレスト シャフト部分に固定します。

シートの形状により取り付けができない場合がありますので、取り付けの前に十分ご確認ください。

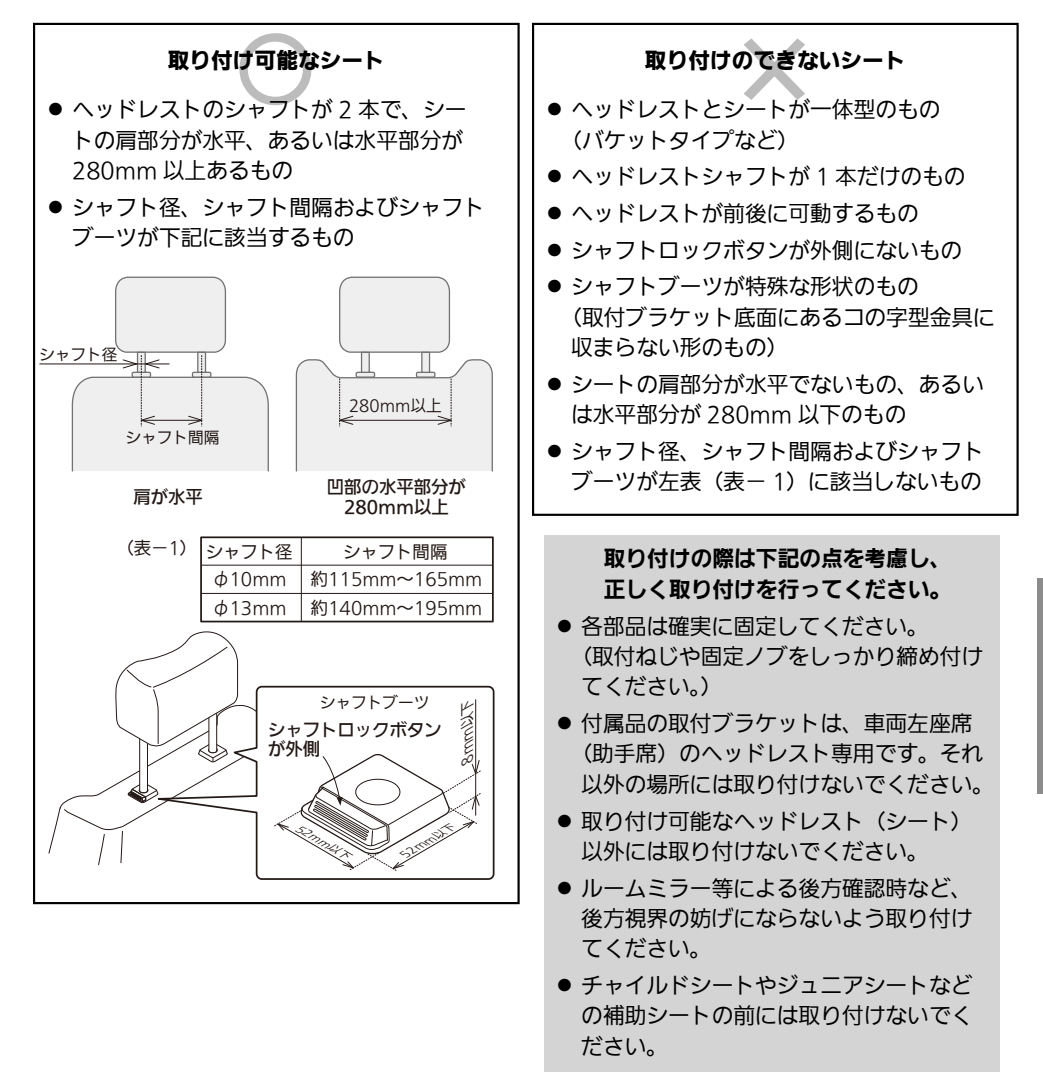

# 取り付けの前に (つづき)

# 構成部品の確認

梱包箱から取付ブラケットー式を取り出し、不足品がないか確認します。 ※ 六角レンチは取付ブラケットの上面に取り付いていますので、あらかじめ取り出しておきます。

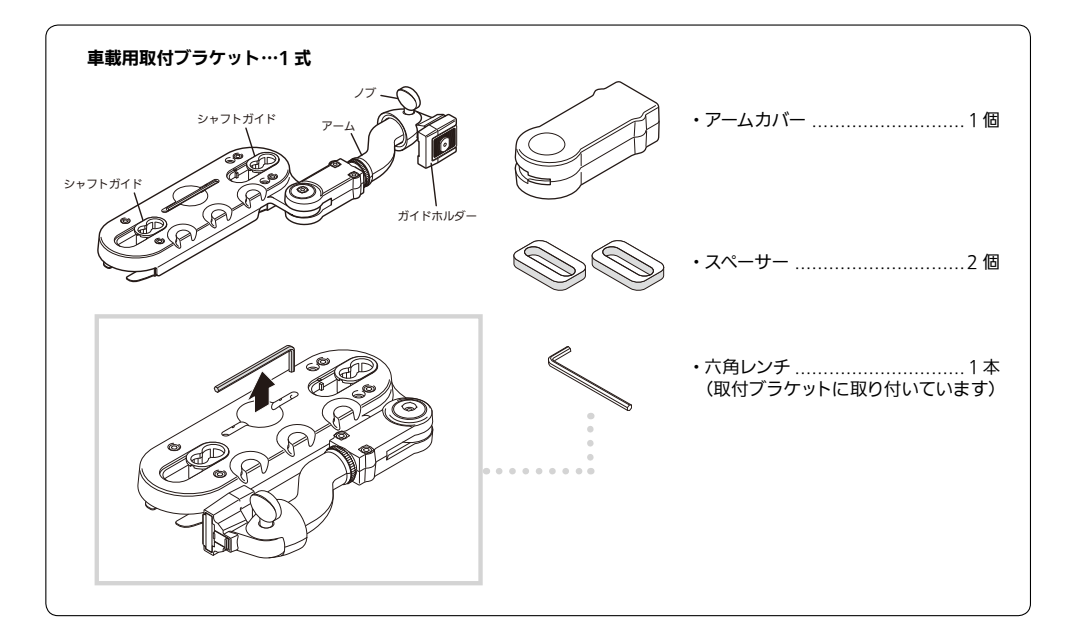

■取り付けイメージ

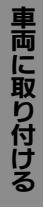

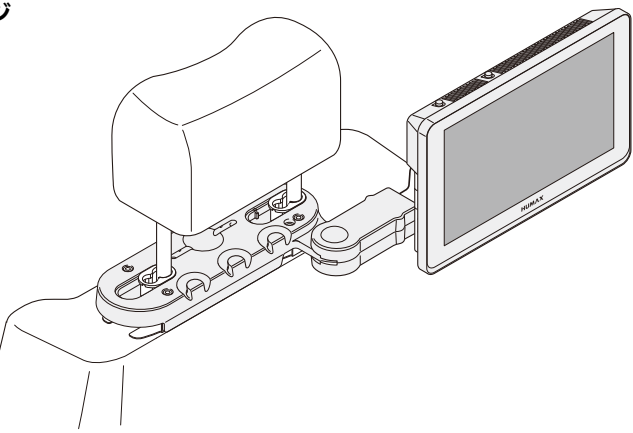

# 取り付けかた

# 取付ブラケットを取り付ける

#### ヘッドレストをはずします

取り付けるシートのヘッドレストをはずし ます。

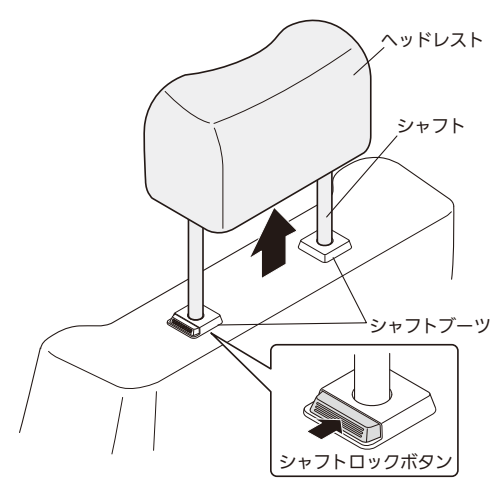

# **2** シャフトガイドをはずします

取付ブラケットの裏面からマイナスドライ バーなどでシャフトガイドのフックを内側 に押し込み、下側へ押し出してはずします。

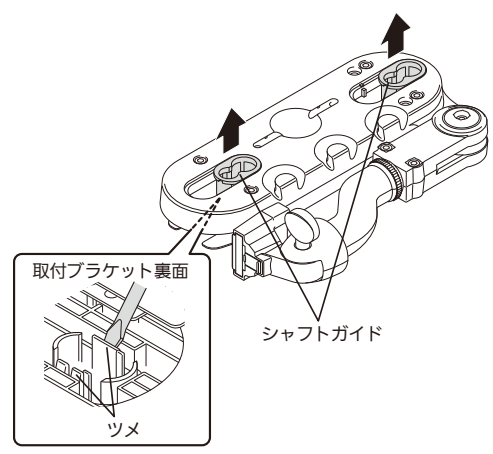

※ シャフトガイドを取りはずす際は、フックを 割らないようくれぐれもご注意ください。 3 取付ブラケットをシートに取り付けます。

#### シート形状により取付ブラケットを 横からスライドできない場合…次ページへ

取付ブラケット本体裏面にある2個のコの字 型金具の、開いている方からシャフトブーツ の下側にスライドさせながら差し込みます。 ※ 両方のコの字型金具がシャフトブーツに確実に 差し込まれていることを確認してください。 ※ コの字型金具とシャフトブーツの間に隙間が でき、ガタつきがある場合は付属のスペーサー を図のように取付ブラケット本体裏面に貼り 付けて調節してください。

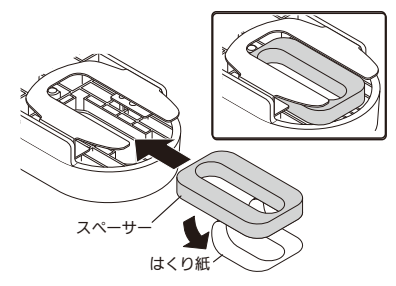

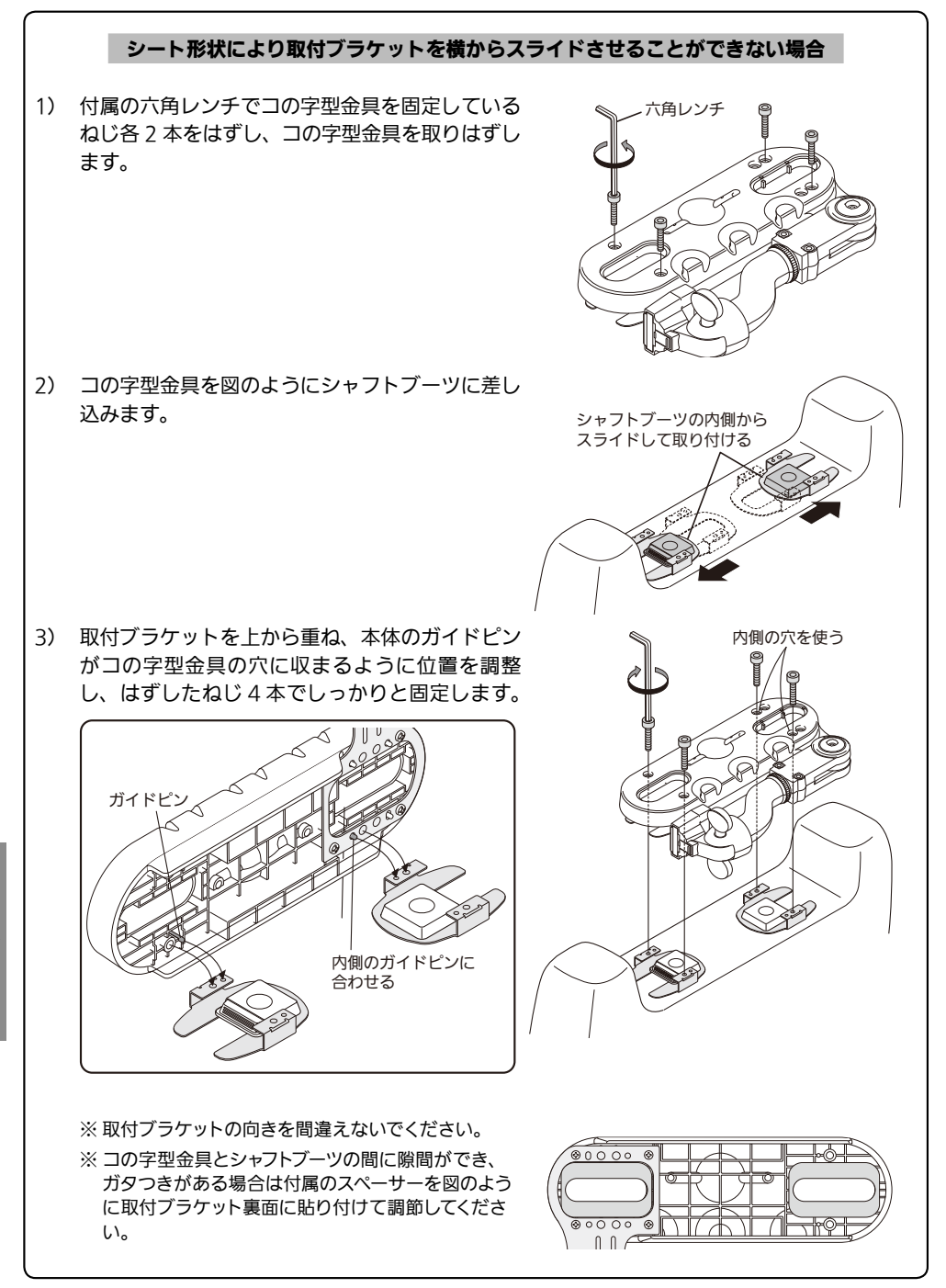

# 取り付けかた(つづき)

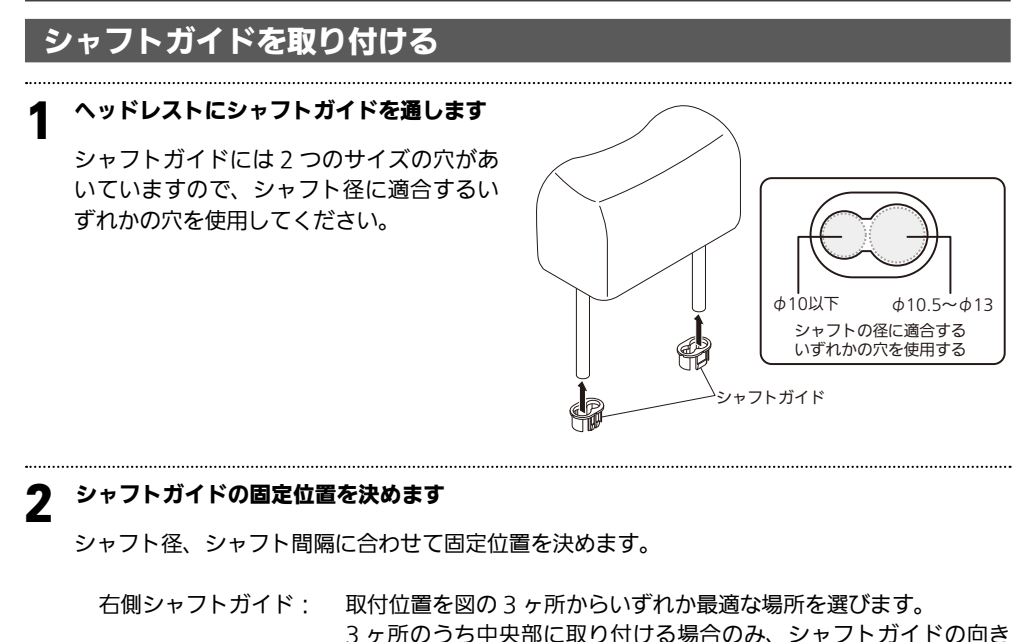

を反転させて取り付けることができます。

左側シャフトガイド: 向き・位置とも自由に選べます。

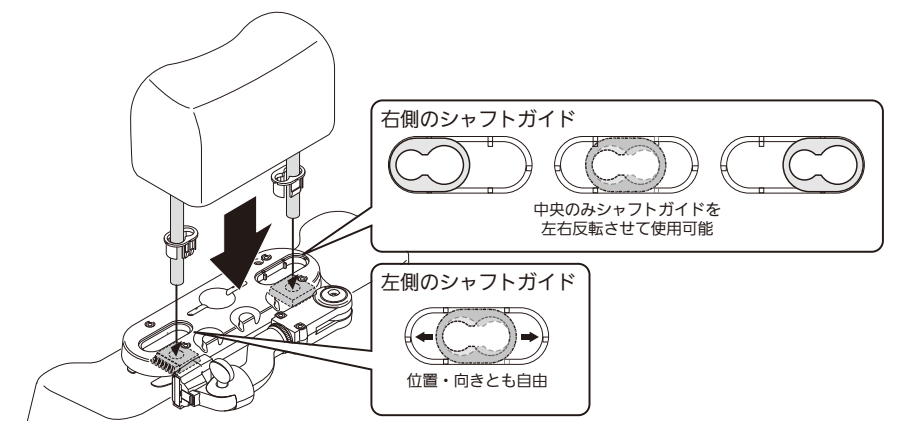

**ヘッドレストを取り付け、高さを調整します** 

車両に取り付ける

# 取り付けかた(つづき)

## 本体を取り付ける

│ アーム先端部のロックレバーを押してガイ └ホルダーをはずします

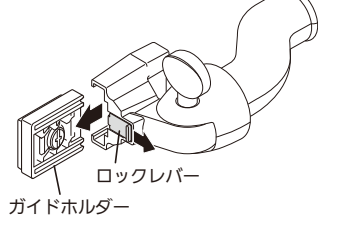

2 ガイドホルダーを本体背面に取り付けます

マイナスドライバーを使ってガイドホル ダーのねじをゆるめ、ねじ部分を本体背面 のガイドレールに下からスライドさせて差 し込みます。

※ガイドホルダーの溝が見える方を右側にして 取り付けます。 逆向きに取り付けると本体は正常にアームに 取り付けられません。

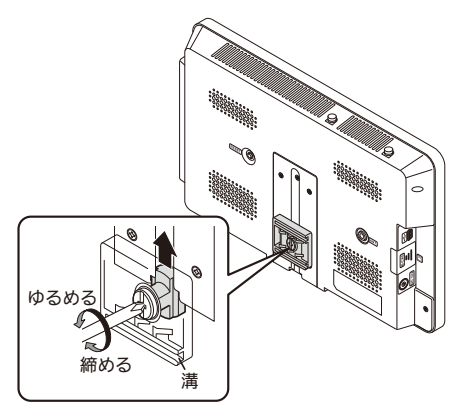

ガイドホルダーの位置調整をおこなってか ら、ねじをしっかり固定します。 3 六角レンチでアーム可動部のねじ(3 ヶ所) をゆるめ、アームを開きます

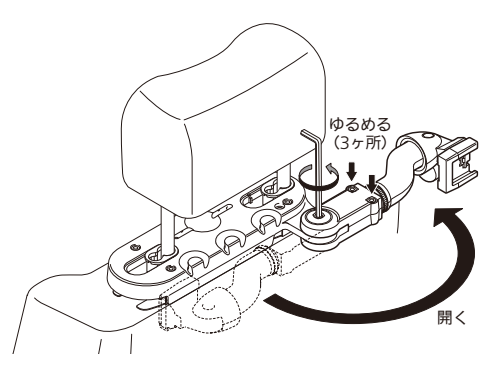

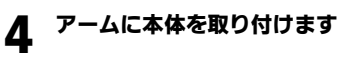

本体を両手でしっかりと持ち、背面に取り 付けたガイドホルダーをアームの溝に合わ せ、奥まで差し込みます。

カチッと音がして、ロックレバーがロック されたことを確認してください。

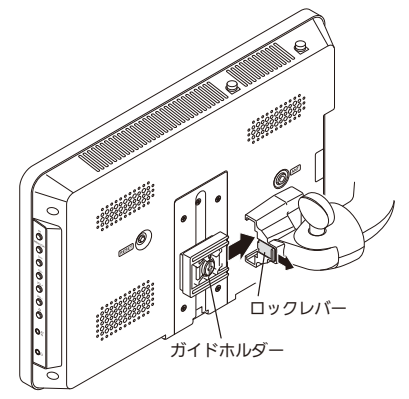

#### 「ご注意」

アームに取り付けた状態で本体がぐらつく、回転してしまう、上下にスライドしてしまうなどの場合は、ガイドホルダーの締め付けが不十分です。この場合はいったんアームから取りはずし、ガイドホルダーのねじを再度しっかりと締め付けてください。

両に取り付ける

# 取り付けかた(つづき)

本体を取り付ける(つづき)

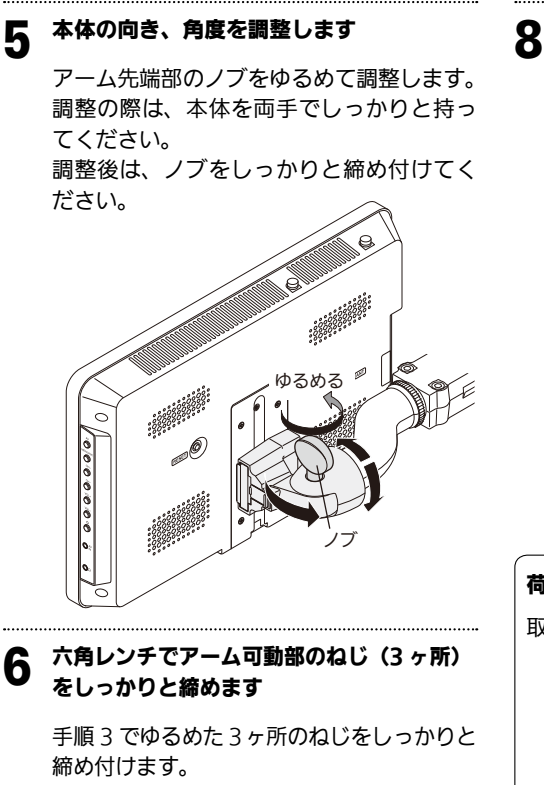

#### アームの根元にアームカバーを取り付けます

アームカバーをやや広げるようにして、図の位置にかぶせます。

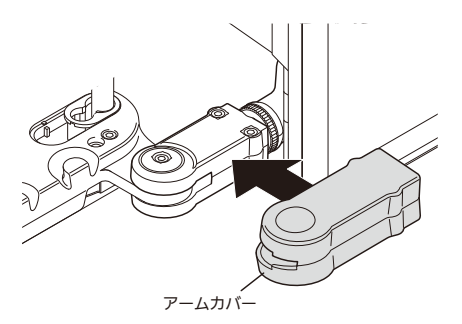

#### 9 シガーライター電源を接続し、本機の動作 を確認します

取り付けが完了したら、シガーライター電源を接続し、ロッドアンテナを伸ばしてテレビが映ることを確認しててください。 (「電源をつなぐ(シガーライター電源を使う)」 (3 16 ページ)

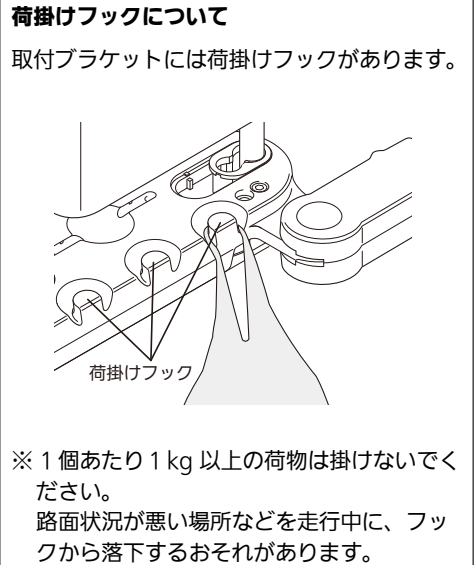

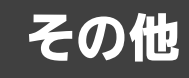

# 受信チャンネル一覧

#### (2010年12月現在)

| 地域                      |                                                                                                    | 北海道 (札幌)                                                                                                    |                                                                                                    | 北海道(函館)                                                                                                    |                                                                                                    | 北海道 (旭川)                                                                                                    |                                                                                                    | 北海道 (帯広)                                                                                                    |                                                                                                    | 北海道 (釧路)                                                                                                    |                                                      | 北海道 (北見)                                                                                                    |                                                                                                    | 北海道 (室蘭)                                                                                                    |                                                                                                    | 青森                                                                                                    |                                                                          | 岩手                                                                                                    |
|-------------------------|----------------------------------------------------------------------------------------------------|----------------------------------------------------------------------------------------------------|----------------------------------------------------------------------------------------------------|----------------------------------------------------------------------------------------------------|----------------------------------------------------------------------------------------------------|----------------------------------------------------------------------------------------------------|----------------------------------------------------------------------------------------------------|----------------------------------------------------------------------------------------------------|----------------------------------------------------------------------------------------------------|----------------------------------------------------------------------------------------------------|------------------------------------------------------|----------------------------------------------------------------------------------------------------|----------------------------------------------------------------------------------------------------|----------------------------------------------------------------------------------------------------|----------------------------------------------------------------------------------------------------|----------------------------------------------------------------------------------------------------|--------------------------------------------------------------------------|----------------------------------------------------------------------------------------------------|
|                         | 3                                                                                                    | NHK 総合一札幌                                                                                                    | 3                                                                                                    | NHK 総合一函館                                                                                                    | 3                                                                                                    | NHK 総合一旭川                                                                                                    | 3                                                                                                    | NHK 総合一帯広                                                                                                    | 3                                                                                                    | NHK 総合一釧路                                                                                                    | 3                                                    | NHK 総合一北見                                                                                                    | 3                                                                                                    | NHK 総合-室蘭                                                                                                    | 3                                                                                                    | NHK 総合-青森                                                                                                    | 1                                                                        | NHK 総合-盛岡                                                                                                    |
|                         | 2                                                                                                    | NHK 教育-札幌                                                                                                    | 2                                                                                                    | NHK 教育-函館                                                                                                    | 2                                                                                                    | NHK 教育—旭川                                                                                                    | 2                                                                                                    | NHK 教育-帯広                                                                                                    | 2                                                                                                    | NHK 教育一釧路                                                                                                    | 2                                                    | NHK 教育-北見                                                                                                    | 2                                                                                                    | NHK 教育室蘭                                                                                                    | 2                                                                                                    | NHK 教育-青森                                                                                                    | 2                                                                        | NHK 教育-盛岡                                                                                                    |
| th-                     | 1                                                                                                    | HBC 札幌                                                                                                    | 1                                                                                                    | HBC 函館                                                                                                    | 1                                                                                                    | HBC 旭川                                                                                                    | 1                                                                                                    | HBC 帯広                                                                                                    | 1                                                                                                    | HBC 釧路                                                                                                    | 1                                                    | HBC 北見                                                                                                    | 1<br>c                                                                                                    | HBC 室蘭                                                                                                    | 1                                                                                                    | RAB 青森放送                                                                                                    | 6                                                                        | IBC テレビ<br>テレビ半チ                                                                                                    |
| 竖                       | 6                                                                                                    | STV 和JURE<br>HTB 札幌                                                                                                    | 8                                                                                                    | UHB 兩館                                                                                                    | 6                                                                                                    | STV 旭川<br>HTB 旭川                                                                                                    | 6                                                                                                    | HTB 帯広                                                                                                    | 6                                                                                                    | STV 如此日<br>HTB 創路                                                                                                    | 5                                                    | 51V 北兄<br>HTB 北見                                                                                                    | 6                                                                                                    | STV 主喇<br>HTB 宰蘭                                                                                                    | 5                                                                                                    | AIV 月林 ノレし<br>青森朝日放送                                                                                                    | 4                                                                        | めんこいテレビ                                                                                                    |
| 同名                      | 8                                                                                                    | UHB 札幌                                                                                                    | 7                                                                                                    | TVH函館                                                                                                    | 8                                                                                                    | UHB旭川                                                                                                    | 8                                                                                                    | UHB 帯広                                                                                                    | 8                                                                                                    | UHB釧路                                                                                                    | 8                                                    | UHB 北見                                                                                                    | 8                                                                                                    | UHB室蘭                                                                                                    | -                                                                                                    |                                                                                                    | 5                                                                        | 岩手朝日テレビ                                                                                                    |
|                         | 7                                                                                                    | TVH札幌                                                                                                    | 7                                                                                                    | TVH札幌                                                                                                    | 7                                                                                                    | TVH 旭川                                                                                                    | 7                                                                                                    | TVH带広                                                                                                    | 7                                                                                                    | TVH 釧路                                                                                                    | 7                                                    | TVH 北見                                                                                                    | 7                                                                                                    | TVH室蘭                                                                                                    |                                                                                                    |                                                                                                    |                                                                          |                                                                                                    |
|                         |                                                                                                    |                                                                                                    | $\vdash$                                                                                                    |                                                                                                    |                                                                                                    |                                                                                                    | ┝                                                                                                    |                                                                                                    |                                                                                                    |                                                                                                    |                                                      |                                                                                                    | _                                                                                                    |                                                                                                    | -                                                                                                    |                                                                                                    | L                                                                        |                                                                                                    |
|                         |                                                                                                    |                                                                                                    |                                                                                                    |                                                                                                    |                                                                                                    |                                                                                                    |                                                                                                    |                                                                                                    |                                                                                                    |                                                                                                    | _                                                    |                                                                                                    | _                                                                                                    |                                                                                                    |                                                                                                    |                                                                                                    |                                                                          |                                                                                                    |
| 地域                      |                                                                                                    | 宮城                                                                                                    |                                                                                                    | 秋田                                                                                                    |                                                                                                    | 山形                                                                                                    |                                                                                                    | 福島                                                                                                    |                                                                                                    | 茨城                                                                                                    |                                                      | 栃木                                                                                                    |                                                                                                    | 群馬                                                                                                    |                                                                                                    | 埼玉                                                                                                    |                                                                          | 千葉                                                                                                    |
|                         | 3                                                                                                    | NHK 総合一仙台                                                                                                    | 1                                                                                                    | NHK 総合一秋田                                                                                                    | 1                                                                                                    | NHK 総合一山形                                                                                                    | 1                                                                                                    | NHK 総合一福島                                                                                                    | 1                                                                                                    | NHK 総合一水戸                                                                                                    | 1                                                    | NHK 総合-東京                                                                                                    | 1                                                                                                    | NHK 総合-東京                                                                                                    | 1                                                                                                    | NHK 総合-東京                                                                                                    | 1                                                                        | NHK 総合一東京                                                                                                    |
|                         | 2                                                                                                    | NHK 教育一111日<br>TRC テレビ                                                                                                    | 4                                                                                                    | NHK 教育一秋田<br>ABS 秋田放送                                                                                                    | 2                                                                                                    | NHK 教育一山形<br>VBC 山形放送                                                                                                    | 2                                                                                                    | NHK 教育一個島<br>福自テレビ                                                                                                    | 2                                                                                                    | NHK 教育<br>中<br>ホテレビ                                                                                                    | 2                                                    | NHK 教育一東京<br>日本テレビ                                                                                                    | 2                                                                                                    | NHK 教育一東京<br>日本テレビ                                                                                                    | 2                                                                                                    | NHK 教育一東京<br>日本テレビ                                                                                                    | 2                                                                        | NHK 教育一東京<br>日本テレビ                                                                                                    |
| 放                       | 8                                                                                                    | 仙台放送                                                                                                    | 8                                                                                                    | AKT 秋田テレビ                                                                                                    | 5                                                                                                    | YTS山形テレビ                                                                                                    | 4                                                                                                    | 福島中央テレビ                                                                                                    | 6                                                                                                    | TBS                                                                                                    | 6                                                    | TBS                                                                                                    | 6                                                                                                    | TBS                                                                                                    | 6                                                                                                    | TBS                                                                                                    | 6                                                                        | TBS                                                                                                    |
| 送局                      | 4                                                                                                    | ミヤギテレビ                                                                                                    | 5                                                                                                    | AAB 秋田朝日放送                                                                                                    | 6                                                                                                    | テレビュー山形                                                                                                    | 5                                                                                                    | KFB 福島放送                                                                                                    | 8                                                                                                    | フジテレビジョン                                                                                                    | 8                                                    | フジテレビジョン                                                                                                    | 8                                                                                                    | フジテレビジョン                                                                                                    | 8                                                                                                    | フジテレビジョン                                                                                                    | 8                                                                        | フジテレビジョン                                                                                                    |
| 名                       | 5                                                                                                    | KHB 東日本放送                                                                                                    |                                                                                                    |                                                                                                    | 8                                                                                                    | さくらんぼテレビ                                                                                                    | 6                                                                                                    | テレビュー福島                                                                                                    | 5                                                                                                    | テレビ朝日                                                                                                    | 5                                                    | テレビ朝日                                                                                                    | 5                                                                                                    | テレビ朝日                                                                                                    | 5                                                                                                    | テレビ朝日                                                                                                    | 5                                                                        | テレビ朝日                                                                                                    |
|                         | -                                                                                                    |                                                                                                    | ⊢                                                                                                    |                                                                                                    | $\vdash$                                                                                                    |                                                                                                    | ┝                                                                                                    |                                                                                                    | 12                                                                                                    | カビス                                                                                                    | /                                                    | テレビ東京とちぎテレビ                                                                                                    | /                                                                                                    | テレビ 東京 群馬テレビ                                                                                                    | /                                                                                                    | テレビ東京                                                                                                    | /                                                                        | チルヒ東京                                                                                                    |
|                         |                                                                                                    |                                                                                                    |                                                                                                    |                                                                                                    |                                                                                                    |                                                                                                    |                                                                                                    |                                                                                                    |                                                                                                    |                                                                                                    | 12                                                   | 放送大学                                                                                                    | 12                                                                                                    | 放送大学                                                                                                    | 12                                                                                                    | 放送大学                                                                                                    | 12                                                                       | 放送大学                                                                                                    |
| 地                       | _                                                                                                    | 東古                                                                                                    |                                                                                                    | 抽本川                                                                                                    |                                                                                                    | 山和                                                                                                    | Γ                                                                                                    | ER                                                                                                    |                                                                                                    | 新潟                                                                                                    |                                                      | 宮山                                                                                                    |                                                                                                    | ΣIII                                                                                                    |                                                                                                    | 垣井                                                                                                    |                                                                          | 林島                                                                                                    |
| 域                       | 1                                                                                                    | <b>末ホ</b><br>NHK 総合                                                                                                    | 1                                                                                                    | NHK 総合一面古                                                                                                    | 1                                                                                                    | UHK 総合_田府                                                                                                    | 1                                                                                                    | NHK 紛合 트軒                                                                                                    | 1                                                                                                    | 和/柄<br>NHV 纵仝新潟                                                                                                    | 3                                                    | <b>田田</b><br>NHK 総合一宣山                                                                                                    | 1                                                                                                    | 1000<br>NHK 総合-全況                                                                                                    | 1                                                                                                    | 1877<br>NHK 総合_源土                                                                                                    | 3                                                                        | ■<br>NHK 総合                                                                                                    |
|                         | 2                                                                                                    | NHK 教育一東京                                                                                                    | 2                                                                                                    | NHK 教育一東京                                                                                                    | 2                                                                                                    | NHK 教育一甲府                                                                                                    | 2                                                                                                    | NHK 教育-長野                                                                                                    | 2                                                                                                    | NHK 教育一新潟                                                                                                    | 2                                                    | NHK 教育一富山                                                                                                    | 2                                                                                                    | NHK 教育一金沢                                                                                                    | 2                                                                                                    | NHK 教育一福井                                                                                                    | 2                                                                        | NHK 教育一名古屋                                                                                                    |
|                         | 4                                                                                                    | 日本テレビ                                                                                                    | 4                                                                                                    | 日本テレビ                                                                                                    | 4                                                                                                    | YBS 山梨放送                                                                                                    | 4                                                                                                    | テレビ信州                                                                                                    | 6                                                                                                    | BSN                                                                                                    | 1                                                    | KNB 北日本放送                                                                                                    | 4                                                                                                    | テレビ金沢                                                                                                    | 7                                                                                                    | FBC テレビ                                                                                                    | 1                                                                        | 東海テレビ                                                                                                    |
| 放送                      | 6                                                                                                    | TBS                                                                                                    | 6                                                                                                    | TBS                                                                                                    | 6                                                                                                    | UTY                                                                                                    | 5                                                                                                    | ABN 長野朝日放送                                                                                                    | 8                                                                                                    | NST<br>TUNY TU LEW M                                                                                                    | 8                                                    | BBT 富山テレビ                                                                                                    | 5                                                                                                    | 北陸朝日放送                                                                                                    | 8                                                                                                    | 福井テレビ                                                                                                    | 5                                                                        | CBC                                                                                                    |
| 高名                      | 8                                                                                                    | フシテレビション                                                                                                    | 8                                                                                                    | フシテレビション                                                                                                    | -                                                                                                    |                                                                                                    | b<br>8                                                                                                    | SBL 信越放达<br>NRS 長野放送                                                                                                    | 4                                                                                                    | IENY テレビ<br>新潟テレビ 21                                                                                                    | 6                                                    | ナユーリッノテレビ                                                                                                    | 8                                                                                                    | MKU<br>石川テレビ                                                                                                    | -                                                                                                    |                                                                                                    | 6                                                                        | メ~テレ                                                                                                    |
|                         | 7                                                                                                    | テレビ東京                                                                                                    | 7                                                                                                    | テレビ東京                                                                                                    |                                                                                                    |                                                                                                    |                                                                                                    | 105 143 1/142                                                                                                    | 5                                                                                                    | 1011007 D C 21                                                                                                    |                                                      |                                                                                                    | -                                                                                                    | 0/17 0 C                                                                                                    |                                                                                                    |                                                                                                    | 8                                                                        | ぎふチャン                                                                                                    |
|                         | 9                                                                                                    | TOKYO MX                                                                                                    | 3                                                                                                    | tvk                                                                                                    |                                                                                                    |                                                                                                    |                                                                                                    |                                                                                                    |                                                                                                    |                                                                                                    |                                                      |                                                                                                    |                                                                                                    |                                                                                                    |                                                                                                    |                                                                                                    |                                                                          |                                                                                                    |
|                         | 12                                                                                                    | 放送大学                                                                                                    | 12                                                                                                    | 放送大学                                                                                                    |                                                                                                    |                                                                                                    |                                                                                                    |                                                                                                    |                                                                                                    |                                                                                                    |                                                      |                                                                                                    |                                                                                                    |                                                                                                    |                                                                                                    |                                                                                                    |                                                                          |                                                                                                    |
| _                       | _                                                                                                    |                                                                                                    | _                                                                                                    |                                                                                                    | _                                                                                                    |                                                                                                    |                                                                                                    |                                                                                                    |                                                                                                    | 1                                                                                                    | _                                                    |                                                                                                    | _                                                                                                    | 1                                                                                                    |                                                                                                    |                                                                                                    |                                                                          |                                                                                                    |
| 地域                      |                                                                                                    | 静岡                                                                                                    |                                                                                                    | 愛知                                                                                                    |                                                                                                    | 三重                                                                                                    |                                                                                                    | 滋賀                                                                                                    |                                                                                                    | 京都                                                                                                    |                                                      | 大阪                                                                                                    |                                                                                                    | 兵庫                                                                                                    |                                                                                                    | 奈良                                                                                                    |                                                                          | 和歌山                                                                                                    |
| 地域                      | 1                                                                                                    | 静岡<br>NHK総合一静岡                                                                                                    | 3                                                                                                    | <b>愛知</b><br>NHK 総合-名古屋                                                                                                    | 3                                                                                                    | 三重<br>NHK 総合一津                                                                                                    | 1                                                                                                    | <b>滋賀</b> NHK 総合−大津                                                                                                    | 1                                                                                                    | 京都<br>NHK 総合一京都                                                                                                    | 1                                                    | 大阪<br>NHK 総合一大阪                                                                                                    | 1                                                                                                    | 兵庫<br>NHK 総合一神戸                                                                                                    | 1                                                                                                    | 奈良<br>NHK 総合-奈良                                                                                                    | 1                                                                        | 和歌山<br>NHK 総合一和歌山                                                                                                    |
| 地域                      | 1 2 6                                                                                                    | 静岡<br>NHK 総合一静岡<br>NHK 教育一静岡<br>SBS                                                                                                    | 3 2 1                                                                                                    | <b>愛知</b><br>NHK 総合-名古屋<br>NHK 教育-名古屋<br>車海テレビ                                                                                                    | 3 2 1                                                                                                    | <b>三重</b><br>NHK 総合-津<br>NHK 教育-名古屋<br>車海テレビ                                                                                                    | 1                                                                                                    | 送賀<br>NHK 総合一大津<br>NHK 教育一大阪<br>MBS 毎日放送                                                                                                    | 1 2 4                                                                                                    | 京都<br>NHK総合一京都<br>NHK教育一大阪<br>MRS毎日放送                                                                                                    | 1 2 4                                                | 大阪<br>NHK総合一大阪<br>NHK教育一大阪<br>NBS毎日放送                                                                                                    | 1 2 4                                                                                                    | 兵庫<br>NHK 総合一神戸<br>NHK 教育一大阪<br>MRS 毎日放送                                                                                                    | 1                                                                                                    | 奈良<br>NHK 総合一奈良<br>NHK 教育一大阪<br>MBS 毎日放送                                                                                                    | 1                                                                        | <b>和歌山</b><br>NHK 総合一和歌山<br>NHK 教育一大阪<br>WBS 毎日放送                                                                                                    |
| 地域放                     | 1<br>2<br>6<br>8                                                                                                    | 静岡<br>NHK 総合一静岡<br>NHK 教育一静岡<br>SBS<br>テレビ静岡                                                                                                    | 3<br>2<br>1<br>5                                                                                                 | <b>愛知</b><br>NHK 総合-名古屋<br>NHK 教育-名古屋<br>東海テレビ<br>CBC                                                                                                    | 3<br>2<br>1<br>5                                                                                                    | 三重<br>NHK 総合-津<br>NHK 教育-名古屋<br>東海テレピ<br>CBC                                                                                                    | 1<br>2<br>4<br>6                                                                                                    | <b>滋賀</b><br>NHK 総合-大津<br>NHK 教育-大阪<br>MBS 毎日放送<br>ABC テレビ                                                                                                    | 1<br>2<br>4<br>6                                                                                            | <b>京都</b><br>NHK 総合一京都<br>NHK 教育一大阪<br>MBS 毎日放送<br>ABC テレビ                                                                                                    | 1<br>2<br>4<br>6                                     | 大阪<br>NHK 総合-大阪<br>NHK 教育-大阪<br>MBS 毎日放送<br>ABC テレビ                                                                                                    | 1<br>2<br>4                                                                                                    | 兵庫<br>NHK 総合一神戸<br>NHK 教育一大阪<br>MBS 毎日放送<br>ABC テレビ                                                                                                    | 1<br>2<br>4<br>6                                                                                                    | 奈良<br>NHK 総合-奈良<br>NHK 教育-大阪<br>MBS 毎日放送<br>ABC テレビ                                                                                                    | 1<br>2<br>4<br>6                                                         | 和歌山<br>NHK 総合-和歌山<br>NHK 教育-大阪<br>MBS 毎日放送<br>ABC テレビ                                                                                                    |
| 地域放送局                   | 1<br>2<br>6<br>8<br>4                                                                                                    | 静岡<br>NHK 総合一静岡<br>NHK 教育一静岡<br>SBS<br>テレビ静岡<br>だいいちテレビ                                                                                                    | 3<br>2<br>1<br>5<br>6                                                                                            | <b>愛知</b><br>NHK 総合-名古屋<br>NHK 教育-名古屋<br>東海テレビ<br>CBC<br>メ〜テレ                                                                                                    | 3<br>2<br>1<br>5<br>6                                                                                                    | <b>三重</b><br>NHK 総合-津<br>NHK 教育-名古屋<br>東海テレビ<br>CBC<br>メ〜テレ                                                                                                    | 1<br>2<br>4<br>8                                                                                                    | <ul> <li></li></ul>                                                                                                    | 1<br>2<br>4<br>6<br>8                                                                                       | <b>京都</b><br>NHK 総合-京都<br>NHK 教育-大阪<br>MBS 毎日放送<br>ABC テレビ<br>関西テレビ                                                                                                    | 1<br>2<br>4<br>6<br>8                                | 大阪<br>NHK 総合-大阪<br>NHK 教育-大阪<br>MBS 毎日放送<br>ABCテレビ<br>関西テレビ                                                                                                    | 1<br>2<br>4<br>8                                                                                                    | 兵庫<br>NHK 総合-神戸<br>NHK 教育-大阪<br>MBS 毎日放送<br>ABC テレビ<br>関西テレビ                                                                                                    | 1<br>2<br>4<br>6<br>8                                                                                                    | <b>奈良</b><br>NHK 総合奈良<br>NHK 教育大阪<br>MBS 毎日放送<br>ABC テレビ<br>関西テレビ                                                                                                    | 1<br>2<br>4<br>6<br>8                                                    | <b>和歌山</b><br>NHK 総合-和歌山<br>NHK 教育-大阪<br>WBS 毎日放送<br>ABC テレビ<br>関西テレビ                                                                                                    |
| 地域放送局名                  | 1<br>2<br>6<br>8<br>4<br>5                                                                                                    | 静岡 NHK 総合一静岡 NHK 教育一静岡 SBS テレビ静岡 だいいちテレビ 静岡朝日テレビ                                                                                                    | 3<br>2<br>1<br>5<br>6<br>4                                                                                       | <b>愛知</b><br>NHK 総合-名古屋<br>東海テレビ<br>CBC<br>メ〜テレ<br>中テレビ                                                                                                    | 3<br>2<br>1<br>5<br>6<br>4                                                                                                    | <u>三重</u><br>NHK 総合一津<br>NHK 教育-名古屋<br>東海テレビ<br>CBC<br>メ〜テレ<br>中京テレビ                                                                                                    | 1<br>2<br>4<br>10<br>2                                                                                                    | <ul> <li>満賀</li> <li>NHK 総合-大津</li> <li>NHK 教育-大阪</li> <li>MBS 毎日放送</li> <li>ABC テレビ</li> <li>関西テレビ</li> <li>関西テレビ</li> <li>DBC 75 い地やご</li> </ul>                                                                                                    | 1<br>2<br>4<br>6<br>8                                                                                       | 京都<br>NHK 総合-京都<br>NHK 教育-大阪<br>MBS 毎日放送<br>ABC テレビ<br>関西テレビ                                                                                                    | 1<br>2<br>4<br>6<br>8<br>10<br>7                     | 大阪<br>NHK 総合-大阪<br>NHK 教育-大阪<br>MBS 毎日放送<br>ABC テレビ<br>関西テレビ<br>見西テレビ<br>売ーレビ                                                                                                    | 1<br>2<br>4<br>6<br>8<br>10                                                                                                | 兵庫<br>NHK 総合-神戸<br>NHK 教育-大阪<br>MBS 毎日放送<br>ABC テレビ<br>関西テレビ<br>読売テレビ                                                                                                    | 1<br>2<br>4<br>6<br>8<br>10                                                                                                    | <b>奈良</b><br>NHK 総合一奈良<br>NHK 教育一大阪<br>MBS 毎日放送<br>ABC テレビ<br>関西テレビ<br>読売テレビ                                                                                                    | 1<br>2<br>4<br>6<br>8<br>10                                              | <b>和歌山</b><br>NHK 総合-和歌山<br>NHK 教育-大阪<br>MBS 毎日放送<br>ABC テレビ<br>関西テレビ<br>売テレビ                                                                                                    |
| 地域 放送局名                 | 1<br>2<br>6<br>8<br>4<br>5                                                                                                    | <b>静岡</b><br>NHK 総合一静岡<br>NHK 教育一静岡<br>SBS<br>テレビ静岡<br>だいいちテレビ<br>静岡朝日テレビ                                                                                                    | 3<br>2<br>1<br>5<br>6<br>4<br>10                                                                                 | <b>愛知</b><br>NHK 総合-名古屋<br>東海テレビ<br>CBC<br>メ〜テレ<br>中京テレビ<br>テレビ愛知                                                                                                    | 3<br>2<br>1<br>5<br>6<br>4<br>7                                                                                                    | <u>三重</u><br>NHK 総合一津<br>NHK 教育一名古屋<br>東海テレビ<br>CBC<br>メ〜テレ<br>中京テレビ<br>三重テレビ                                                                                                    | 1<br>2<br>4<br>6<br>8<br>10<br>3                                                                                                    | <ul> <li>              X資      </li> <li>             NHK 総合一大津         </li> <li>             NHK 教育一大阪         </li> <li>             MBS 毎日放送         </li> <li>             ABC テレビ         </li> <li>             B西テレビ         </li> <li>             BBC ぴわ湖放送         </li> </ul>                                                                                                    | 1<br>2<br>4<br>6<br>8<br>10<br>5                                                                            | <b>京都</b><br>NHK 総合一京都<br>NHK 教育一大阪<br>MBS 毎日放送<br>ABCテレビ<br>関西テレビ<br>聴売テレビ<br>KBS 京都                                                                                                    | 1<br>2<br>4<br>6<br>8<br>10<br>7                     | 大阪           NHK 総合-大阪           NHK 教育-大阪           MBS 毎日放送           ABC テレビ           関西テレビ           読売テレビ           テレビ大阪                                                                                                    | 1<br>2<br>4<br>6<br>8<br>10<br>3                                                                                           | 兵庫<br>NHK 総合-神戸<br>NHK 教育-大阪<br>MBS 毎日放送<br>ABC テレビ<br>関西テレビ<br>読売テレビ<br>サンテレビ                                                                                                    | 1<br>2<br>4<br>6<br>8<br>10<br>9                                                                                                    | <b>奈良</b><br>NHK 総合-奈良<br>NHK 教育-大阪<br>MBS 毎日放送<br>ABCテレビ<br>関西テレビ<br>読売テレビ<br>奈良テレビ                                                                                                    | 1<br>2<br>4<br>6<br>8<br>10<br>5                                         | <b>和歌山</b><br>NHK 総合-和歌山<br>NHK 教育-大阪<br>MBS 毎日放送<br>ABC テレビ<br>関西テレビ<br>読売テレビ<br>テレビ和歌山                                                                                                    |
| 地域放送局名                  | 1<br>2<br>6<br>8<br>4<br>5                                                                                                    | 静岡<br>NHK 総合一静岡<br>NHK 教育一静岡<br>SBS<br>テレビ静岡<br>だいいちテレビ<br>静岡朝日テレビ                                                                                                    | 3<br>2<br>1<br>5<br>6<br>4<br>10                                                                                 | 愛知 NHK 総合-名古屋 東海テレビ (BC メーテレ テレビ愛知                                                                                                    | 3<br>2<br>1<br>5<br>6<br>4<br>7                                                                                                    | 王重<br>NHK 総合-津<br>NHK 教育-名古屋<br>東海テレビ<br>(BC<br>メ〜テレ<br>中京テレビ<br>三重テレビ                                                                                                    | 1<br>2<br>4<br>6<br>8<br>10<br>3                                                                                                    | <ul> <li>送賀     NHK 総合一大津     NHK 教育一大阪     MB5 毎日放送     ABC テレビ     関西テレビ     関売テレビ     BBC びわ湖放送     IDE 1000000000000000000000000000000000000</li></ul>                                                                                                    | 1<br>2<br>4<br>6<br>8<br>10<br>5                                                                            | 京都<br>NHK 総合-京都<br>NHK 教育-大阪<br>MBS 毎日放送<br>ABC テレビ<br>関西テレビ<br>関西テレビ<br>KBS 京都                                                                                                    | 1<br>2<br>4<br>6<br>8<br>10<br>7                     | 大阪<br>NHK 総合-大阪<br>NHK 教育-大阪<br>MBS 毎日放送<br>ABC テレビ<br>関西テレビ<br>読売テレビ<br>テレビ大阪                                                                                                    | 1<br>2<br>4<br>6<br>8<br>10<br>3                                                                                           | 兵庫<br>NHK 総合 - 神戸<br>NHK 総合 - 神戸<br>NHK 教育 - 大阪<br>IIDS 毎日放送<br>ABC テレビ<br>関西テレビ<br>読売テレビ<br>サンテレビ                                                                                                    | 1<br>2<br>4<br>6<br>8<br>10<br>9                                                                                                    | <b>奈良</b><br>NHK 総合-奈良<br>NHK 教育-大阪<br>IIBS 毎日放送<br>ABC テレビ<br>関西テレビ<br>読売テレビ<br>奈良テレビ                                                                                                    | 1<br>2<br>4<br>6<br>8<br>10<br>5                                         | <b>和歌山</b><br>NHK 総合-和歌山<br>NHK 教育-大阪<br>WBS 毎日放送<br>ABC テレビ<br>関西テレビ<br>読売テレビ<br>テレビ和歌山                                                                                                    |
| 地域放送局名地                 | 1<br>2<br>6<br>8<br>4<br>5                                                                                                    | 静岡<br>NHK総合一静岡<br>NHK教育一静岡<br>SBS<br>テレビ静岡<br>だいいちテレビ<br>静岡朝日テレビ                                                                                                    | 3<br>2<br>1<br>5<br>6<br>4<br>10                                                                                 | <ul> <li>要知</li> <li>NHK 総合-名古屋</li> <li>東海テレビ</li> <li>CBC</li> <li>メ〜テレ</li> <li>中京テレビ</li> <li>テレビ愛知</li> </ul>                                                                                                    | 3<br>2<br>1<br>5<br>6<br>4<br>7                                                                                                    | <ul> <li>三重</li> <li>NHK 総合一津</li> <li>NHK 教育-名古屋</li> <li>東海テレビ</li> <li>CBC</li> <li>メーテレ</li> <li>中京テレビ</li> <li>三重テレビ</li> </ul>                                                                                                    | 1<br>2<br>4<br>6<br>8<br>10<br>3                                                                                                    | 送賀<br>NHK総合一大連<br>NHK 教育一大阪<br>WB5 毎日放送<br>ABC テレビ<br>関西テレビ<br>読売テレビ<br>BBC ぴわ湖放送                                                                                                    | 1<br>2<br>4<br>6<br>8<br>10<br>5                                                                            | <b>京都</b><br>NHK 総合一京都<br>NHK 教育一大阪<br>MBS 毎日放送<br>ABC テレビ<br>関西テレビ<br>読売テレビ<br>KBS 京都                                                                                                    | 1<br>2<br>4<br>6<br>8<br>10<br>7                     | 大阪<br>NHK 総合一大阪<br>NHK 教育一大阪<br>MBS 毎日放送<br>ABCテレビ<br>関西テレビ<br>読売テレビ<br>テレビ大阪<br>************************************                                                                                                    | 1<br>2<br>4<br>6<br>8<br>10<br>3                                                                                           |                                                                                                    | 1<br>2<br>4<br>6<br>8<br>10<br>9                                                                                                    | 奈良<br>NHK 総合一奈良<br>NHK 教育一大阪<br>WBS 毎日放送<br>ABC テレビ<br>開西テレビ<br>読売テレビ<br>奈良テレビ                                                                                                    | 1<br>2<br>4<br>6<br>8<br>10<br>5                                         | <b>和歌山</b><br>NHK 総合-和歌山<br>NHK 教育一大版<br>MBS 毎日放送<br>ABC テレビ<br>関西テレビ<br>読売テレビ<br>テレビ和歌山                                                                                                    |
| 地域放送局名地域                | 1 2 6 8 4 5 3                                                                                                    | 静岡<br>NHK 総合一静岡<br>SBS<br>テレビ静岡<br>だいいちテレビ<br>静岡朝日テレビ<br>静岡朝日テレビ<br>島取<br>NHK 総合一島取                                                                                                    | 3<br>2<br>1<br>5<br>6<br>4<br>10                                                                                 | <ul> <li>要知</li> <li>第ば、教育-名古屋</li> <li>東海テレビ</li> <li>(BC</li> <li>メ〜テレ</li> <li>中京テレビ</li> <li>テレビ愛知</li> </ul> 島根 NUK 総合一松江                                                                                                    | 3<br>2<br>1<br>5<br>6<br>4<br>7                                                                                                    | 三重<br>NHK 総合一津<br>NHK 教育-名古屋<br>東海テレビ<br>(BC<br>メ〜テレ<br>中京テレビ<br>三重テレビ<br>三重テレビ                                                                                                    | 1<br>2<br>4<br>6<br>8<br>10<br>3                                                                                                    | 送賀<br>NHK総合-大津<br>NHK教育-大阪<br>MB5毎日放送<br>ABCテレビ<br>関西テレビ<br>BBC びわ湖放送<br>BBC びわ湖放送                                                                                                    | 1<br>2<br>4<br>6<br>8<br>10<br>5                                                                            | 京都<br>NHK 総合一京都<br>NHK 教育一大阪<br>MBS 毎日放送<br>ABC テレビ<br>関西テレビ<br>開西テレビ<br>KBS 京都<br>山口<br>NHK 総合一山口                                                                                                    | 1<br>2<br>4<br>6<br>8<br>10<br>7                     | 大阪<br>NHK 総合一大阪<br>NHK 教育一大阪<br>MBS 毎日放送<br>ABCテレビ<br>関西テレビ<br>読売テレビ<br>テレビ大阪<br>後島<br>NHK 総合一徳島                                                                                                    | 1<br>2<br>4<br>6<br>8<br>10<br>3                                                                                           | 兵庫<br>NHK 総合一神戸<br>NHK 総合一本戸<br>NHK 教育一大版<br>INTS 毎日放送<br>ABC テレビ<br>関西テレビ<br>読売テレビ<br>サンテレビ<br><b>番川</b><br>NHK 総合一商校                                                                                                    | 1<br>2<br>4<br>6<br>8<br>10<br>9                                                                                                    | 奈良           NHK 総合一売良           NHK 教育一大阪           MBS 毎日放送           ABC テレビ           関西テレビ           読売テレビ           奈良テレビ           愛媛           NHK 総合一約111                                                                                                    | 1<br>2<br>4<br>6<br>8<br>10<br>5                                         | <b>和歌山</b><br>NHK 総合一和歌山<br>NHK 教育一大阪<br>MBS 毎日放送<br>ABC テレビ<br>関西テレビ<br>売テレビ<br>テレビ和歌山<br><b>高知</b><br>NHK 総合一高知                                                                                                    |
| 地域放送局名地域                | 1<br>2<br>6<br>8<br>4<br>5<br>3<br>2                                                                                                    | 静岡<br>NHK 総合一静岡<br>SBS<br>5とび静岡<br>だしいちラレビ<br>静岡朝日テレビ<br>静岡朝日テレビ<br>トレビ<br>部岡<br>NHK 総合一鳥取<br>NHK 総合一鳥取                                                                                                    | 3<br>2<br>1<br>5<br>6<br>4<br>10<br>3<br>2                                                                       | 要知<br>NHK 総合-名古屋<br>東海テレビ<br>(BC<br>メ〜テレ<br>中京テレビ<br>テレビ愛知<br>島根<br>NHK 総合-松江<br>NHK 教育-松江                                                                                                    | 3<br>2<br>1<br>5<br>6<br>4<br>7<br>7<br>1<br>2                                                                                                    | <ul> <li>三重</li> <li>NHK 総合-津</li> <li>NHK 教育-名古屋</li> <li>東海テレビ</li> <li>(BC</li> <li>メーテレ</li> <li>中京テレビ</li> <li>三重テレビ</li> <li>岡山</li> <li>NHK 総合一岡山</li> <li>NHK 教育一岡山</li> </ul>                                                                                                    | 1<br>2<br>4<br>6<br>8<br>10<br>3<br>10<br>3                                                                                                    | 送賀<br>NHK総合-大津<br>NHK教育-大阪<br>NB5毎日放送<br>ABCテレビ<br>関西テレビ<br>BBCぴわ湖放送 BBCぴわ湖放送 K島 NHK総合-広島 NHK教育-広島                                                                                                    | 1<br>2<br>4<br>6<br>8<br>10<br>5<br>1                                                                       | 京都<br>NHK 総合一京都<br>NHK 教育一大阪<br>MBS 毎日放送<br>ABCテレビ<br>開西テレビ<br>KBS 京都                                                                                                    | 1<br>2<br>4<br>6<br>8<br>10<br>7<br>3<br>2           | 大阪<br>NHK 総合-大阪<br>NHK 教育-大阪<br>NBS 毎日放送<br>ABCテレビ<br>間売テレビ<br>売テレビ大阪<br>マレビ大阪<br>後島<br>NHK 総合-徳島<br>NHK 総合-徳島                                                                                                    | 1<br>2<br>4<br>6<br>8<br>10<br>3<br>1<br>2                                                                                 | 兵庫           NHK 総合一神戸           NHK 教育一大阪           MBS 毎日放送           ABCテレビ           関西テレビ           読売テレビ           サンテレビ              MIK 総合一高松           NIK 総合一高松                                                                                                    | 1<br>2<br>4<br>6<br>8<br>10<br>9                                                                                                    | 奈良           NHK 総合一奈良           NHK 教育一大阪           MBS 毎日放送           ABC テレビ           読売テレビ           奈良テレビ           愛媛           NHK 総合一松山           NHK 総合一松山           NHK 総合一松山                                                                                                    | 1<br>2<br>4<br>6<br>8<br>10<br>5<br>1                                    | 和歌山           NHK 総合-和歌山           NHK 教育-大阪           WBS 毎日放送           ABCテレビ           関西テレビ           読売テレビ           テレビ和歌山           NHK 総合-高知           NHK 総合-高知           NHK 総合-高知                                                                                                    |
| 地域放送局名地域                | 1<br>2<br>6<br>8<br>4<br>5<br>3<br>3<br>2<br>8                                                                                                    | 静岡<br>NHK 総合一静岡<br>SBS<br>テレビ静岡<br>だいいちテレビ<br>静岡朝日テレビ<br>静岡朝日テレビ<br>静岡朝日テレビ<br>NHK 総合一鳥取<br>NHK 総合一鳥取<br>山陰中央テレビ                                                                                                    | 3<br>2<br>1<br>5<br>6<br>4<br>10<br>3<br>2<br>8                                                                  | <ul> <li>要知</li> <li>NHK 総合-名古屋</li> <li>東海テレビ</li> <li>CBC</li> <li>メ〜テレ</li> <li>中京テレビ</li> <li>テレビ愛知</li> </ul> B根 NHK 総合-松江 MK教育-A公江 山陰中央テレビ                                                                                                    | 3<br>2<br>1<br>5<br>6<br>4<br>7<br>7<br>1<br>2<br>4                                                                                                    | 三重<br>NHK 総合一津<br>東海テレビ<br>(BC<br>メ〜テレ<br>中京テレビ<br>三重テレビ ■<br>MHK 総合一岡山<br>RNK 数合一岡山<br>RNK 数合一岡山                                                                                                    | 1<br>2<br>4<br>6<br>8<br>10<br>3<br>10<br>3<br>1<br>2<br>3                                                                                                    | 進賀<br>NHK総合-大津<br>NHK総合-大連<br>NHK教育-大阪<br>関西テレビ<br>読売テレビ<br>BBC びわ湖放送<br>NHK総合-広島<br>NHK総合-広島<br>RCCテレビ                                                                                                    | 1<br>2<br>4<br>6<br>8<br>10<br>5<br>1<br>1<br>2<br>4                                                        | 京都<br>NHK 総合一京都<br>NHK 教育一大阪<br>NBS 毎日放送<br>ABCテレビ<br>関西テレビ<br>KBS 京都<br>NHK 総合一山口<br>NHK 総合一山口<br>KRY 山口放送                                                                                                    | 1<br>2<br>4<br>6<br>8<br>10<br>7<br>3<br>2<br>1      | 大阪<br>NHK 総合一大阪<br>NHK 教育一大阪<br>MBS 毎日放送<br>ABCテレビ<br>関西テレビ<br>デレビ大阪<br>テレビ大阪<br><b>徳島</b><br>NHK 総合一徳島<br>四国放送                                                                                                    | 1<br>2<br>4<br>6<br>8<br>10<br>3<br>1<br>2<br>4                                                                            | 兵庫           NHK 総合-神戸           NHK 教育一大阪           NBS 毎日放送           ABCテレビ           第四テレビ           第二テレビ           サンテレビ           ■           NHK 総合一高松           NHK 総合一高松           NHK 総合一高松                                                                                                    | 1<br>2<br>4<br>6<br>8<br>10<br>9<br>1<br>2<br>4                                                                                                    | 奈良           NHK 総合-奈良           NHK 教育一大阪           MBS 毎日放送           ABCテレビ           読売テレビ           奈良テレビ                                                                                                    | 1<br>2<br>4<br>6<br>8<br>10<br>5<br>1<br>2<br>4                          | <b>和歌山</b><br>NHK 総合-和歌山<br>NHK 教育一大版<br>MBS 毎日放送<br>ABCテレビ<br>読売テレビ<br>テレビ和歌山<br>NHK 総合一高知<br>NHK 総合一高知<br>高知放送                                                                                                    |
| 地域 放送局名 地域 放送           | 1<br>2<br>6<br>8<br>4<br>5<br>3<br>2<br>8<br>6<br>1                                                                                                    | 静岡<br>NHK 総合一静岡<br>NHK 教育一静岡<br>SBS<br>テレビ静岡<br>花いいちテレビ<br>静岡朝日テレビ<br>静岡朝日テレビ<br>静岡朝日テレビ<br>格協合馬取<br>NHK 総合一馬取<br>NHK 総合一馬取<br>UI協中央テレビ<br>BSS テレビ<br>日本海子」ビ                                                                                                    | 3<br>2<br>1<br>5<br>6<br>4<br>10<br>3<br>2<br>8<br>6<br>1                                                        | 安知<br>NHK 総合-名古屋<br>東海テレビ<br>(BC<br>メーテレ<br>中京テレビ<br>テレビ愛知<br>島根<br>NHK 総合-松江<br>NHK 総合-松江<br>山陰中央テレビ<br>BSS テレビ<br>ロオ海モリレビ<br>ロオ海モリレビ                                                                                                    | 3<br>2<br>1<br>5<br>6<br>4<br>7<br>7<br>1<br>2<br>4<br>5<br>6                                                                                                    | 三重<br>NHK 総合一津<br>東海テレビ<br>(BC<br>メ〜テレ<br>中京テレビ<br>三重テレビ<br>三重テレビ<br>三重テレビ<br>(K& 総合一岡山)<br>NHK 総合一岡山<br>NHK 教育一岡山<br>RHC 西日本テレビ<br>(SS 瀬戸内海放区<br>SS チュレビ                                                                                                    | 1<br>2<br>4<br>6<br>8<br>10<br>3<br>10<br>3<br>10<br>3<br>4<br>5                                                                                                    |                                                                                                    | 1<br>2<br>4<br>6<br>8<br>10<br>5<br>1<br>2<br>4<br>3<br>5                                                   | 京都<br>NHK 総合一京都<br>NHK 教育一大阪<br>WBS 毎日放送<br>ABC テレビ<br>関西テレビ<br>関西テレビ<br>KBS 京都                                                                                                    | 1<br>2<br>4<br>6<br>8<br>10<br>7<br>3<br>2<br>1      | 大阪           NHK 総合一大阪           NHK 教育一大阪           MBS 毎日放送           ABCテレビ           関西テレビ           読売テレビ           テレビ大阪           NHK 総合一徳島           NHK 教育一徳島           四国放送                                                                                                    | 1<br>2<br>4<br>6<br>8<br>10<br>3<br>1<br>2<br>4<br>5<br>6                                                                  | 兵庫           NHK 総合-神戸           NHK 教育-大阪           NBS 毎日放送           ABCテレビ           第売テレビ           サンテレビ           NHK 総合-高松           NHK 総合-高松           NHK 総合-高松           NHK 総合-高松           NHK 数育-高松           RIK 西日本テレビ           KSB 着戸内海放送                                                                                                    | 1<br>2<br>4<br>6<br>8<br>10<br>9<br>1<br>2<br>4<br>5<br>6                                                                                                    | 奈良           NHK 総合-奈良           NHK 教育一大阪           MBS 毎日放送           ABCテレビ           読売テレビ           読売テレビ           繁健           NHK 総合一松山           南海放送           愛媛           加大都合一松山           南海放送           愛媛朝田                                                                                                    | 1<br>2<br>4<br>6<br>8<br>10<br>5<br>1<br>2<br>4<br>6<br>8                | <b>和歌山</b><br>NHK 総合-和歌山<br>NHK 教育-大阪<br>NHS 毎日放送<br>ABCテレビ<br>開西テレビ<br>テレビ和歌山<br>NHK 総合一高知<br>NHK 総合一高知<br>NHK 教育-高知<br>高知放送<br>テレビ高知<br>テレビ高知                                                                                                    |
| 地域 放送局名 地域 放送局名         | 1<br>6<br>8<br>4<br>5<br>3<br>2<br>8<br>6<br>1                                                                                                    | 静岡<br>NHK 総合一静岡<br>NHK 教育一静岡<br>SBS<br>テレビ静岡<br>花心いちテレビ<br>静岡朝日テレビ<br>開岡朝日テレビ<br>NHK 教育一鳥取<br>NHK 教育一鳥取<br>U陸中央テレビ<br>BSS テレビ<br>日本海テレビ                                                                                                    | 3<br>2<br>1<br>5<br>6<br>4<br>10<br>3<br>2<br>8<br>6<br>1                                                        | <ul> <li>要知</li> <li>第/K 総合-名古屋</li> <li>東海テレビ</li> <li>CBC</li> <li>メーテレ</li> <li>中京テレビ</li> <li>テレビ愛知</li> </ul> B最 NHK 総合-松江 NHK 総合-松江 山陰中央テレビ BSS テレビ 日本海テレビ                                                                                                    | 3<br>2<br>1<br>5<br>6<br>4<br>7<br>1<br>2<br>4<br>5<br>6<br>7                                                                                                    | 三重<br>NHK 総合-津<br>NHK 教育-名古屋<br>東海テレビ<br>(CC<br>メ〜テレ<br>中京テレビ<br>三重テレビ<br>三重テレビ<br>「<br>NHK 総合一岡山<br>NHK 総合一岡山<br>NHK 総合一岡山<br>NHK 総合一岡山<br>SR(<br>広日本テレビ<br>KSS 瀬戸内海放送<br>RSK テレビ<br>SS デレビ<br>と                                                                                                    | 1<br>2<br>4<br>6<br>8<br>10<br>3<br>10<br>3<br>1<br>2<br>3<br>4<br>5<br>8                                                                                                    | 送賀<br>NHK総合-大津<br>NHK教育-大阪<br>WBS毎日放送<br>ABCテレビ<br>読売テレビ<br>BBCびわ湖放送<br>NHK総合-広島<br>NHK総合-広島<br>R(Cテレビ<br>広島テレビ<br>広島テレビ<br>工気S                                                                                                    | 1<br>2<br>4<br>6<br>8<br>10<br>5<br>1<br>2<br>4<br>3<br>5                                                   | 京都<br>NHK 総合-京都<br>NHK 教育-大阪<br>MBS 毎日放送<br>ABC テレビ<br>関西テレビ<br>関西テレビ<br>KBS 京都                                                                                                    | 1<br>2<br>4<br>6<br>8<br>10<br>7<br>3<br>2<br>1      | 大阪           NHK 総合一大阪           MIS 毎日放送           ABCテレビ           関西テレビ           アレビ大阪           ペーパー           R           NHK 総合一徳島           四国放送                                                                                                    | 1<br>2<br>4<br>6<br>8<br>10<br>3<br>1<br>2<br>4<br>5<br>6<br>7                                                             | 兵庫           NHK 総合一神戸           NHK 教育一大阪           NBS 毎日放送           ABC テレビ           読売テレビ           第テレビ           サンテレビ           MHK 総合一高松           NHK 総合一高松           NHK 総合一高松           NHK 総合一高松           NHK 総合一高松           NHK 総合一高松           NHK 総合一高松           アレビセンラカ                                                                                                    | 1<br>2<br>4<br>6<br>8<br>10<br>9<br>1<br>2<br>4<br>5<br>6<br>8                                                                                                    | 奈良           NHK 総合-奈良、           NHK 教育一大阪           WBS 毎日放送           ABCテレビ           読売テレビ           読売テレビ           愛媛           NHK 教育一大阪           WHK 総合ー松山           南海放送           愛媛朝田           あいテレビ                                                                                                    | 1<br>2<br>4<br>6<br>8<br>10<br>5<br>1<br>2<br>4<br>6<br>8                | 和歌山           NHK 総合-和歌山           NHK 数合-大阪           NHS 毎日放送           ABCテレビ           房デレビ           テレビ和歌山           NHK 数合-高知           高知の送           テレビ高知           さんさんテレビ                                                                                                    |
| 地域 放送局名 地域 放送局名         | 1<br>2<br>6<br>8<br>4<br>5<br>3<br>2<br>8<br>6<br>1<br>1                                                                                                    | 静岡 NHK 総合一静岡 NHK 教育一静岡 SBS デレビ静岡 だしいちテレビ 静岡朝日テレビ  のHK 総合一鳥取 NHK 総合一鳥取 NHK 総合一鳥取 U18館中央テレビ 日本海テレビ                                                                                                    | 3<br>2<br>1<br>5<br>6<br>4<br>10<br>3<br>2<br>8<br>6<br>1                                                        | <ul> <li>要知</li> <li>NHK 総合-名古屋</li> <li>東海テレビ</li> <li>CBC</li> <li>メーテレ</li> <li>中京テレビ</li> <li>テレビ愛知</li> </ul> B最 NHK 総合-松江 NHK 総合-松江 山陰中央テレビ BSS テレビ 日本海テレビ                                                                                                    | 3<br>2<br>1<br>5<br>6<br>4<br>7<br>1<br>2<br>4<br>5<br>6<br>7<br>8                                                                                                    | <ul> <li>三重</li> <li>NHK 総合-津</li> <li>NHK 教育-名古星</li> <li>東海テレビ</li> <li>(BC</li> <li>メ〜テレ</li> <li>中京テレビ</li> <li>三重テレビ</li> <li>三重テレビ</li> <li>第一方しど</li> <li>第四方しど</li> <li>第四方した</li> <li>第四方の</li> <li>第四方の</li> <li>第四方の</li> <li>第四方の</li> <li>第四方の</li> <li>第四方の</li> <li>第二の</li> <li>第二の</li></ul> | 1<br>2<br>4<br>6<br>8<br>10<br>3<br>10<br>3<br>10<br>3<br>10<br>3<br>4<br>5<br>8                                                                                                    | 送賀           NHK 総合一大津           NHK 総合一大連           NBS 毎日放送           ABC テレビ           販売テレビ           BBC ぴわ湖放送           NHK 総合一広島           NHK 総合一広島           RC テレビ           広島テレビ           広島テレビ           広島テレビ           広島テレビ           広島ホームテレビ           TSS                                                                                                    | 1<br>2<br>4<br>6<br>8<br>10<br>5<br>1<br>2<br>4<br>3<br>5                                                   | 京都<br>NHK 総合-京都<br>NHK 教育-大阪<br>NHS 毎日放送<br>ABC テレビ<br>関西テレビ<br>関西テレビ<br>KBS 京都<br>NHK 総合ー山口<br>NHK 教育-山口<br>KRY 山口放送<br>tys テレビ山口<br>yab 山口朝日                                                                                                    | 1<br>2<br>4<br>6<br>8<br>10<br>7<br>3<br>2<br>1      | 大阪           NHK 総合一大阪           MBS 毎日放送           ABCテレビ           関西テレビ           アレビ大阪             RME           WHK           第000           アレビ大阪             アレビ大阪             WHK           第日           第日             第日                                                                                                    | 1<br>2<br>4<br>6<br>8<br>10<br>3<br>1<br>2<br>4<br>5<br>6<br>7<br>8                                                        | 兵庫           NHK 総合一神戸           NHK 教育一大阪           NBS 毎日放送           ABC テレビ           読売テレビ           サンテレビ           MHK 総合一高松           NHK 総合一高松           NHK 総合一高松           NHK 総合一高松           NHK 総合一高松           NHK 総合一高松           NHK 総合一高松           NHK 総合一高松           NHK 総合の高松           NHK 総合の高松           NHK 総合の高松                                                                                                    | 1<br>2<br>4<br>6<br>8<br>10<br>9<br>1<br>2<br>4<br>5<br>6<br>8                                                                                                    | 奈良           NHK 総合-奈良、           NHK 教育一大阪           WBS 毎日放送           ABCテレビ           読売テレビ           読売テレビ           愛媛           NHK 教育一大阪           NHK 総合-松山           南海放送           愛媛明日           あいテレビ愛媛                                                                                                    | 1<br>2<br>4<br>6<br>8<br>10<br>5<br>1<br>2<br>4<br>6<br>8                | 和歌山           NHK 総合-和歌山           NHK 数合-大阪           NHS 毎日放送           ABCテレビ           房デレビ           テレビ和歌山           NHK 数合-高知           高知放送           テレビ高知           さんさんテレビ                                                                                                    |
| 地域 放送局名 地域 放送局名         | 1<br>2<br>6<br>8<br>4<br>5<br>3<br>2<br>8<br>6<br>1                                                                                                    | 静岡<br>NHK 総合一静岡<br>SBS<br>テレビ静岡<br>だしいちテレビ<br>静岡朝日テレビ           NHK 総合一局取           NHK 総合一局取           NHK 総合一局取           SS5 テレビ           自本海テレビ                                                                                                    | 3<br>2<br>1<br>5<br>6<br>4<br>10<br>3<br>2<br>8<br>6<br>1                                                        | 要知<br>NHK総合-名古屋<br>東海テレビ<br>(BC<br>メ〜テレ<br>中京テレビ<br>テレビ愛知 B報<br>NHK総合-松江<br>NHK教育-松江<br>山陰中央テレビ<br>BSSテレビ<br>日本海テレビ                                                                                                    | 3<br>2<br>1<br>5<br>6<br>4<br>7<br>7<br>1<br>2<br>4<br>5<br>6<br>7<br>8                                                                                                    | 三重<br>NHK 総合一津<br>NHK 教育-名古型<br>東海テレビ<br>(CBC<br>メ〜テレ<br>中京テレビ<br>三重テレビ<br>三重テレビ<br>三重テレビ<br>NHK 総合一同山<br>NHK 教育一内面山<br>RNC 西日本テレビ<br>KSS 瀬戸内海放送<br>RSK テレビ<br>とうち<br>OHK テレビ<br>OHK テレビ                                                                                                    | 1<br>2<br>4<br>6<br>8<br>10<br>3<br>10<br>3<br>10<br>3<br>10<br>3<br>4<br>5<br>8                                                                                                    | 送賀<br>NHK 総合一大津<br>NHK 総合一大連<br>NHK 総合一大応<br>MES 毎日放送<br>ABC テレビ<br>関西テレビ<br>BBC ぴわ湖放送<br>BBC ぴわ湖放送<br>NHK 総合一広島<br>NHK 総合一広島<br>NHK 総合一広島<br>NHK 総合一広島<br>NHK 総合一広島                                                                                                    | 1<br>2<br>4<br>6<br>8<br>10<br>5<br>1<br>2<br>4<br>3<br>5                                                   | 京都<br>NHK 総合-京都<br>NHK 教育-大阪<br>NHS 毎日放送<br>ABC テレビ<br>関西テレビ<br>開西テレビ<br>KBS 京都<br>NHK 総合一山口<br>NHK 教育一山口<br>KRY 山口放送<br>tys テレビ山口<br>yab 山口朝日                                                                                                    | 1<br>2<br>4<br>6<br>8<br>10<br>7<br>3<br>2<br>1      | 大阪           NHK 総合一大阪           MBS 毎日放送           ABCテレビ           関西テレビ           アレビ大阪             アレビ大阪             WHK 総合一徳島           四国放送                                                                                                    | 1<br>2<br>4<br>6<br>8<br>10<br>3<br>1<br>2<br>4<br>5<br>6<br>7<br>8                                                        | 兵庫           NHK 総合 - 神戸           NHK 教育-大阪           NBS 毎日放送           ABC テレビ           販売テレビ           販売テレビ           NHK 総合 - 高松           NHK 総合 - 高松           RNC 西日本テレビ           デレビセとうち           OHK テレビ                                                                                                    | 1<br>2<br>4<br>6<br>8<br>10<br>9<br>1<br>2<br>4<br>5<br>6<br>8                                                                                                    | 奈良           NHK 総合一奈良           NHK 教育一大阪           MBS 毎日放送           ABC ラレビ           読売テレビ           奈良テレビ           奈良テレビ           小HK 総合一松山           南加放送           参媛・谷山           NHK 総合一松山           南加放送           委媛朝日           あいテレビ           テレビ愛媛                                                                                                    | 1<br>2<br>4<br>6<br>8<br>10<br>5<br>1<br>2<br>4<br>6<br>8                | 和歌山           NHK 総合-和歌山           NHK 教育-大阪           NBS 毎日放送           ABCテレビ           関西テレビ           原売テレビ           テレビ和歌山           NHK 教育-高知           高知の送           テレビ高知の送           テレビ高知           さんさんテレビ                                                                                                    |
| 地域 放送局名 地域 放送局名         | 1<br>2<br>6<br>8<br>4<br>5<br>3<br>2<br>8<br>6<br>1<br>-                                                                                                    | 静岡<br>NHK 総合一静岡<br>SBS<br>テレビ静岡<br>だしいちテレビ<br>静岡朝日テレビ           NHK 総合一鳥取           NHK 総合一鳥取           NHK 総合一鳥取           SS5 テレビ           自本海テレビ                                                                                                    | 3<br>2<br>1<br>5<br>6<br>4<br>10<br>3<br>2<br>8<br>6<br>1                                                        | 要知<br>NHK 総合-名古屋<br>東海テレビ<br>CBC<br>メペテレ<br>中京テレビ<br>テレビ愛知           B報           NHK 総合-松江<br>山陰中央テレビ           BSS テレビ           日本海テレビ                                                                                                    | 3<br>2<br>1<br>5<br>6<br>4<br>7<br>1<br>2<br>4<br>5<br>6<br>7<br>8<br>7<br>8                                                                                                    | 三重<br>NHK 総合-津<br>東海テレビ<br>(BC<br>メ~テレ<br>中京テレビ<br>三重テレビ<br>三重テレビ<br>三重テレビ<br>三重テレビ<br>(SS 海戸内海政送<br>RSK テレビ<br>SS 海戸内海政送<br>のHK テレビ<br>(SS 海戸ウ海政送)                                                                                                    | 1<br>2<br>4<br>6<br>8<br>10<br>3<br>1<br>2<br>3<br>4<br>5<br>8                                                                                                    | 当て<br>NHK 総合一大津<br>NHK 総合一大速<br>NHK 総合テレビ<br>関西テレビ<br>BBC びわ湖放送<br>BBC びわ湖放送<br>NHK 総合一広島<br>NHK 総合一広島<br>NHK 総合一広島<br>SE<br>C テレビ<br>広島ホームテレビ<br>TSS                                                                                                    | 1<br>2<br>4<br>6<br>8<br>10<br>5<br>1<br>2<br>4<br>3<br>5                                                   | 京都<br>NHK 総合-京都<br>NHK 教育-大阪<br>NHS 毎日放送<br>ABC テレビ<br>関西テレビ<br>勝売テレビ<br>KBS 京都<br>NHK 総合ー山口<br>NHK 教育-山口<br>KRY 山口放送<br>tys テレビ山口<br>yab 山口朝日                                                                                                    | 1<br>2<br>4<br>6<br>8<br>10<br>7<br>3<br>2<br>1      | 大阪           NHK 総合一大阪           MBS 毎日放送           ABCテレビ           関西テレビ           アレビ大阪             RMB           NHK 総合一徳島           四国放送                                                                                                    | 1<br>2<br>4<br>6<br>8<br>10<br>3<br>1<br>2<br>4<br>5<br>6<br>7<br>8                                                        | 兵庫           NHK 総合 - 神戸           NHK 教育 - 大阪           NBS 毎日放送           ABC テレビ           期西テレビ           サンテレビ           ************************************                                                                                                    | 1<br>2<br>4<br>6<br>8<br>10<br>9<br>1<br>2<br>4<br>5<br>6<br>8                                                                                                    | 奈良           NHK 総合一奈良           NHK 教育一大阪           MDS 毎日放送           ABC テレビ           勝売テレビ           奈良テレビ           ⑦           愛媛           NHK 総合一松山           南加法           夏媛明日           あいテレビ           テレビ愛媛                                                                                                    | 1<br>2<br>4<br>6<br>8<br>10<br>5<br>1<br>2<br>4<br>6<br>8                | 和歌山           NHK 総合一和歌山           NHK 総合一和歌山           NHK 総合一元政           開西テレビ           テレビ           テレビ和歌山           NHK 総合一高知           高知放送           デレビ高知           さんさんテレビ                                                                                                    |
| 地域 放送局名 地域 放送局名 地域      | 1<br>2<br>6<br>8<br>4<br>5<br>3<br>2<br>8<br>6<br>1<br>1<br>1<br>1<br>1<br>1<br>1<br>1<br>1<br>1<br>1<br>1<br>1                                                                                                    | 静岡<br>NHK 総合一静岡<br>SBS<br>テレビ静岡<br>だしいちテレビ<br>静岡朝日テレビ<br>NHK 総合一馬取<br>NHK 総合一馬取<br>山陰中央テレビ<br>BSS テレビ<br>日本海テレビ<br>日本海テレビ<br>福岡                                                                                                    | 3<br>2<br>1<br>5<br>6<br>4<br>10<br>3<br>2<br>8<br>6<br>1                                                        | <ul> <li>要知</li> <li>要知</li> <li>WHK 総合-名古屋</li> <li>東海テレビ</li> <li>CBC</li> <li>メ〜テレ</li> <li>中京テレビ</li> <li>デレビ愛知</li> </ul> B最      NHK 総合一松江      MHK 総合一松江      BSSテレビ      BA等テレビ      BSSテレビ      BA等テレビ      BA等テレビ      BSSテレビ      BA等テレビ      BSSテレビ      BA等テレビ      BSSテレビ      BA等テレビ      BSSテレビ      BA等テレビ      BSSテレビ      BSSテレビ      BSSテレビ      BA等      BSSテレビ      BA等      BSSテレビ      BA等      BSSテレビ      BA等      BSSテレビ      BA等      BSS テレビ      BA等      BSS テレビ      BA等      BSS テレビ      BA等      BSS テレビ      BA等      BSS テレビ      BA等      BSS テレビ      BA等      BSS テレビ      BA等      BSS テレビ      BA等      BA等      BSS テレビ      BA等      BA等      BSS テレビ      BA等      BSS テレビ      BA等      BA等      BSS テレビ      BA等      BSS テレビ      BA等      BSS テレビ      BA等      BA等 <td>3<br/>2<br/>1<br/>5<br/>6<br/>4<br/>7<br/>7<br/>8<br/>7<br/>8</td> <td>三重           NHK 総合一津           東海テレビ           080           メ〜テレ           中京テレビ           三重テレビ           「回山           NHK 総合一岡山           NHK 総合一岡山           NHK 総合一岡山           NHK 総合一岡山           NHK 総合一岡山           NHK 総合一岡山           NHK 総合一岡山           St 海戸内海顶送           RSK テレビ           TSC テレビとうち           OHK テレビ           長崎</td> <td>1<br/>2<br/>4<br/>6<br/>8<br/>10<br/>3<br/>1<br/>2<br/>3<br/>4<br/>5<br/>8</td> <td>送賀           NHK 総合一大津           NHK 総合一大阪           WBS 毎日放送           ABC テレビ           勝売テレビ           BBC びわ湖放送           NHK 総合一広島           NHK 総合一広島           NHK 総合一広島           NHK 総合一広島           NHK 総合一広島           NHK 総合一広島           NHK 総合一広島           NHK 総合一広島           NHK 総合一広島           NHK 総合一広島           NHK 総合           国島ホームテレビ           TSS</td> <td>1<br/>2<br/>4<br/>6<br/>8<br/>10<br/>5<br/>1<br/>2<br/>4<br/>3<br/>5</td> <td>京都<br/>NHK 総合一京都<br/>NHK 教育一大阪<br/>MB5 毎日放送<br/>ABCテレビ<br/>感売テレビ<br/>KBS 京都<br/>LUロ<br/>NHK 総合一山口<br/>NHK 総合一山口<br/>NHK 総合一山口<br/>Y35 テレビ山口<br/>y3b 山口朝日</td> <td>1<br/>2<br/>4<br/>6<br/>8<br/>10<br/>7<br/>7<br/>3<br/>2<br/>1</td> <td>大阪<br/>NHK 総合-大阪<br/>NHK 教育-大阪<br/>利B5 毎日放送<br/>A8(テレビ<br/>デレビ大阪<br/>デレビ大阪<br/>アレビ大阪<br/>NHK 総合一徳島<br/>NHK 教育-徳島<br/>四国放送</td> <td>1<br/>2<br/>4<br/>6<br/>8<br/>8<br/>10<br/>3<br/>3<br/>1<br/>2<br/>4<br/>5<br/>6<br/>7<br/>8<br/>8</td> <td>兵庫           NHK 総合 - 神戸           NHK 教育 - 大阪           NBS 毎日放送           ABC テレビ           期西テレビ           サンテレビ           ************************************</td> <td>1<br/>2<br/>4<br/>6<br/>8<br/>10<br/>9<br/>1<br/>2<br/>4<br/>5<br/>6<br/>8<br/>8</td> <td>奈良           NHK 総合一奈良           NHK 教育一大阪           MDS 毎日放送           A&amp;Fレビ           原西テレビ           奈良テレビ           奈良テレビ           奈良テレビ           奈良テレビ           奈良テレビ           奈良テレビ           奈良テレビ           奈良テレビ           奈良テレビ           奈良           小KK 総合一松山           南加放送           夏媛娘           あいテレビ           テレビ愛媛           アレビ愛媛           アレビ           テレビ愛媛           アレビ           アレビ           アレビ           アレビ           アレビ           アレビ           アレビ           アレビ           アレビ           アレビ           アレ           アレビ           アレビ           アレビ           アレビ           アレビ           アレビ           アレビ           アレビ           アレビ           アレビ           アレビ           アレビ           アレビ           アレビ           アレビ</td> <td>1<br/>2<br/>4<br/>6<br/>8<br/>10<br/>5<br/>1<br/>2<br/>4<br/>6<br/>8</td> <td>和歌山           NHK 総合一和歌山           NKK 教育一大阪           MBS 毎日放送           ABC テレビ           原西テレビ           テレビ和歌山           RMK 総合一高知           NHK 総合一高知           NHK 総合一高知           NHK 総合一高知           第知放送           テレビ           アレビスの取り           さんさんテレビ</td> | 3<br>2<br>1<br>5<br>6<br>4<br>7<br>7<br>8<br>7<br>8                                                                                                    | 三重           NHK 総合一津           東海テレビ           080           メ〜テレ           中京テレビ           三重テレビ           「回山           NHK 総合一岡山           NHK 総合一岡山           NHK 総合一岡山           NHK 総合一岡山           NHK 総合一岡山           NHK 総合一岡山           NHK 総合一岡山           St 海戸内海顶送           RSK テレビ           TSC テレビとうち           OHK テレビ           長崎                                                                                                    | 1<br>2<br>4<br>6<br>8<br>10<br>3<br>1<br>2<br>3<br>4<br>5<br>8                                                                                                    | 送賀           NHK 総合一大津           NHK 総合一大阪           WBS 毎日放送           ABC テレビ           勝売テレビ           BBC びわ湖放送           NHK 総合一広島           NHK 総合一広島           NHK 総合一広島           NHK 総合一広島           NHK 総合一広島           NHK 総合一広島           NHK 総合一広島           NHK 総合一広島           NHK 総合一広島           NHK 総合一広島           NHK 総合           国島ホームテレビ           TSS                                                                                                    | 1<br>2<br>4<br>6<br>8<br>10<br>5<br>1<br>2<br>4<br>3<br>5                                                   | 京都<br>NHK 総合一京都<br>NHK 教育一大阪<br>MB5 毎日放送<br>ABCテレビ<br>感売テレビ<br>KBS 京都<br>LUロ<br>NHK 総合一山口<br>NHK 総合一山口<br>NHK 総合一山口<br>Y35 テレビ山口<br>y3b 山口朝日                                                                                                    | 1<br>2<br>4<br>6<br>8<br>10<br>7<br>7<br>3<br>2<br>1 | 大阪<br>NHK 総合-大阪<br>NHK 教育-大阪<br>利B5 毎日放送<br>A8(テレビ<br>デレビ大阪<br>デレビ大阪<br>アレビ大阪<br>NHK 総合一徳島<br>NHK 教育-徳島<br>四国放送                                                                                                    | 1<br>2<br>4<br>6<br>8<br>8<br>10<br>3<br>3<br>1<br>2<br>4<br>5<br>6<br>7<br>8<br>8                                         | 兵庫           NHK 総合 - 神戸           NHK 教育 - 大阪           NBS 毎日放送           ABC テレビ           期西テレビ           サンテレビ           ************************************                                                                                                    | 1<br>2<br>4<br>6<br>8<br>10<br>9<br>1<br>2<br>4<br>5<br>6<br>8<br>8                                                                                                    | 奈良           NHK 総合一奈良           NHK 教育一大阪           MDS 毎日放送           A&Fレビ           原西テレビ           奈良テレビ           奈良テレビ           奈良テレビ           奈良テレビ           奈良テレビ           奈良テレビ           奈良テレビ           奈良テレビ           奈良テレビ           奈良           小KK 総合一松山           南加放送           夏媛娘           あいテレビ           テレビ愛媛           アレビ愛媛           アレビ           テレビ愛媛           アレビ           アレビ           アレビ           アレビ           アレビ           アレビ           アレビ           アレビ           アレビ           アレビ           アレ           アレビ           アレビ           アレビ           アレビ           アレビ           アレビ           アレビ           アレビ           アレビ           アレビ           アレビ           アレビ           アレビ           アレビ           アレビ | 1<br>2<br>4<br>6<br>8<br>10<br>5<br>1<br>2<br>4<br>6<br>8                | 和歌山           NHK 総合一和歌山           NKK 教育一大阪           MBS 毎日放送           ABC テレビ           原西テレビ           テレビ和歌山           RMK 総合一高知           NHK 総合一高知           NHK 総合一高知           NHK 総合一高知           第知放送           テレビ           アレビスの取り           さんさんテレビ                                                                          |
| 地域 放送局名 地域 放送局名 地域      | 1<br>2<br>6<br>8<br>4<br>5<br>3<br>2<br>8<br>6<br>1<br>1<br>3<br>3<br>3                                                                                                    | 静岡<br>NHK 総合一静岡<br>SBS<br>テレビ静岡<br>だしいちテレビ<br>静岡朝日テレビ<br>静岡朝日テレビ<br>・<br>・<br>・<br>・<br>・<br>・<br>・<br>・<br>・<br>・<br>・<br>・<br>・<br>・<br>・<br>・<br>・<br>・                                                                                                    | 3<br>2<br>1<br>5<br>6<br>4<br>10<br>3<br>2<br>8<br>6<br>1<br>1                                                   | <ul> <li>要知</li> <li>要知</li> <li>NHK 総合-名古屋</li> <li>東海テレビ</li> <li>CBC</li> <li>メ〜テレ</li> <li>中京テレビ</li> <li>テレビ愛知</li> <li>島根</li> <li>NHK 総合-松江</li> <li>出協中央テレビ</li> <li>BSS テレビ</li> <li>日本海テレビ</li> <li>日本海テレビ</li> <li>佐賀     </li> </ul>                                                                                                    | 3<br>2<br>1<br>5<br>6<br>4<br>7<br>7<br>1<br>2<br>4<br>5<br>6<br>7<br>8<br>8<br>7<br>8                                                                                                    | 三重          NHK 総合一津           NHK 総合一津           東海テレビ           (BC           メ〜テレ           中京テレビ           三重テレビ           「日本テレビ           「日本テレビ           「日本テレビ           「日本テレビ           「日本           「日本           「SS 瀬戸内海放送           RSK テレビ           「SC テレビゼンうち           OHK デレビ           長崎           NHK 総合一長崎                                                                                                    | 1<br>2<br>4<br>6<br>8<br>10<br>3<br>1<br>2<br>3<br>4<br>5<br>8<br>10<br>3<br>1<br>2<br>3<br>4<br>5<br>8<br>10<br>1<br>2<br>1<br>2<br>3<br>4<br>5<br>8<br>10<br>1<br>1<br>2<br>3<br>4<br>5<br>8<br>10<br>10<br>10<br>10<br>10<br>10<br>10<br>10<br>10<br>10<br>10<br>10<br>10 | 送賀 NHK総合一大津 NHK総合一大津 NHK総合一大津 NHK総合一広島 NHK総合一広島 NHK総合一広島 NHK総合一広島 NHK総合一広島 NHK総合一広島 NHK総合一広島 NHK総合一広島 NHK総合一広島 NHK総合一広島 NHK総合一広島 NHK総合一広島 NHK総合一広島 NHK総合一広島 NHK総合一広島                                                                                                    | 1<br>2<br>4<br>6<br>8<br>10<br>5<br>1<br>2<br>4<br>3<br>5<br>1<br>2<br>4<br>3<br>5                          | 京都           NHK 総合一京都           NHK 教育一大阪           MBS 毎日放送           ABCテレビ           関西テレビ           感売テレビ           KBS 京都           UU           NHK 総合一山口           NHK 総合一山口           NHK 総合一山口           NHK 総合一山口           NHK 総合一山口           NHK 総合一大分                                                                                                    |                                                      | 大阪           NHK 総合-大阪           NHK 教育-大阪           MBS 毎日放送           ABCテレビ           デレビ大阪           マレビ大阪           マレビ大阪           WHK 総合-徳島           NHK 総合-徳島           四国放送           回国放送           宮崎           NHK 総合-宮崎                                                                                                    | 1<br>2<br>4<br>6<br>8<br>8<br>10<br>3<br>3<br>1<br>2<br>4<br>5<br>6<br>7<br>7<br>8<br>8<br>8<br>3<br>3                     | 兵庫           NHK 総合一神戸           NHK 総合一本戸           NHK 教育一天阪           NBS 毎日放送           ABC テレビ           サンテレビ           サンテレビ           ************************************                                                                                                    | 1<br>2<br>4<br>6<br>8<br>10<br>9<br>1<br>2<br>4<br>5<br>6<br>8<br>10<br>9                                                                                                    | 奈良           NHK 総合一奈良           NHK 教育一大阪           MDS 毎日放送           A&Fアレビ           奈良テレビ           奈良テレビ           奈良テレビ           奈良テレビ           奈良テレビ           奈良テレビ           奈良テレビ           奈良テレビ           奈良テレビ           奈良・           安媛           NHK 総合一松山           南波达           夏媛朝日           あいテレビ           テレビ愛媛           ・           小桃(総合一那覇           小桃(総合一那覇                                                                                                    | 1<br>2<br>4<br>6<br>8<br>10<br>5<br>1<br>2<br>4<br>6<br>8                | 和歌山           NHK 総合一和歌山           NHK 教育一大阪           MBS 毎日放送           ABC テレビ           原西テレビ           デレビ和歌山           高知放送           デレビ、高知           方レビ、高知           さんさんテレビ                                                                                                    |
| 地域 放送局名 地域 放送局名 地域      | 1<br>2<br>6<br>8<br>4<br>5<br>3<br>2<br>8<br>6<br>1<br>1<br>3<br>3<br>3<br>3<br>3<br>3<br>3<br>3<br>3<br>3<br>3<br>3<br>3                                                                                                    | 静岡 NHK 総合一静岡 NHK 総合一静岡 SBS テレビ静岡 だいいちテレビ 静岡朝日テレビ 静岡朝日テレビ  のHK 総合一鳥取 NHK 総合一鳥取 NHK 総合一都の NHK 総合一都の NHK 総合一和 NHK 総合一都の NHK 総合一都の NHK 総合一和 NHK 総合一都の NHK 総合一和 NHK 総合一和 NHK 総合一和 NHK 総合一和 NHK 秘 | 3<br>2<br>1<br>5<br>6<br>4<br>10<br>3<br>2<br>8<br>6<br>1<br>1<br>2<br>8<br>6<br>1<br>1<br>2<br>3                | <ul> <li>要知</li> <li>第/K 総合-名古屋</li> <li>東海テレビ</li> <li>CBC</li> <li>メ〜テレ</li> <li>中京テレビ</li> <li>テレビ愛知</li> <li>島根</li> <li>NHK 総合-松江</li> <li>NHK 総合-松江</li> <li>NHK 総合-松江</li> <li>BSS テレビ</li> <li>BSS テレビ</li> <li>日本海テレビ</li> <li>日本海テレビ</li> <li>佐賀     </li> <li>NHK 総合-佐賀</li> <li>NHK 総合-佐賀</li> <li>CEC 生ガラレビ     </li> </ul>                                                                                                    | 3<br>2<br>1<br>5<br>6<br>4<br>7<br>1<br>2<br>4<br>5<br>6<br>7<br>8<br>7<br>8<br>7<br>8<br>1<br>2<br>4<br>5<br>6<br>7<br>8<br>1<br>2<br>2<br>1<br>1<br>5<br>6<br>4<br>7<br>7<br>8<br>7<br>7<br>8<br>7<br>7<br>8<br>7<br>7<br>8<br>7<br>7<br>7<br>8<br>7<br>7<br>7<br>8<br>7<br>7<br>7<br>7<br>7<br>7<br>7<br>7<br>7<br>7<br>7<br>7<br>7<br>7<br>7<br>7<br>7<br>7<br>7<br>7                                                                                                    | 三重     NHK 総合一津     NHK 総合一津     NHK 教育-名古屋     東海テレビ     68C     メ〜テレ     中京テレビ     三重テレビ     三重テレビ <b>岡山</b> NHK 総合一岡山     NHK 総合一周山     NHK 総合一内岡山     SSK テレビ     SSK テレビ     SSK テレビ     SK テレビ     長崎     NHK 総合一長崎     NHK 総合一長崎     NHK 総合     NHK 総合一長崎     NHK 総合     NHK 総合                                                                                                    | 1<br>2<br>4<br>6<br>8<br>10<br>3<br>3<br>4<br>5<br>8<br>8<br>4<br>5<br>8<br>8<br>1<br>2<br>3<br>4<br>5<br>8<br>8<br>10<br>1<br>2<br>3<br>4<br>5<br>8<br>8<br>10<br>10<br>10<br>10<br>10<br>10<br>10<br>10<br>10<br>10<br>10<br>10<br>10                                      | 送賀           NHK 総合一大津           NHK 総合一大津           NHK 約百一大阪           関西テレビ           関西テレビ           BRC ひわ湖放送           NHK 総合一広島           NHK 総合一広島           NHK 総合一広島           NHK 総合一広島           NHK 総合一広島           NHK 総合一広島           NHK 総合一広島           NHK 総合一広島           NHK 総合           NHK 総合           NHK 総合           NHK 総合           NHK 総合           NHK 総合                                                                                                    | 1<br>2<br>4<br>6<br>8<br>10<br>5<br>1<br>2<br>4<br>3<br>5<br>1<br>2<br>4<br>3<br>5<br>1<br>2<br>4<br>3<br>5 | 京都           NHK 総合一京都           NHK 教育一大阪           MBS 毎日放送           ABCテレビ           関西テレビ           恵売テレビ           KBS 京都           山口           NHK 総合一山口           NHK 総合一山口           NHK 総合一大分           yab 山口朝日           Yab 山口朝日           NHK 総合一大分           NHK 総合一大分           NHK 総合一大分                                                                                                    |                                                      | 大阪           NHK 総合一大阪           NHK 教育一大阪           MBS 毎日放送           ABCテレビ           デレビ大阪           マレビ大阪           マレビ大阪           WHK 総合一徳島           NHK 総合一徳島           NHK 総合一徳島           NHK 総合一徳島           四国放送           回国放送           回国放送           回回 回館放送                                                                                                    | 1<br>2<br>4<br>6<br>8<br>8<br>10<br>3<br>3<br>1<br>2<br>4<br>5<br>6<br>7<br>7<br>8<br>8<br>3<br>2<br>1                     | 兵庫           NHK 総合一神戸           NHK 教育一大阪           MBS 毎日放送           ABC テレビ           関西テレビ           読売テレビ           サンテレビ              第日内海送           RK 委合一高松           NHK 総合一高松           NHK 総合一高松           NHK 総合一高松           NHK 総合一高松           NHK 総合一島市           NHK 総合一島市           NHK 総合一島市           NHK 総合一島市                                                                                                    | 1<br>2<br>4<br>6<br>8<br>10<br>9<br>1<br>2<br>4<br>5<br>6<br>8<br>1<br>2<br>4<br>5<br>6<br>8<br>1<br>2<br>4<br>5<br>6<br>8<br>1<br>2<br>4<br>5<br>6<br>8<br>1<br>2<br>4<br>5<br>6<br>8<br>1<br>2<br>4<br>5<br>6<br>8<br>10<br>9 | 奈良           NHK 総合一奈良           NHK 教育一大阪           MBS 毎日放送           ABC テレビ           奈良テレビ           奈良テレビ           愛媛           NHK 総合一松山           南市放送           夏媛朝日           あいテレビ           テレビ           アレビ           アレビ           アレビ           アレビ           アレビ           アレビ           市面放送           夏媛朝日           あいテレビ           テレビ愛媛           PU           アレビ           アレビ           アレビ           アレビ           アレビ           アレビ           アレビ           アレビ           アレビ           アレビ           アレビ           アレビ           アレビ           アレビ           アレ           アレ           アレ           アレ           アレ                                                                                                    | 1<br>2<br>4<br>6<br>8<br>10<br>5<br>1<br>2<br>4<br>6<br>8<br>8           | 和歌山           NHK 総合一和歌山           NHK 教育一大阪           MBS 毎日放送           ABC テレビ           原売テレビ           テレビ和歌山           高知           NHK 総合一高知           NHK 総合一高知           NHK 総合一高知           アレビ高和           高知           さんさんテレビ                                                                                                   |
| 地域 放送局名 地域 放送局名 地域 放    | 1<br>2<br>6<br>8<br>4<br>5<br>3<br>2<br>8<br>6<br>1<br>1<br>3<br>3<br>2<br>8<br>6<br>1<br>1<br>3<br>3<br>2<br>2<br>8<br>6<br>1<br>1<br>3<br>2<br>2<br>8<br>6<br>1<br>1<br>1<br>1<br>1<br>1<br>1<br>1<br>1<br>1<br>1<br>1<br>1 | 静岡 NHK 総合一静岡 NHK 教育一静岡 SBS テレビ静岡 だいいちテレビ 静岡朝日テレビ 静岡朝日テレビ ・ の 、 NHK 総合一鳥取 NHK 総合一部の NHK 総合一部の NHK 総合一花九州 NHK 教育一温町 NHK 教育一温町 NHK 総合一部の NHK 総合一部の NHK 教育一週 NHK 総合二北九州 NHK 教育一北九州 NHK 教育一北九州 NHK NHK NH NHK NH NH NH NH NH NH NH NH NH NH NH NH NH                                                                                                    | 3<br>2<br>1<br>5<br>6<br>4<br>10<br>3<br>2<br>8<br>6<br>1<br>1<br>2<br>8<br>6<br>1<br>1<br>2<br>3                | <ul> <li>要知</li> <li>第/K 総合-名吉屋</li> <li>東海テレビ</li> <li>(BC</li> <li>メ〜テレ</li> <li>中京テレビ</li> <li>テレビ愛知</li> <li>島根</li> <li>NHK 総合-松江</li> <li>NHK 総合-松江</li> <li>BSS テレビ</li> <li>日本海テレビ</li> <li>佐賀</li> <li>NHK 総合-佐賀</li> <li>NHK 総合-佐賀</li> <li>STS サガテレビ</li> </ul>                                                                                                    | 3<br>2<br>1<br>5<br>6<br>4<br>7<br>7<br>1<br>2<br>4<br>5<br>6<br>7<br>8<br>7<br>8<br>1<br>2<br>3<br>8                                                                                                    | 三重     NHK 総合一津     NHK 総合一津     東海テレビ     (BC     メ〜テレ     中京テレビ     三重テレビ     画丁レビ     三重テレビ     「日本     「日本                                                                                                    | 1<br>2<br>4<br>6<br>8<br>10<br>3<br>3<br>1<br>2<br>3<br>4<br>5<br>8<br>8<br>4<br>5<br>8<br>8<br>1<br>2<br>3<br>8<br>8                                                                                                    | 送賀           NHK 総合一大津           NHK 総合一大津           NHK 総合一大沙           NBS 毎日放送           ABC テレビ           BRのテレビ           BRC びわ湖放送           NHK 総合一広島           NHK 総合一広島           NHK 総合一広島           NHK 総合一広島           NHK 総合一広島           NHK 総合一ホテレビ           TSS           NHK 総合一無本           NHK 総合一無本           NHK 総合一無本           NHK 総合一無本           NHK 総合一無本           NHK 総合一無本                                                                                                    |                                                                                                    | 京都           NHK 総合一京都           NHK 教育一大阪           MBS 毎日放送           ABCテレビ           関西テレビ           読売テレビ           KBS 京都           UU口           NHK 教育一山口           NHK 教育一山口           KRY 山口放送           tys テレビ山口           yab 山口朝日           NHK 総合一大分           NHK 総合一大分           NHK 総合一大分           NHK 総合一大分           NHK 総合一大分           NHK 総合一大分           NHK 総合一大分                           |                                                      | 大阪           NHK 総合一支版           NHK 教育一大阪           NHK 教育一大阪           別西テレビ           デレビ大阪           マレビ大阪           マレビ大阪           マレビ大阪           アレビ、           アレビ、           アロ国放送           アロ国放送           アロ国放送           アロ国放送           アロ国放送           アロ国放送                                                                                                    | 1<br>2<br>4<br>6<br>8<br>8<br>10<br>3<br>3<br>1<br>2<br>4<br>5<br>6<br>7<br>8<br>8<br>7<br>8<br>8<br>3<br>2<br>1<br>1<br>8 | 兵庫     NHK 総合一神戸     MK教育-大阪     MBS毎日放送     ABCテレビ     サンテレビ     サンテレビ     サンテレビ     サンテレビ     電川     NHK 総合一商松     NHK 総合一商松     NHK 総合一商松     RKC西日本テレビ     テレビセとうち     OHK テレビ     東児島     NHK 総合一鹿児島     NHK 総合一鹿児島     NHK 教育一国本放送     KST 専児県高ナレビ                                                                                                    | 1<br>2<br>4<br>6<br>8<br>8<br>10<br>9<br>9<br>1<br>2<br>4<br>5<br>6<br>8<br>8<br>10<br>9<br>9                                                                                                    | 奈良           NHK 総合一奈良           NHK 教育一大阪           MBS 毎日放送           ABC テレビ           奈良テレビ           奈良テレビ           愛媛           NHK 総合一松山           南市放送           少端           少端           かいテレビ           アレビ           小HK 総合一松山           市市放送           少端           NHK 総合一小松山           市の放送           アレビ           アレビ           アレビ           アレビ           アレビ           アレビ           アレビ           アレビ           アレビ           アレビ           アレビ           アレビ           アレビ           アレビ           日本           小端           日本           小端           アレビ           中国           秋田           日本           秋田           日本           小端           日本           日本           日本           小端           日本           小端                        | 1<br>2<br>4<br>6<br>8<br>10<br>5<br>5<br>1<br>2<br>4<br>6<br>8<br>8      | 和歌山           NHK 総合一和歌山           NHK 教育一大阪           MBS 毎日放送           ABC テレビ           房市テレビ           テレビ和歌山           高知           NHK 総合一高知           NHK 総合一高知           NHK 総合一高知           第知の波送           テレビ高知           さんさんテレビ                                                                                                |
| 地域 放送局名 地域 放送局名 地域 放送局  | 1<br>2<br>6<br>8<br>4<br>5<br>3<br>2<br>8<br>6<br>1<br>3<br>3<br>2<br>8<br>6<br>1<br>-<br>-<br>-<br>-<br>-<br>-<br>-<br>-<br>-<br>-<br>-<br>-<br>-                                                                            | 静岡 NHK 総合一静岡 SBS テレビ静岡 だいいちテレビ 静岡朝日テレビ 静岡朝日テレビ 静岡朝日テレビ レビ たの朝日テレビ 日本海テレビ NHK 総合一島取 NHK 総合一名九州 NHK 総合一北九州 NHK 教育一名四 NHK 総合一北九州 NHK 教育一名北九州 NHK 教育一名北九州 NHK 教育一名北九州 NHK 教育一名北九州 NHK 教育一名北九州 NHK 教育一名北九州 K86 九州朝日放苦                                                                                                    | 3<br>2<br>1<br>5<br>6<br>4<br>10<br>3<br>2<br>8<br>6<br>1<br>1<br>2<br>8<br>6<br>1<br>1<br>2<br>3<br>3           | <ul> <li>要知</li> <li>第/K 総合-名吉屋</li> <li>東海テレビ</li> <li>(BC</li> <li>メ〜テレ</li> <li>中京テレビ</li> <li>テレビ愛知</li> <li>島根</li> <li>N/K 総合-松江</li> <li>N/K 総合-松江</li> <li>BSS テレビ</li> <li>日本海テレビ</li> <li>BSS テレビ</li> <li>日本海テレビ</li> <li>STS サガテレビ</li> </ul>                                                                                                    | 3<br>2<br>1<br>5<br>6<br>4<br>7<br>7<br>8<br>7<br>8<br>7<br>8<br>7<br>8<br>1<br>2<br>3<br>8<br>5                                                                                                    | <ul> <li>三重</li> <li>NHK 総合一津</li> <li>NHK 総合一津</li> <li>東海テレビ</li> <li>(BC</li> <li>メ〜テレ</li> <li>中京テレビ</li> <li>三重テレビ</li> <li>三重テレビ</li> <li>「</li> <li>NHK 総合一両山</li> <li>NHK 総合一両山</li> <li>NHK 総合一回山</li> <li>NHK 総合一回山</li> <li>NHK 総合一長崎</li> <li>NHK 総合一長崎</li> <li>NHK 総合一長崎</li> <li>NHK 総合一長崎</li> <li>NHK 総合一長崎</li> <li>NHK 総合一長崎</li> <li>NHK 総合一長崎</li> <li>NHK 総合一長崎</li> <li>NHK 総合一長崎</li> <li>NHK 総合一長崎</li> <li>NHK 総合一長崎</li> <li>NHK 総合一長崎</li> <li>NHK 総合一長崎</li> <li>NHK 総合一長崎</li> <li>NHK 総合一長崎</li> <li>NHK 総合</li> </ul>                                                                                                    | 1<br>2<br>4<br>6<br>8<br>10<br>3<br>3<br>1<br>2<br>3<br>4<br>5<br>8<br>8<br>4<br>1<br>2<br>3<br>8<br>8<br>4<br>4                                                                                                    | 送賀           NHK 総合一大津           NHK 総合一大津           NHK 総合一大池           関西テレビ           BGC びわ湖放送           NHK 総合一広島           NHK 総合一広島           NHK 総合一広島           NHK 総合一広島           NHK 総合一広島           NHK 総合一広島           NHK 総合一株本           NHK 総合一株本           NHK 総合一株本           NHK 総合一株本           NHK 総合一株本           NHK 総合一株本                                                                                                    |                                                                                                    | 京都           NHK 総合一京都           NHK 教育一大阪           MBS 毎日放送           ABCテレビ           関西テレビ           読売テレビ           KBS 京都                 NHK 教育一人口           KBY 山口放送           tys テレビ山口           yab 山口朝日           Yab 山口朝日           105 テレビ大分           045 大分搬送           105 テレビ大分           048 大分朝日放送                                                                                                |                                                      | 大阪           NHK 総合一芸版           NHK 教育一大阪           MBS 毎日放送           ABCテレビ           デレビス           デレビ大阪           マレビ大阪           ・           ・           ・           ・           ・           ・           ・           ・           ・           ・           ・           ・           ・           ・           ・           ・           ・           ・           ・           ・           ・           ・           ・           ・           ・           ・           ・           ・           ・           ・           ・           ・           ・           ・           ・           ・           ・           ・           ・           ・           ・           ・           ・           ・           ・ <td>1<br/>2<br/>4<br/>6<br/>8<br/>8<br/>10<br/>3<br/>3<br/>3<br/>1<br/>2<br/>4<br/>5<br/>6<br/>7<br/>8<br/>8<br/>3<br/>2<br/>1<br/>8<br/>5<br/>5</td> <td>兵庫           NHK 総合一神戸           NHK 教育一大阪           MBS 毎日放送           ABC テレビ           関西テレビ           読売テレビ           サンテレビ              第四日本辺送           RK 数合一商松           NHK 総合一商松           NHK 総合一面松           NHK 総合一面           NHK 総合一面           第27 レビ           テレビセとうち           0HK 天レビ           KSS 専一鹿児島           NHK 総合一面児島           NHK 総合一鹿児島           NHK 総合一鹿児島</td> <td>1<br/>2<br/>4<br/>6<br/>8<br/>8<br/>10<br/>9<br/>9<br/>9<br/>1<br/>2<br/>4<br/>5<br/>6<br/>8<br/>8<br/>8<br/>1<br/>1<br/>2<br/>3<br/>5<br/>8</td> <td>奈良           NHK 総合一奈良           NHK 総合一元版           MBS 毎日放送           ABC テレビ           奈良テレビ           奈良テレビ           療養           NHK 総合一松山           南海放送           愛媛           NHK 総合一松山           南海放送           愛媛           NHK 総合一松山           南海放送           愛城明日           あいテレビ           テレビ愛媛           049 琉球朝田族送           Q48 琉球朝田族部日放送           沖縄テレビ(0TV)</td> <td></td> <td>和歌山           NHK 総合一和歌山           NHK 教育一大阪           MBS 毎日放送           ABCテレビ           房市テレビ           テレビ和歌山           高知加送           NHK 教育一高知           NHK 教育一高知           高知放送           テレビ高知           さんさんテレビ</td> | 1<br>2<br>4<br>6<br>8<br>8<br>10<br>3<br>3<br>3<br>1<br>2<br>4<br>5<br>6<br>7<br>8<br>8<br>3<br>2<br>1<br>8<br>5<br>5      | 兵庫           NHK 総合一神戸           NHK 教育一大阪           MBS 毎日放送           ABC テレビ           関西テレビ           読売テレビ           サンテレビ              第四日本辺送           RK 数合一商松           NHK 総合一商松           NHK 総合一面松           NHK 総合一面           NHK 総合一面           第27 レビ           テレビセとうち           0HK 天レビ           KSS 専一鹿児島           NHK 総合一面児島           NHK 総合一鹿児島           NHK 総合一鹿児島                                                                                                    | 1<br>2<br>4<br>6<br>8<br>8<br>10<br>9<br>9<br>9<br>1<br>2<br>4<br>5<br>6<br>8<br>8<br>8<br>1<br>1<br>2<br>3<br>5<br>8                                                                                                    | 奈良           NHK 総合一奈良           NHK 総合一元版           MBS 毎日放送           ABC テレビ           奈良テレビ           奈良テレビ           療養           NHK 総合一松山           南海放送           愛媛           NHK 総合一松山           南海放送           愛媛           NHK 総合一松山           南海放送           愛城明日           あいテレビ           テレビ愛媛           049 琉球朝田族送           Q48 琉球朝田族部日放送           沖縄テレビ(0TV)                                                                                                    |                                                                          | 和歌山           NHK 総合一和歌山           NHK 教育一大阪           MBS 毎日放送           ABCテレビ           房市テレビ           テレビ和歌山           高知加送           NHK 教育一高知           NHK 教育一高知           高知放送           テレビ高知           さんさんテレビ                                                                                                    |
| 地域 放送局名 地域 放送局名 地域 放送局名 | 1<br>2<br>6<br>8<br>4<br>5<br>5<br>3<br>2<br>8<br>6<br>1<br>1<br>3<br>3<br>2<br>2<br>2<br>1<br>4<br>5                                                                                                    | 静岡 NHK 総合一静岡 NHK 教育一静岡 SBS FUビ静岡 だしいちラレビ 静岡朝日テレビ 静岡朝日テレビ 静岡朝日テレビ BSS FUビ BM NHK 総合一島取 UD陰中央テレビ BSS FUビ BM NHK 総合一北九州 NHK 教育一高辺 NHK 教育一高北九州 NHK 教育一名北九州 NHK 教育一名北九州 NHK 教育一日初 NHK NHK 教育一名北九州 NHK 教育一名北九州 NHK 教育一名北九州 NHK NHK NHK NHK NHK NHK NHK NHK NHK NHK                                                                                                    | 3<br>2<br>1<br>5<br>6<br>4<br>10<br>3<br>2<br>8<br>6<br>1<br>1<br>2<br>8<br>6<br>1<br>1<br>2<br>3<br>1<br>2<br>3 | <ul> <li>要知</li> <li>第/K 総合-名吉屋</li> <li>東海テレビ</li> <li>(BC</li> <li>末〜テレ</li> <li>中京テレビ</li> <li>テレビ愛知</li> <li>島根</li> <li>N/K 総合-松江</li> <li>N/K 総合-松江</li> <li>BSS テレビ</li> <li>日本海テレビ</li> <li>BSS テレビ</li> <li>日本海テレビ</li> <li>K 総合-佐賀</li> <li>N/K 総合-佐賀</li> <li>N/K 総合-佐賀</li> <li>STS サガテレビ</li> </ul>                                                                                                    | 3<br>2<br>1<br>5<br>6<br>4<br>7<br>1<br>2<br>4<br>5<br>6<br>7<br>8<br>8<br>1<br>2<br>4<br>5<br>6<br>7<br>8<br>8<br>7<br>8<br>7<br>8<br>7<br>8<br>7<br>8<br>7<br>8<br>7<br>8<br>7<br>8<br>7<br>8<br>7<br>8<br>7<br>8<br>7<br>8<br>7<br>8<br>7<br>8<br>7<br>8<br>7<br>8<br>7<br>8<br>7<br>8<br>7<br>8<br>7<br>8<br>7<br>8<br>7<br>8<br>7<br>8<br>7<br>8<br>7<br>8<br>7<br>8<br>7<br>8<br>7<br>8<br>7<br>8<br>8<br>7<br>7<br>8<br>8<br>7<br>8<br>8<br>7<br>7<br>8<br>8<br>8<br>7<br>7<br>8<br>8<br>8<br>7<br>7<br>8<br>8<br>8<br>7<br>7<br>8<br>8<br>8<br>7<br>7<br>8<br>8<br>8<br>8<br>8<br>8<br>8<br>8<br>8<br>8<br>8<br>8<br>8 | 三重           NHK 総合一津           NHK 総合一名古屋           東海テレビ           CBC           メ〜テレ           中京テレビ           三重テレビ           「           「           NHK 総合一周山           NHK 総合一周山           NHK 総合一周回山           NHK 総合一周山           NHK 総合一周辺           NHK 総合一馬崎           NHK 総合一馬崎           NHK 総合一馬崎           NHK 総合一馬崎           NHK 総合一馬崎           NHK 総合一馬崎           NHK 総合一馬崎           NHK 総合一馬崎           NHK 総合一馬崎           NHK 総合一馬崎           NHK 総合一馬崎           NHK 総合一馬崎           NHK 総合一馬崎           NHK 総合一馬崎           NHK 総合           NHK 総合           NHK 総合           NHK 総合           NHK 総合                                                                                                    | 1<br>2<br>4<br>6<br>8<br>8<br>10<br>3<br>3<br>1<br>2<br>3<br>4<br>5<br>8<br>8<br>10<br>3<br>3<br>1<br>2<br>3<br>4<br>5<br>8<br>8<br>4<br>5<br>5                                                                                                    | 送賀           NHK 総合-大津           NHK 総合-大津           NHK 総合-大津           WB5 毎日放送           ABC テレビ           BBC びわ湖放送           NHK 総合-広島           NHK 総合-広島           NHK 総合-広島           NHK 総合-広島           NHK 総合-広島           NHK 総合-広島           NHK 総合-広島           NHK 総合-広島           NHK 総合-広島           NHK 総合-馬車           NHK 総合-広島           NHK 総合-広島           NHK 総合-広島           NHK 総合-広島           NHK           NHK <t< td=""><td></td><td>京都           NHK 総合一京都           NHK 教育一大阪           MBS 毎日放送           ABCテレビ           関西テレビ           読売テレビ           KBS 京都           NHK 総合一山口           NHK 総合一山口           NHK 総合一山口           KRY 山口放送           tys テレビ山口           yab 山口朝日           NHK 総合一大分           NHK 総合一大分           NHK 総合一大分           NHK 総合一大分           NHK 総合一大分           NHK 総合一大分           NHK 総合一大分           NHK 総合一大分</td><td></td><td>大阪           NHK 総合一支版           NHK 教育一大阪           MBS 毎日放送           ABCテレビ           第売テレビ           テレビ大阪           WHK 総合一徳島           NHK 総合一徳島           NHK 総合一徳島           NHK 総合一徳島           NHK 総合一徳島           NHK 総合一徳島           NHK 総合一徳島           NHK 総合一徳島           NHK 教育一宮崎           NHK 教育一宮崎           NHK 教育一宮崎           NHK 教育一宮崎           NHK 教育一宮崎           NHK 大口と宮崎</td><td>1<br/>2<br/>4<br/>6<br/>8<br/>8<br/>10<br/>3<br/>3<br/>1<br/>2<br/>4<br/>5<br/>6<br/>6<br/>7<br/>8<br/>8<br/>3<br/>2<br/>1<br/>8<br/>5<br/>4</td><td>兵庫           NHK 総合一神戸           NHK 教育一大阪           MBS 毎日放送           ABC テレビ           関西テレビ           第一           NHK 教育           高松           NHK 教育           高松           NHK 教育           BB万テレビ           サンテレビ           NHK 総合           NHK 総合           NHK 総合           NHK 総合           NHK 総合           NHK 総合           NHK 総合           NHK 総合           NHK 総合           NHK 総合           NHK 総合           NHK 総合           NHK 総合           NHK 総合           NHK 総合           NHK 教育           NHK 教育           NHK 教育           NHK 教育           NHK 教育           NHK 教育           NHK 教育           NHK 教育           NHK 教育           NHK 教育           NHK 教育           NHK 教育           NHK 教育           NHK 教育           NHK 教育           NHK 教育           NHK 教育           NHK 教行           NHK 教行</td></t<> <td>1<br/>2<br/>4<br/>6<br/>8<br/>8<br/>10<br/>9<br/>9<br/>9<br/>1<br/>2<br/>4<br/>5<br/>5<br/>6<br/>8<br/>8<br/>10<br/>9<br/>9</td> <td>奈良           NHK 総合一奈良           NHK 教育一大阪           NBS 毎日放送           ABC テレビ           京市テレビ           奈良テレビ           安媛           NHK 総合一松山           南海放送           愛媛           NHK 総合一松山           南海放送           愛城明日           参加守レビ愛媛           NHK 総合一部覇           NHK 総合一部覇           RE(テレビ           049 班球朝日放送           沖縄テレビ(011)</td> <td>1<br/>2<br/>4<br/>6<br/>8<br/>10<br/>5<br/>5<br/>1<br/>2<br/>4<br/>6<br/>8<br/>8</td> <td>和歌山           NHK 総合-和歌山           NHK 教育一大阪           MBS 毎日放送           ABCテレビ           房市テレビ           テレビ和歌山           高知           NHK 総合-高知           NHK 総合           高知           NHK 総合           高知           NHK 総合           高知           NHK 総合           高知           NHK 総合           高知放送           テレビ高知           さんさんテレビ</td> |                                                                                                    | 京都           NHK 総合一京都           NHK 教育一大阪           MBS 毎日放送           ABCテレビ           関西テレビ           読売テレビ           KBS 京都           NHK 総合一山口           NHK 総合一山口           NHK 総合一山口           KRY 山口放送           tys テレビ山口           yab 山口朝日           NHK 総合一大分           NHK 総合一大分           NHK 総合一大分           NHK 総合一大分           NHK 総合一大分           NHK 総合一大分           NHK 総合一大分           NHK 総合一大分 |                                                      | 大阪           NHK 総合一支版           NHK 教育一大阪           MBS 毎日放送           ABCテレビ           第売テレビ           テレビ大阪           WHK 総合一徳島           NHK 総合一徳島           NHK 総合一徳島           NHK 総合一徳島           NHK 総合一徳島           NHK 総合一徳島           NHK 総合一徳島           NHK 総合一徳島           NHK 教育一宮崎           NHK 教育一宮崎           NHK 教育一宮崎           NHK 教育一宮崎           NHK 教育一宮崎           NHK 大口と宮崎                                                                                                    | 1<br>2<br>4<br>6<br>8<br>8<br>10<br>3<br>3<br>1<br>2<br>4<br>5<br>6<br>6<br>7<br>8<br>8<br>3<br>2<br>1<br>8<br>5<br>4      | 兵庫           NHK 総合一神戸           NHK 教育一大阪           MBS 毎日放送           ABC テレビ           関西テレビ           第一           NHK 教育           高松           NHK 教育           高松           NHK 教育           BB万テレビ           サンテレビ           NHK 総合           NHK 総合           NHK 総合           NHK 総合           NHK 総合           NHK 総合           NHK 総合           NHK 総合           NHK 総合           NHK 総合           NHK 総合           NHK 総合           NHK 総合           NHK 総合           NHK 総合           NHK 教育           NHK 教育           NHK 教育           NHK 教育           NHK 教育           NHK 教育           NHK 教育           NHK 教育           NHK 教育           NHK 教育           NHK 教育           NHK 教育           NHK 教育           NHK 教育           NHK 教育           NHK 教育           NHK 教育           NHK 教行           NHK 教行 | 1<br>2<br>4<br>6<br>8<br>8<br>10<br>9<br>9<br>9<br>1<br>2<br>4<br>5<br>5<br>6<br>8<br>8<br>10<br>9<br>9                                                                                                    | 奈良           NHK 総合一奈良           NHK 教育一大阪           NBS 毎日放送           ABC テレビ           京市テレビ           奈良テレビ           安媛           NHK 総合一松山           南海放送           愛媛           NHK 総合一松山           南海放送           愛城明日           参加守レビ愛媛           NHK 総合一部覇           NHK 総合一部覇           RE(テレビ           049 班球朝日放送           沖縄テレビ(011)                                                                                                    | 1<br>2<br>4<br>6<br>8<br>10<br>5<br>5<br>1<br>2<br>4<br>6<br>8<br>8      | 和歌山           NHK 総合-和歌山           NHK 教育一大阪           MBS 毎日放送           ABCテレビ           房市テレビ           テレビ和歌山           高知           NHK 総合-高知           NHK 総合           高知           NHK 総合           高知           NHK 総合           高知           NHK 総合           高知           NHK 総合           高知放送           テレビ高知           さんさんテレビ |
| 地域 放送局名 地域 放送局名 地域 放送局名 | 1<br>2<br>6<br>8<br>4<br>5<br>5<br>3<br>2<br>8<br>6<br>6<br>1<br>1<br>3<br>3<br>3<br>2<br>2<br>1<br>4<br>4<br>5<br>7                                                                                                    | 静岡 NHK 総合一静岡 NHK 総合一静岡 SBS SPUビ静岡 だじいちテレビ 静岡朝日テレビ 静岡朝日テレビ の KHK 総合一島取 NHK 総合一島取 UI館中央テレビ BSS テレビ 日本海テレビ UI館中央テレビ KK 総合一北九州 NHK 総合一北九州 NHK 教育一北九州 NHK 教育一北九州 NHK NHK 教育一北九州 NHK 教育一北九州 NHK NHK 教育一北九州 NHK NHK NHK NHK NHK NHK NHK NHK NHK NHK                                                                                                    |                                                                                                    | 要知           WHK 総合-名古屋           東海テレビ           CBC           メ〜テレ           中京テレビ           テレビ愛知           島根           NHK 総合-松江           NHK 総合-松江           山陰中央テレビ           BSS テレビ           日本海テレビ           NHK 総合-佐賀           NHK 総合-佐賀           STS サガテレビ                                                                                                    | 3<br>2<br>1<br>5<br>6<br>4<br>7<br>7<br>8<br>1<br>2<br>4<br>5<br>6<br>7<br>7<br>8<br>1<br>2<br>4<br>5<br>6<br>6<br>7<br>7<br>8<br>7<br>7<br>8<br>7<br>7<br>8<br>7<br>7<br>8<br>7<br>7<br>8<br>7<br>7<br>8<br>7<br>7<br>7<br>8<br>7<br>7<br>7<br>7<br>7<br>7<br>7<br>7<br>7<br>7<br>7<br>7<br>7                                                                                                    | 三重           NHK 総合-津           NHK 教育-名古屋           東海テレビ           (BC           メ〜テレ           中京テレビ           三重テレビ           「           「           NHK 総合-同山           NHK 総合-同山           NHK 総合-同山           NHK 総合-同山           RNC 西日本テレビ           「           SE テレビ           TSC テレビ           TSC テレビ           SK テレビ           NHK 総合-長崎           NHK 総合-長崎           NHK           NHK           NHK           NHK           NHK           NH           NH           NH           NH           NH           NH           NH           N                                                                                                    | 1<br>2<br>4<br>6<br>8<br>10<br>3<br>3<br>1<br>2<br>3<br>4<br>5<br>8<br>8<br>1<br>1<br>2<br>3<br>4<br>5<br>5<br>8<br>8<br>4<br>5<br>5                                                                                                    | 送賀           NHK 総合一大津           NHK 総合一大津           NHK 総合「大地           図西テレビ           夏西テレビ           BC びわ湖放送           NHK 総合「広島           NHK 総合「広島           NHK 総合「広島           NHK 総合「広島           NHK 総合「二島           NHK 総合「二島           NHK 総合「二島           NHK 総合「二島           NHK 総合「二島           NHK 総合「二島           NHK 総合「二島           NHK 総合「上島           NHK 総合「二人テレビ           NHK 総合「熊本           NHK 総合「二人テレビ           NHK 総合「二人テレビ           NHK 総合「二人テレビ           NHK 総合「熊本           NHK 総合「熊本           NHK 総合「熊本           NHK 総合」「熊本           NHK 総合」「熊本           NHK 総合」「熊本           NHK 総合」           NHK 総合」           NHK 総合」           NHK 総合」           NHK 総合」           NHK 総合」           NHK 総合」           NHK 総合」           NHK 総合           NHK 総合」           NHK 総合           NHK 総合           NHK 総合           NHK 総合           NHK                                                                                                    |                                                                                                    | 京都           NHK 総合一京都           NHK 教育一大阪           MBS 毎日放送           ABCテレビ           読売テレビ           KBS 京都           NHK 総合一山口           NHK 総合一山口           KRY 山口放送           tys テレビ出口           yab 山口朝日           NHK 総合一大分           NHK 総合一大分           NHK 総合一大分           NHK 総合一大分           NHK 総合一大分           NHK 総合一大分           NHK 総合一大分           NHK 総合一大分           NHK 総合一大分                 |                                                      | 大阪           NHK 総合一大阪           NHK 約百一大阪           DBS 毎日放送           ABCテレビ           読売テレビ           売テレビ           売売しビ           売売しビ           市の市の           NHK 総合           小K 総合           四国放送           四国放送           UIIK 教育一密崎           NHK 総合           UIIK デレビ宮崎                                                                                                    | 1<br>2<br>4<br>6<br>8<br>8<br>10<br>3<br>3<br>1<br>2<br>4<br>5<br>6<br>7<br>7<br>8<br>8<br>3<br>2<br>2<br>1<br>8<br>5<br>4 | 兵庫     NHK 総合一神戸     NHK 教育一大阪     MBS 毎日放送     ABCテレビ     関西テレビ     読売テレビ     サンテレビ     サンテレビ     モリ     和田     NHK 総合一商松     NHK 総合一商松     NHK 総合一商松     NHK 総合一商松     NHK 総合一応児島     NHK 総合一鹿児島     NHK 総合一鹿児島     NHK 総合一鹿児島     NHK 総合一鹿児島     NHK 教育一島児島成送     KYT 鹿児島成芝     KYT 鹿児島成芝     KYT 鹿児島成芝     KYT                                                                                                    | 1<br>2<br>4<br>6<br>8<br>8<br>10<br>9<br>9<br>1<br>2<br>4<br>5<br>6<br>8<br>8<br>10<br>9<br>9                                                                                                    | 奈良           NHK 総合一奈良           NHK 教育一大阪           MBS 毎日放送           ABC テレビ           京市テレビ           奈良テレビ           安媛           NHK 総合一松山           南海放送           愛媛朝日           か代、教育一松山           南海放送           愛媛朝日           NHK 総合一松山           南海放送           愛媛朝日           NHK 総合一部覇           RE(テレビ           中縄           NHK 総合一部覇           RB(テレビ           QAB 琉球朝日放送           沖縄テレビ (0TV)                                                                                                    | 1<br>2<br>4<br>6<br>8<br>8<br>10<br>5<br>5<br>1<br>2<br>4<br>6<br>8<br>8 | 和歌山           NHK 総合-和歌山           NHK 教育-大阪           MBS 毎日放送           ABCテレビ           原西テレビ           京大阪           NHK 総合-高知           NHK 総合-高知           NHK 総合-高知           NHK 総合-高知           高知           NHK 総合-高知           高知           さんさんテレビ                                                                               |

その他

# 系列局および独立 UHF 局一覧

|           | 日本テレビ系列  | TBS 系列         | フジテレビ系列   | テレビ朝日系列  | テレビ東京系列  | 独立 UHF 局 |
|-----------|----------|----------------|-----------|----------|----------|----------|
| 北海道       | 札幌テレビ    | 北海道放送          | 北海道文化放送   | 北海道テレビ   | テレビ北海道   | -        |
| 青森        | 青森放送     | 青森テレビ          | -         | 青森朝日放送   | -        | -        |
| 岩手        | テレビ岩手    | 岩手放送           | 岩手めんこいテレビ | 岩手朝日テレビ  | -        | -        |
| 宮城        | ミヤギテレビ   | 東北放送           | 仙台放送      | 東日本放送    | - 1      | -        |
| 秋田        | 秋田放送     | -              | 秋田テレビ     | 秋田朝日放送   | -        | -        |
| 山形        | 山形放送     | テレビユー山形        | さくらんぼテレビ  | 山形テレビ    | -        | -        |
| 福島        | 福島中央テレビ  | テレビユー福島        | 福島テレビ     | 福島放送     | -        | -        |
| 茨城        |          |                |           |          |          | -        |
| 栃木        |          |                |           |          |          | とちぎテレビ   |
| 群馬        |          |                |           |          |          | 群馬テレビ    |
| 埼玉        | 日本テレビ    | TBS            | フジテレビ     | テレビ朝日    | テレビ東京    | テレ玉      |
| 千葉        |          |                |           |          |          | チバテレビ    |
| 東京        |          |                |           |          |          | 東京MXテレビ  |
| 神奈川       |          |                |           |          |          | テレビ神奈川   |
| 山梨        | 山梨放送     | テレビ山梨          | -         | -        | -        | -        |
| 長野        | テレビ信州    | 信越放送           | 長野放送      | 長野朝日放送   | -        | -        |
| 新潟        | テレビ新潟    | 新潟放送           | 新潟総合テレビ   | 新潟テレビ21  | -        | _        |
| 富山        | 北日本放送    | チューリップテレビ      | 富山テレビ     | -        | -        | -        |
| 石川        | テレビ金沢    | 北陸放送           | 石川テレビ     | 北陸朝日放送   |          | -        |
| 福井        | 福井放送     | -              | 福井テレビ     | 福井放送     | -        | -        |
| 静岡        | 静岡第一テレビ  | 静岡放送           | テレビ静岡     | 静岡朝日テレビ  | -        | -        |
| 岐阜        |          |                |           |          |          | 岐阜放送     |
| 愛知        | 中京テレビ    | 中部日本放送         | 東海テレビ     | 名古屋テレビ   | テレビ愛知    | -        |
| 三重        |          |                |           |          |          | 三重テレビ    |
| 滋賀        |          |                |           |          |          | びわ湖放送    |
| 京都        |          |                |           |          |          | 京都放送     |
| 大阪        | きまニレ レ   | 每 <b>口</b> 井 洋 | 明天二レビ     | 胡口林兴     | =1.12+75 | —        |
| 兵庫        | 認知テレビ    | 世日灰达           | 関ロテレビ     | 朝日放达     | FUEAR    | サンテレビ    |
| 奈良        |          |                |           |          |          | 奈良テレビ    |
| 和歌山       |          |                |           |          |          | テレビ和歌山   |
| 鳥取<br>自根  | 日本海テレビ   | 山陰放送           | 山陰中央テレビ   | -        | -        | -        |
|           | 西日本放送    | 山陽放送           | 岡山放送      | 潮戸内海放送   | テレビサとうち  | _        |
| 広島        | 広島テレビ    | 中国放送           | テレビ新広島    | 広島ホームテレビ | -        | -        |
| <u>山口</u> | 山口放送     | テレビルロ          | _         |          | -        | _        |
| 徳島        | 四国放送     | _              | -         |          | _        | _        |
| 香川        | 西日本放送    | 山陽放送           | 岡山放送      | 瀬戸内海放送   | テレビせとうち  | _        |
| <b>愛媛</b> | 南海放送     | あいテレビ          | テレビ愛媛     | 愛媛朝日テレビ  | _        | _        |
| 高知        | 高知放送     | テレビ高知          | さんさんテレビ   | _        | -        | _        |
| 福岡        | 福岡放送     | RKB每日放送        | テレビ西日本    | 九州朝日放送   | TVQ九州放送  | _        |
| 佐賀        | _        | _              | サガテレビ     | _        | _        | _        |
| 長崎        | 長崎国際テレビ  | 長崎放送           | テレビ長崎     | 長崎文化放送   | _        | _        |
| 熊本        | 熊本県民テレビ  | 熊本放送           | テレビ熊本     | 熊本朝日放送   | -        | -        |
| 大分        | テレビ大分    | 大分放送           | テレビ大分     | 大分朝日放送   | - 1      | -        |
| 宮崎        | テレビ宮崎    | 宮崎放送           | テレビ宮崎     | テレビ宮崎    | -        | -        |
| 鹿児島       | 鹿児島読売テレビ | 南日本放送          | 鹿児島テレビ    | 鹿児島放送    |          | -        |
| 沖縄        | -        | 琉球放送           | 沖縄テレビ     | 琉球朝日放送   | -        | -        |

| ■本 体                                      |                                        |                                 |  |  |  |  |  |
|-------------------------------------------|----------------------------------------|---------------------------------|--|--|--|--|--|
| 品名                                        | 車載用リフ                                  | アモニター                           |  |  |  |  |  |
| 型名                                        | CI-TV10                                | CI-TV8                          |  |  |  |  |  |
| 使用温度範囲                                    | 0℃~+ 50℃                               |                                 |  |  |  |  |  |
| 受信可能放送                                    | 地上デジタル                                 | (ワンセグ対応)                        |  |  |  |  |  |
| 使结误之                                      | 地上デジタルアンテナ入力端子:1系統                     |                                 |  |  |  |  |  |
| ר שיניטא 15<br>                           | A/V 入力端                                | 子:1系統                           |  |  |  |  |  |
| 外形寸法                                      | 269 × 171 5 × 30 5                     | 218 × 142 5 × 31                |  |  |  |  |  |
| (幅×高さ×奥行,単位:mm)                           | 203 / 171.3 / 30.3                     | 2107(142.37(31                  |  |  |  |  |  |
| 質量                                        | 約 820g                                 | 約 680g                          |  |  |  |  |  |
| 液晶ディスプレイ                                  | 10.2 インチ                               | 8インチ                            |  |  |  |  |  |
| 解像度                                       | 横 1024 ×縦 600                          | 橫 800 ×縦 480                    |  |  |  |  |  |
|                                           | 地上デジ                                   | タル放送                            |  |  |  |  |  |
| 受信チャンネル                                   | UHF (13ch                              | ~ 62ch) *1                      |  |  |  |  |  |
|                                           | ワンセグ加                                  |                                 |  |  |  |  |  |
|                                           | フルセク・ワンセ                               | クシームレス切換                        |  |  |  |  |  |
|                                           | 内蔵アンテナ:2アンテナ2チューナー                     |                                 |  |  |  |  |  |
| アンテナ受信入力                                  | タイハージ                                  |                                 |  |  |  |  |  |
|                                           | 外部アンテナ人刀漏子付<br>(ミニプラグ・マンテナケーブル変換付属)    |                                 |  |  |  |  |  |
| <br>LISR 媞子                               | × 1 (バージョンアッ                           |                                 |  |  |  |  |  |
|                                           |                                        |                                 |  |  |  |  |  |
|                                           |                                        |                                 |  |  |  |  |  |
|                                           | ry感 ヘアレットWU/J<br>入力端子・カ35mm ミニジャック1 豕焼 |                                 |  |  |  |  |  |
|                                           |                                        | $\frac{12-277}{12-27}$          |  |  |  |  |  |
|                                           |                                        | $(1ku_{7}, 0dp, 10ko)$          |  |  |  |  |  |
|                                           |                                        | (TKHZ, UUB, TUK22)<br>たわゆいください) |  |  |  |  |  |
|                                           | 「日殿のパットパン                              |                                 |  |  |  |  |  |
|                                           |                                        | ことの(御祖衣)衣小                      |  |  |  |  |  |
|                                           |                                        |                                 |  |  |  |  |  |
| 估田雲酒                                      |                                        | Z V<br>ダプター付尾                   |  |  |  |  |  |
| 反而电源                                      | 100VACフ<br>DC12V シガープラグ付け              | マノマ 11周<br>冨(NC211/南は非対応)       |  |  |  |  |  |
| ■リモコン(品番:BM-106)                          |                                        |                                 |  |  |  |  |  |
|                                           | DC3V(1)チウム雷?                           | b・CR2025 × 1 個)                 |  |  |  |  |  |
| 运行 电 // · · · · · · · · · · · · · · · · · | <u> しこ3 (ファクス電</u> ) 約 3 m             |                                 |  |  |  |  |  |
| 「「「「「「「「」」」」                              |                                        | 」 ※「」<br>ウ / 雷 油 今 ま :)         |  |  |  |  |  |
| <b>只</b> 里                                |                                        | ノム电心山ビン                         |  |  |  |  |  |

<sup>※1</sup>トランスモジュレーション方式や周波数変換パススルー方式の CATV には対応していません。 <sup>※2</sup>ワンセグ放送受信中はデータ放送の受信には対応しません。

● 仕様、外観などは改良のため予告なく変更する場合がありますので、あらかじめご了承ください。

# 故障かな?と思ったら

修理を依頼される前に、次のことをもう一度ご確認ください。 それでもなお異常があるときはご使用を中止し、お客様ご相談センターまでご連絡ください。 ☞「保証とアフターサービス」(60ページ)

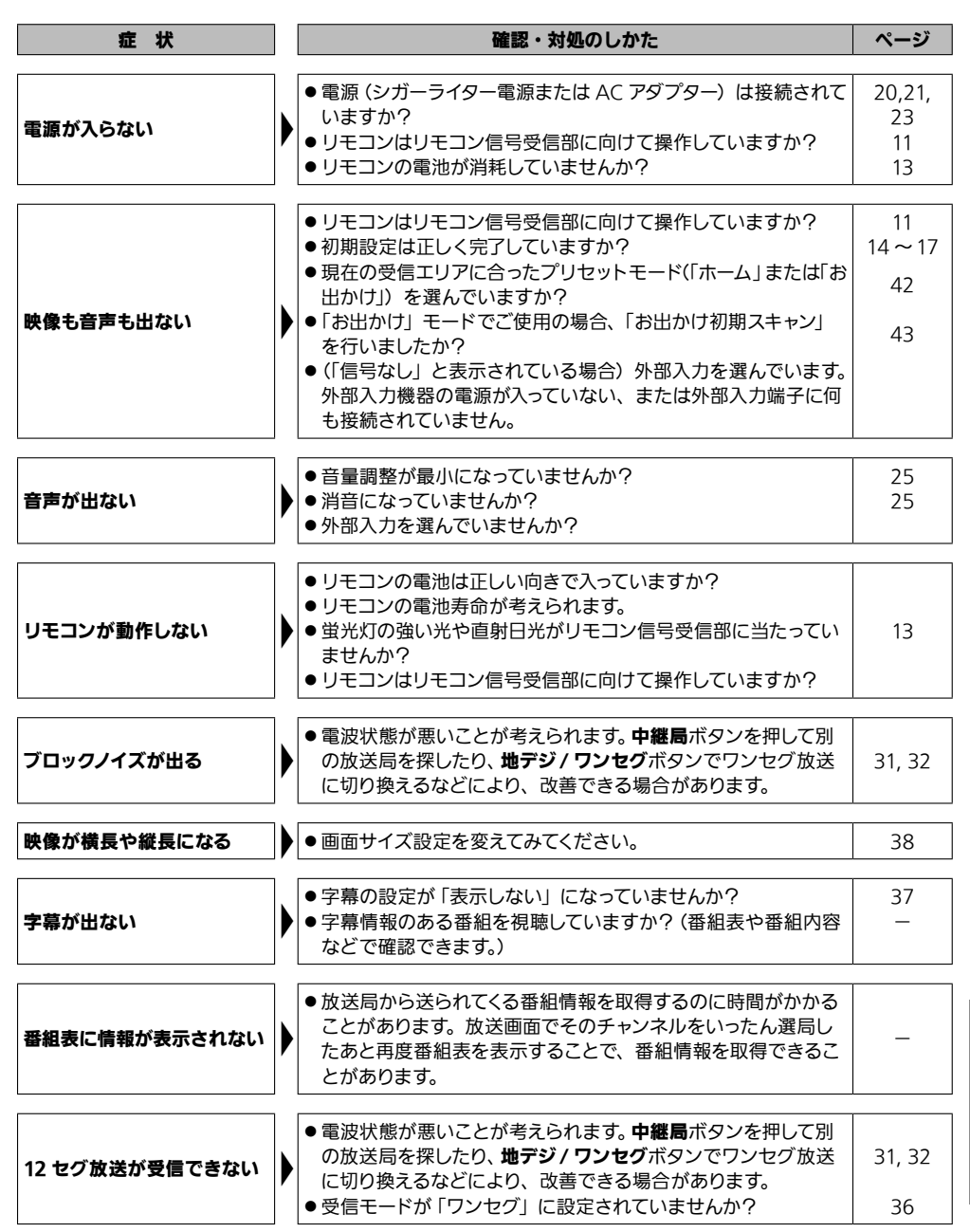

その他

# 故障かな?と思ったら (つづき)

| 症状                                          | ] | 確認・対処のしかた                                                                                                    | ページ           |
|---------------------------------------------|---|----------------------------------------------------------------------------------------------------|---------------|
| 地上デジタル放送とワンセグ<br>放送がすぐに切り換わらない              |   | ●一定時間、電波の受信状況を監視してから切り換えるためで、<br>故障ではありません。どちらかに固定したい場合は、受信モー<br>ドを「地上 D」または「ワンセグ」のいずれかに設定してください。                                                                                                    | 36            |
| (映像や音声が途切れるなど<br>受信が不安定なときに)<br>番組が勝手に切り換わる |   | <ul> <li>放送局自動スキャン機能によるものです。</li> <li>本機は電波の受信状況が悪くなると、より安定して受信できる</li> <li>電波を探して自動的に切り換えますが、同じ系列局であっても</li> <li>異なる番組を放送している場合があるためです。</li> <li>自動スキャンを行いたくない場合は、放送局自動スキャンを「しない」に設定してください。</li> <li>地デジ/ワンセグの自動切換機能によるものです。</li> <li>本機は電波の受信状況が悪くなると、より安定して受信できる</li> <li>放送に自動的に切り換えますが、同じ放送局であっても、12</li> <li>セグ放送とワンセグ放送で異なる番組を放送している場合があるためです。</li> <li>自動切換を行いたくない場合は、受信モードを「地上 D」また</li> <li>は「ワンセグ」のいずれかに設定してください。</li> </ul> | 44<br>36      |
|                                             | ] |                                                                                                    |               |
| データ放送に切り換わらない                               |   | <ul> <li>● 1型立データ加送」を受信したい場合は、地上デンタル進高対象を「テレビ+データ」にする必要があります。</li> <li>● チャンネルを選局後、画面左下に「データを取得中です」と表示されているときにデータボタンを押しても切り換わりません。<br/>選局後、表示が消えてから再度ボタンを押してください。</li> <li>● 視聴しているチャンネルがデータ放送を実施していない場合があります。</li> </ul>                                                                                                    | 36<br>29<br>— |
| 「信号なし」と表示されて<br>いる                          |   | <ul> <li>●外部入力を選んでいるとき、外部入力機器からの映像・音声信号が受信できていない場合に表示されます。</li> <li>ーテレビ画面に戻るには         <ul> <li>…入力切替ボタンを押す</li> <li>一外部入力機器からの映像・音声を再生するときは</li></ul></li></ul>                                                                                                    | 24            |
|                                             | ] | ●本機に付属の AV 変換ケーブルを使って外部入力機器と本機を                                                                                                    |               |
| 外部入力機器の映像・音声が<br>再生されない                     |   | 接続していますか。<br>市販の AV 変換ケーブル (4 局ミニプラグ) には配線規格が異<br>なるものがあります。必ず本機に付属のものをお使いになるか、<br>配線規格が同じものを使用し接続してください。                                                                                                    | 18, 19,<br>24 |
|                                             |   | ● アロハノ) 域益則に同趣がのる可能性がのります。外部人力機益を他のテレビやモニターにつなぎ、正しく再生できるか確認してください。                                                                                                    | -             |

その他

エラーメッセージ

画面に以下のエラーメッセージが表示された場合は、放送を視聴できません。

| 表示されるメッセージ                                                                                                    | 内容と対処のしかた                                                                                                    |
|----------------------------------------------------------------------------------------------------|----------------------------------------------------------------------------------------------------|
| チャンネル情報がありません。                                                                                                    | 受信できるチャンネルの情報がありません。                                                                                                    |
|                                                                                                    | ●受信チャンネルの初期スキャンを行ってください (③ 43 ページ)。                                                                                                    |
|                                                                                                    | 地上デジタル放送の電波が受信できていない場合に表示されます。                                                                                                    |
| 受信できません。(E202)                                                                                                    | (電波が通がない場所やアンネル内など) ⇒地上デジタル放送の電波を良好に得られる場所に移動してください。                                                                                                    |
|                                                                                                    | <ul> <li>●地上デジタル放送の受信レベルが非常に低い場合に表示されます。</li> <li>→地上デジタル放送の電波を良好に得られる場所に移動してください。</li> </ul>                                                                                                    |
|                                                                                                    | <ul> <li>● 放送が休止している場合に表示されます。</li> <li>⇒放送を行っている他のチャンネルを選局してください。</li> </ul>                                                                                                    |
| 現在、このチャンネルは放送を休止<br>しています。(E203)                                                                                                    | 放送局側で放送を休止している場合に表示されます。<br>➡放送を行っている他のチャンネルを選局してください。                                                                                                    |
| B-CAS カードが正しく挿入されてい<br>ることを確認してください。(E100)                                                                                               | <ul> <li>miniB-CAS カードの挿入方向が違っている、使用できないカードが挿入<br/>されているなど、本機が miniB-CAS カードを認識できないときに表示さ<br/>れます。</li> <li>⇒ miniB-CAS カードの挿入を確認してください(☞ 14 ページ)。<br/>※ miniB-CAS カードは必ず、本機に付属のものをお使いください。</li> </ul> |
| データが取得できませんでした。<br>一度ご覧のチャンネルを切り換えた<br>後、再度ご希望のチャンネルを選局<br>してください。<br>データが表示できませんでした。<br>一度ご覧のチャンネルを切り換えた<br>後、再度ご希望のチャンネルを選局<br>してください。 | データ放送が正しく受信・表示できなかった場合に表示されます。<br>➡ 一度他のチャンネルを選局したあと、再度ご希望のチャンネルを選局<br>し、 <b>データ</b> ボタンを押してみてください。                                                                                                    |

#### ■緊急警報放送(EWS)について

緊急警報放送(EWS)とは…

大規模災害などの非常事態が発生した場合に、緊急警報放送局より専用チャンネルで送信し、 視聴者にいち早く情報を知らせる放送システムです。

#### 緊急警報放送(EWS)受信時の本機の動作

- ・視聴中の放送局で緊急警報放送が開始されると、自動的に緊急警報放送のチャンネルに切り 換わります。
- ・一度選局された緊急警報放送のチャンネルは、放送終了または電源を「入」「切」するまでは 自動では再選局しません。
- ・緊急警報放送が終了しても、切り換わったチャンネルはそのままです。元のチャンネルには 戻りません。再度、お好みのチャンネルを選局してください。

# 保証とアフターサービス

#### ■ 保証書

保証書の内容をよくお読みになり、大切に保管してください。

#### ■ 修理を依頼されるときは

本書「故障かな?と思ったら」の項に従ってお調べいただき、なお異常のあるときは直ちにご使用を 中止し、お買い上げの販売店にご連絡ください。 なお、お客様ご自身での分解修理は危険ですので絶 対に行わないでください。

 ●保証期間中は 保証書と共に製品をお買い上げの販売店にご持参ください。
 保証書の記載内容により修理致します。
 ●保証期間が過ぎているときは お買い上げの販売店にご相談ください。
 修理により使用できる場合は、お客様のご要望により有償にて修理致します。

#### ■補修用性能部品の保有期間

当社は本製品の補修用性能部品を製造打ち切り後8年間保有しています。 (補修用性能部品とは、その製品の機能を維持するために必要な部品です。)

#### ■アフターサービスについてご不明の点は

修理サービスや製品についてのご相談は、お買い上げの販売店にご依頼ください。 ご転居やご贈答品等でお困りの場合は下記「ヒューマックスジャパンお客様ご相談センター」に お問い合わせください。

ヒューマックスジャパンお客様ご相談センター

## 電話 03-5209-8606 FAX 03-5209-8608

FAA 03-3209-0000

受付時間:午前10:00~午後6:00 年中無休(1/1~1/4を除く)

#### 【お客様の個人情報のお取り扱いについて】

当社は、お客様よりお知らせいただいたお客様の氏名・住所などの個人情報(以下「個人情報」)を、下記の通り お取り扱い致します。

- 当社は、お客様の個人情報を当社製品のご相談への対応や修理およびその確認などに利用させていただき、これらの目的のためにご相談内容の記録を残すことがあります。
   なお、修理やその確認業務を当社の協力会社に委託する場合、法令に基づく義務の履行または権限の行使のために必要な場合、その他正当な理由がある場合を除き、当社以外の第三者に個人情報を開示・提供致しません。
- 2. 当社は、お客様の個人情報を適切に管理します。
- 3. お客様の個人情報に関するお問い合わせは、ご相談いただきました窓口にご連絡ください。

60

<sup>※</sup> 修理内容によっては、チャンネルプリセットなど、設定している内容が消去される場合があります。 この場合は修理後、お客様ご自身で設定内容を再度登録してください。

# さくいん

## 英数

| miniB-CAS カード14, 4 | 16 |
|--------------------|----|
|--------------------|----|

# あ行

| アフターサービス      | 60 |
|---------------|----|
| エラーメッセージ      | 59 |
| お客様ご相談センター60, | 64 |

## か行

| 画面表示   | 30, | 38 |
|--------|-----|----|
| 緊急警報放送 |     | 59 |
| 系列局    |     | 32 |

# さ行

| 字幕      | 31, | 37 |
|---------|-----|----|
| 初期化     |     | 44 |
| 初期設定    | 15, | 16 |
| ズーム     |     | 28 |
| スキャン16, | 43, | 44 |

# た行

| チャンネル設定 | 43 |
|---------|----|
| チャンネル番号 | 41 |
| 中継局     | 32 |
| データ放送   | 29 |

## な行

| 二重音声 | I |
|------|---|
|------|---|

# は行

| バージョン    | 46 |
|----------|----|
| 番組説明     | 27 |
| 番組表      | 26 |
| 付属品      | 5  |
| プリセットモード | 42 |
| 放送メール    | 45 |

## ま行

| メニュー   | .33, | 34 |
|--------|------|----|
| 文字スーパー |      | 37 |

## や行

| 郵便番号       | 16, | 44 |
|------------|-----|----|
| <b>ら行</b>  | 1 1 | 17 |
| ッモコン<br>わ行 | 11, | 13 |
| ワンヤグ       |     | 31 |

#### ヒューマックスジャパンお客様ご相談センター

電話 03-5209-8606 FAX 03-5209-8608

受付時間:午前10:00~午後6:00 年中無休(1/1~1/4を除く)

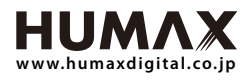